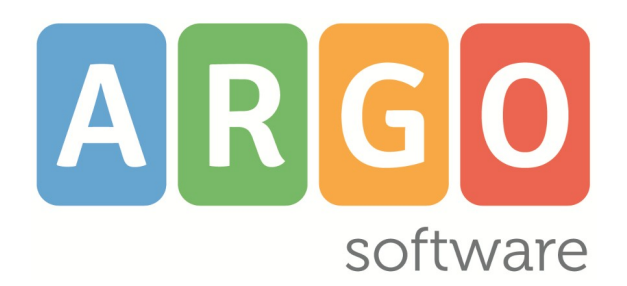

Manuale d'uso valido dalla Release 1.26.0

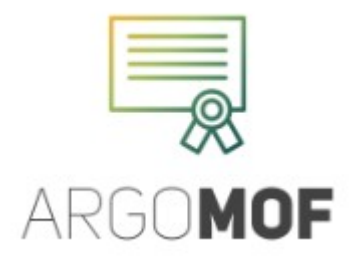

Member of CISQ Federation

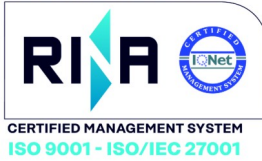

**Rev. 22** 

Del 11-06-2025

# Indice generale

| Premessa                                                  | 4  |
|-----------------------------------------------------------|----|
| Software richiesti                                        | 5  |
| Utilizzo dell'applicazione                                | 5  |
| Accesso al sistema                                        | 6  |
| Profili di Accesso                                        | 7  |
| Funzionalità per l'utente abilitato a tutte le funzioni   | 8  |
| Servizi                                                   |    |
| Lista dei Servizi                                         |    |
| Nuovo Servizio                                            |    |
| Apri servizio in modifica                                 | 15 |
| Dunlica Servizio                                          | 17 |
| Cambia tinalogia dal sonvizio                             |    |
| Campia upologia dei sei vizio                             |    |
|                                                           |    |
| MOF                                                       |    |
| Ripartizione                                              |    |
| Dati MOF                                                  |    |
| Ripartizione FIS Docenti e ATA                            |    |
| Ripartizione valorizzazione del personale scolastico,     |    |
| FIS-DOC                                                   |    |
| FIS-ATA                                                   |    |
| Valorizzazione del personale scolastico                   |    |
| Tutor scolastico o orientatore                            |    |
| Funzioni strumentali al POF                               |    |
| Incarichi specifici ATA                                   |    |
| Attività complementari di Ed. Fisica                      |    |
| Area rischio                                              |    |
| Indennità di lavoro notturno/festivo                      |    |
| Indennità di bilinguismo e trilinguismo                   |    |
| Indennità di disagio agli Assistenti Tecnici              | 40 |
| Continuità didattica nelle piccole isole                  | 41 |
| AgendaSUD                                                 |    |
| Valorizzazione professionalità docente                    |    |
| Ripartizione fondi non regolati dal contratto integrativo |    |
| Approvazione Mof                                          |    |
| Incarichi                                                 |    |
| Attribuzione ore Fis Docenti                              |    |
| Attribuzione ore Fis ATA                                  | 50 |
| Attribuzione Valorizzazione DOC/ATA                       | 52 |
| Attribuzione Tutor scolastico o orientatore               | 54 |
| Incarichi ai docenti funzioni strumentali al POF          | 56 |
| Incarichi specifici ATA                                   | 58 |
| Attività compl. Ed. Fisica                                | 60 |
| Attribuzione personale area rischio                       | 62 |
| Attribuzione indennità lavoro notturno/festivo            | 64 |
| Attribuzione indennità di bilinguismo e trilinguismo      | 66 |
| Ore eccedenti scuola primaria                             | 68 |
| Ore eccedenti scuola secondaria                           | 71 |
| Straordinario ATA                                         | 74 |

| Indennità di disagio per gli Assistenti Tecnici |     |
|-------------------------------------------------|-----|
| Continuità Didattica nelle piccole Isole        |     |
| Agenda SUD                                      |     |
| Valorizzazione della professionalità Docente    |     |
| Notifica Incarico                               |     |
| Liquidazione                                    |     |
| Liquidazione per dipendente                     |     |
| Liquidazione per attività                       |     |
| Liquidazione indennità DSGA e Sostituto         |     |
| Prospetto liquidazione MOF                      |     |
| Prospetto liquidazione per attività             | 91  |
| Approvazione liquidazione                       | 92  |
| Stampe                                          | 93  |
| Altre Stampe                                    | 95  |
| Gestione Cambio Anno                            |     |
| Riporto Economie                                |     |
| Strumenti                                       | 102 |
|                                                 |     |
| Anagrate                                        |     |
| Lista dipendenti presenti nell'applicativo      |     |
| Lista dipendenti gestiti da altri applicativi   |     |
| Scuola                                          |     |
| Sedi di Urganico                                |     |
| l'abelle                                        |     |
| ASL/ASP                                         |     |
| Altre Scuole                                    |     |
| Pannello di controllo                           |     |
| Personalizza firme                              |     |
| Opzione Calcolo                                 |     |
| Personalizza Modelli                            |     |
|                                                 |     |
| MOF – Incaricni                                 |     |
| MOF-Relazioni                                   |     |
| Espui la Dali                                   |     |
| Esportazione dati MOF per Argo Emolumenti       |     |
|                                                 |     |
| Sincronizza protocollazione incaricni MOF       |     |
| Attiva renaicontazione incarichi MUF            |     |
| Operazioni Annuali                              |     |

## Premessa

**Argo MOF** è lo strumento completo, flessibile, affidabile, semplicissimo per aiutare la segreteria a svolgere gli adempimenti connessi al MOF dal momento in cui si conoscono le risorse finanziarie disponibili fino alla liquidazione dei compensi al personale della scuola di ogni ordine e grado.

La scuola all'inizio dell'anno scolastico viene messa a conoscenza delle disponibilità finanziarie per la qualificazione ed il miglioramento dell'offerta formativa MOF. L'importo del fondo è prestabilito e dipende da parametri strutturali della scuola come numero alunni, sedi, numero alunni con handicap, area rischio, etc. Gli importi sono pre calcolati dal Ministero dell'Istruzione e vanno inseriti direttamente nel programma.

I fondi del MOF devono essere esclusivamente utilizzati come compenso per i Docenti e ATA e non per l'acquisto di beni o servizi. Il compenso sarà corrisposto, al termine della attuazione, tramite cedolino unico.

Le risorse sono assegnate suddividendole secondo le seguenti finalità:

- Fondo dell'Istituzione Scolastica (FIS)
- Funzioni strumentali al POF
- Incarichi specifici del personale ATA
- Attività complementari di educazione fisica
- Progetti nelle aree a forte rischio sociale
- Indennità di lavoro notturno/festivo
- Indennità di bilinguismo e trilinguismo

La gestione del MOF all'interno del programma si svolge in varie fasi:

- 1. Ripartizione delle somme stanziate per i progetti e le attività che la scuole intende svolgere.
- 2. La ripartizione termina con l'approvazione che scaturisce dalla sottoscrizione del contratto di II livello da parte del Dirigente Scolastico e l'RSU dell'istituto.
- 3. Definiti i progetti e la relativa dotazione finanziaria occorre individuare il personale a cui assegnarli, e quindi produrre per ognuno il provvedimento di nomina che va trasmesso al gestore documentale ARGO GECODOC.
- 4. Il processo termina, alla fine dell'anno scolastico, con la rendicontazione del lavoro svolto e la conseguente conferma o riduzione dei compensi da erogare. Il Dirigente Scolastico quindi approva gli importi da liquidare e questi saranno resi disponibili al programma ARGO Emolumenti per la successiva gestione e trasmissione al Service Personale Tesoro ai fini dell'elaborazione del cedolino unico.

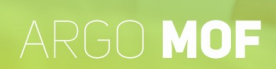

## Software richiesti

Per utilizzare **Argo MOF** è necessario disporre del browser **<u>Google Chrome</u><sup>™</sup>** (si consiglia di utilizzare sempre la versione più aggiornata disponibile). (<u>http://www.google.com/chrome/</u>)

E' anche possibile utilizzare altri browser, per i quali però non sono garantite né la piena funzionalità del software né la piena conformità grafica.

## Utilizzo dell'applicazione

Per l'accesso a **Argo MOF** digitare sul browser, l'indirizzo <u>http://www.portaleargo.it</u> , selezionare "Area Contabile" e di seguito cliccare sull'icona "**MOF**".

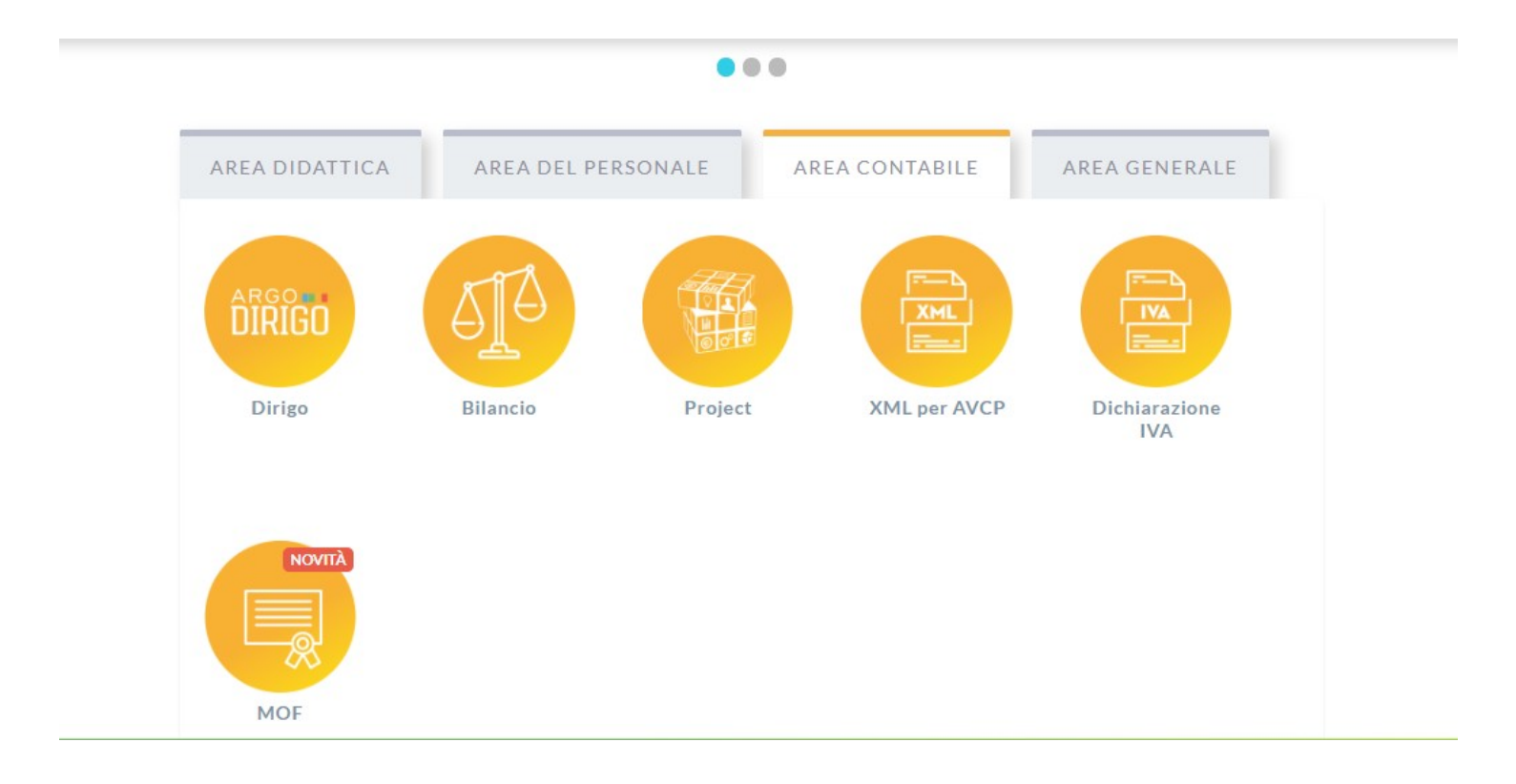

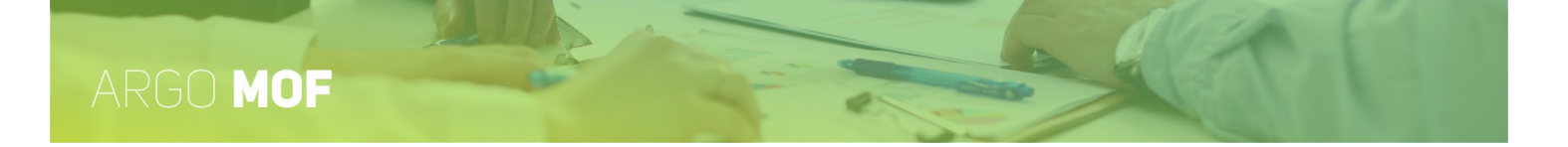

## Accesso al sistema

Per l'accesso ad **Argo MOF** sono richieste all'utente le credenziali rilasciate dal gestore delle utenze della scuola (il Supervisor o un suo delegato).

| 🚢 Nome Utente                      | MOF                                                                            |  |  |  |  |
|------------------------------------|--------------------------------------------------------------------------------|--|--|--|--|
| Password                           | Recupera la password                                                           |  |  |  |  |
| Ricordami                          | questo dispositivo per accedere alle applicazioni.<br>Informativa SSO<br>ENTRA |  |  |  |  |
| © 2020 - Tutti i diritti riservati |                                                                                |  |  |  |  |

In base al profilo di accesso, o ai profili, che il gestore delle utenze associa agli utenti, l'applicativo configura il menù e visualizza le funzionalità disponibili.

E' importante sottolineare che all'utente Supervisor non è consentito l'accesso senza una specifica abilitazione da portale. Tale misura è stata assunta cautelativamente per far si che ai numerosi dati sensibili legati alla gestione del personale, sia consentito l'accesso solo a soggetti deliberatamente selezionati dal Dirigente Scolastico o da un suo delegato, evitando qualunque automatismo.

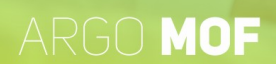

## Profili di Accesso

In Argo MOF sono gestiti i seguenti profili di accesso:

- Utente abilitato a **tutte le funzioni** (Amministratore): si tratta di un'utenza che ha ampi poteri di gestione nel programma, ha visibilità di tutte le procedure realizzate;
- Utente abilitato alla **gestione degli Incarichi**: l'utente potrà utilizzare solo le funzionalità attinenti la gestione degli incarichi;
- Utente abilitato a **prelevare i dati di MOF da Emolumenti**: si tratta di una utenza tecnica che consente solo il prelievo dei dati del personale in servizio e del MOF per utilizzarli in Argo Emolumenti. Tale operazione può essere effettuata anche dall'utente abilitato a tutte le funzioni.

Gli utenti possono verificare i propri profili di accesso dal menù che si attiva in corrispondenza del proprio nominativo.

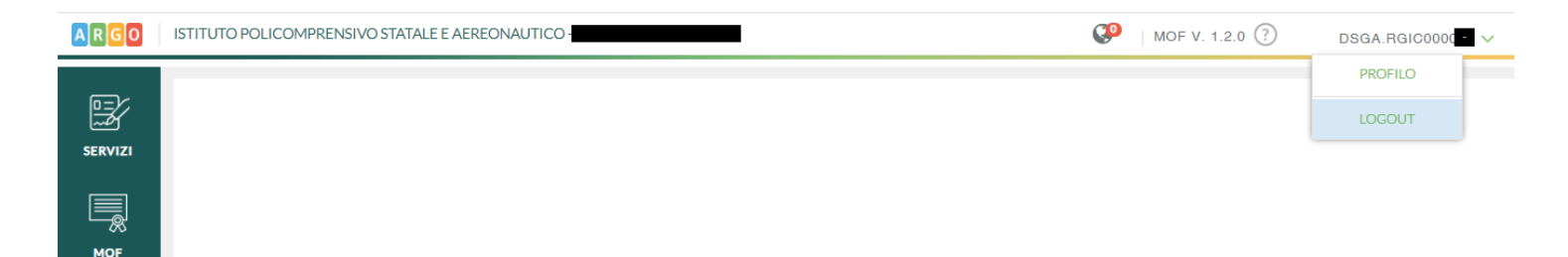

Selezionando quindi la voce "Profilo" sono visualizzate le abilitazioni attive.

| SERVIZI   | Profilo Utente                        | Indietro |
|-----------|---------------------------------------|----------|
|           | Nome utente:<br>dsga.rgic0000 -       |          |
| MOF       | Abilitazioni:                         |          |
| $\otimes$ | Abilitato a tutte le funzioni del MOF |          |

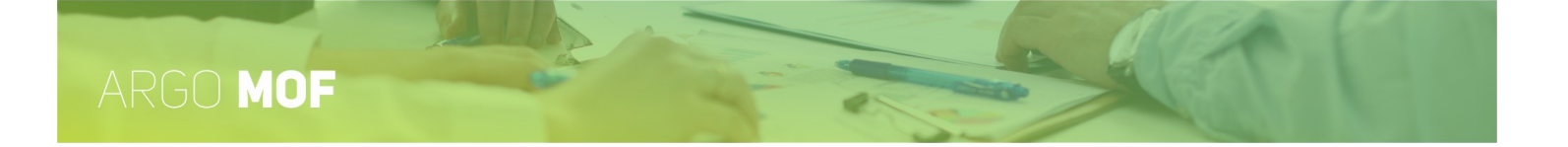

# Funzionalità per l'utente abilitato a tutte le funzioni

Il menù principale dell'applicativo elenca le macro funzioni che raggruppano le azioni che l'utente può svolgere.

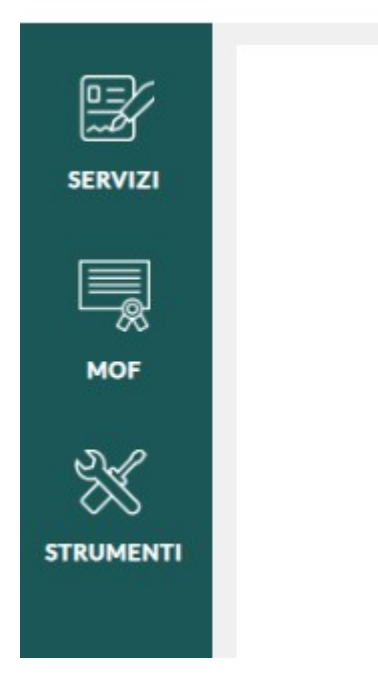

Cliccando sulle icone si accede alle singole funzionalità, ad esempio cliccando su MOF:

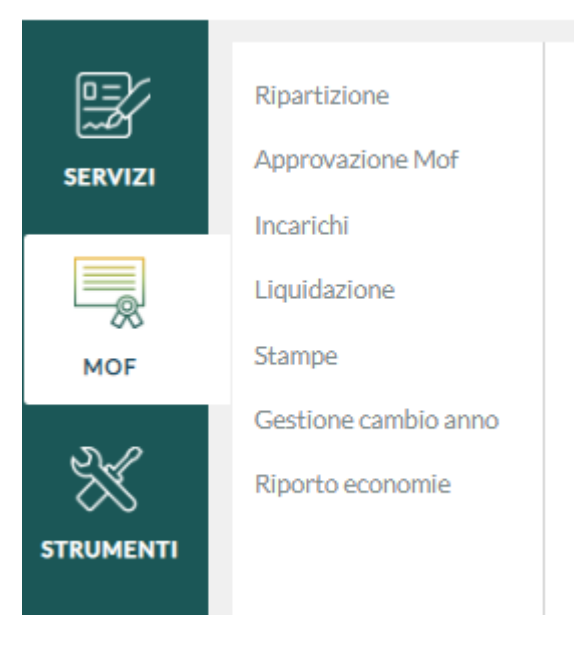

Nel manuale le funzionalità saranno descritte nello stesso ordine in cui sono visualizzate nel menù principale.

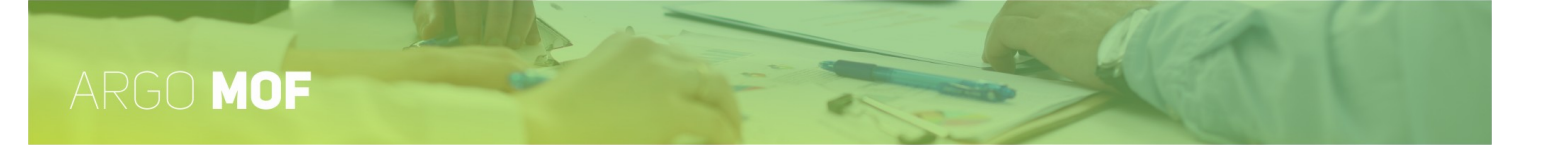

## Servizi

Cliccando in corrispondenza del pulsante nel menù principale è possibile accedere alle funzioni che consentono di gestire ed inserire i servizi.

#### Il sistema mostra l'elenco dei dipendenti.

| 2 SERVIZI | Ricerca Anagrafe |      |                        |                 |      | Nuova anagrafe |
|-----------|------------------|------|------------------------|-----------------|------|----------------|
| MOF       |                  |      | cerca per cognome nome | Codice fiscale: |      | Q              |
| 2×        | Cognome          | Nome |                        | Codice fiscale  | Info | Azioni         |
|           |                  |      |                        |                 | i    | Servizi V      |
|           |                  |      |                        |                 | i    | Servizi V      |

Per procedere all'inserimento, alla consultazione o alla modifica di un servizio, occorre innanzitutto scegliere il dipendente cui si riferisce dalla lista: è possibile effettuare una ricerca digitando anche parzialmente il Cognome e/o il Nome, oppure

digitando anche parzialmente il codice fiscale, e avviarla con un click sull'icona di ricerca

Qualora il dipendente non risultasse ancora inserito occorre cliccare sul pulsante "Nuova Anagrafe" e procedere con l'inserimento dei dati anagrafici (si veda anche Strumenti \ Anagrafe).

Tramite il pulsante "Servizi" viene richiamata la pagina in cui sono elencati i servizi già registrati per il dipendente selezionato.

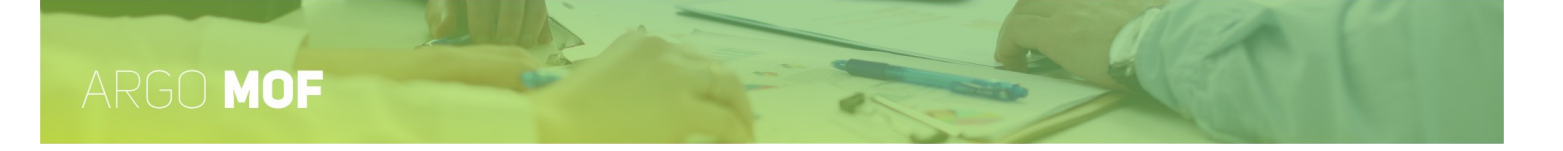

## Lista dei Servizi

Dal menù "Servizi", l'utente accede ai servizi del dipendente, cliccando sul pulsante "Servizi" posto sulla riga che lo individua.

| SERVIZI    | Ricerca Anagrafe |                        |                |      | Nuova anagrafe      |
|------------|------------------|------------------------|----------------|------|---------------------|
| ASSENZE    |                  | cerca per cognome nome | Codice fiscale | :    | Q                   |
| STAMPE     | Cognome          | Nome A                 | Codice fiscale | Info | Azioni<br>Servizi V |
| <b>8</b> = | A                | R                      | 1 <b></b> H163 | i    | Servizi V           |

Dopodiché il sistema visualizza la lista dei servizi esistente per il dipendente selezionato.

| SERVIZI     | Servizi         | - A <b>I</b>             | E An      | 0                                | Indietro                | (Nuovo servizio |
|-------------|-----------------|--------------------------|-----------|----------------------------------|-------------------------|-----------------|
| STAMPE      | Anno scolastic  | o: <b>Tutti gli anni</b> | •         |                                  |                         |                 |
| 83          | Inizio servizio | Fine servizio            | Ore sett. | Tipo Personale                   | Tipo Nomina             | Azioni          |
| I MIEI DATI | 01/09/2018      | 31/08/2019               | 18        | Docente laureato Scuola sec. IIº | R01 - Servizio di ruolo | Apri V          |
|             | 01/09/2017      | 31/08/2018               | 18        | Docente laureato Scuola sec. IIº | R01 - Servizio di ruolo | Apri V          |

E' prevista la possibilità di restringere la ricerca impostando il filtro degli anni scolastici: il filtro proposto è su "Tutti gli anni", ma l'operatore può selezionare un anno scolastico specifico.

Il pulsante "Nuovo Servizio" consente l'inserimento di un nuovo servizio.

Tramite il pulsante "Apri", posto sulle righe che individuano i servizi, l'utente accede alla modifica dei dati già memorizzati; in alternativa, cliccando sulla parte destra dello stesso, è possibile attivare una fra le seguenti azioni: Duplica Servizio, Cambia Tipologia, Elimina.

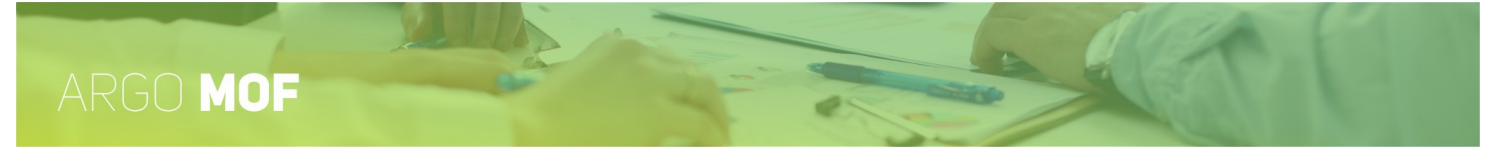

**DUPLICA SERVIZIO**: l'operatore può duplicare lo stesso servizio per gli anni a seguire da quello selezionato.

<u>CAMBIA TIPOLOGIA</u>: consente di modificare il Tipo Nomina e il Tipo Personale di quel determinato servizio.

<u>ELIMINA</u>: consente di rimuovere il servizio dall'archivio.

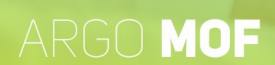

## Nuovo Servizio

| SERVIZI | Servizi         | - A <b>I</b>              |           | 0                                | Indietro                | Nuovo servizio |
|---------|-----------------|---------------------------|-----------|----------------------------------|-------------------------|----------------|
|         | Anno scolastic  | to: <b>Tutti gli anni</b> |           |                                  |                         |                |
|         | Inizio servizio | Fine servizio             | Ore sett. | Tipo Personale                   | Tipo Nomina             | Azioni         |
|         | 01/09/2018      | 31/08/2019                | 18        | Docente laureato Scuola sec. IIº | R01 - Servizio di ruolo | Apri 🗸 🗸       |
|         | 01/09/2017      | 31/08/2018                | 18        | Docente laureato Scuola sec. IIº | R01 - Servizio di ruolo | Apri   >       |

L'utente accede alla funzionalità dalla lista dei servizi del dipendente.

L'utente cliccando sul pulsante "Nuovo Servizio", attiva le pagine che consentono l'inserimento dei dati obbligatori per la caratterizzazione del servizio.

| SERVIZI | Nuovo servizio - A A O                                                                        | Annulla Avanti >> |
|---------|-----------------------------------------------------------------------------------------------|-------------------|
|         | Docente     Sostegno     Religione     A.T.A     Direttivo     Altro      Tipo di personale:* |                   |
| ASSENZE | Scegli dalla lista                                                                            | •                 |
| Ē       | Tipo Nomina:*                                                                                 |                   |
|         |                                                                                               | (9)               |

Nella prima pagina, sono richiesti il tipo di personale ed il tipo di nomina, e di seguito agendo sul pulsante "Avanti" è visualizzata la seconda pagina con la richiesta di ulteriori dati.

| ARG     | MOF                                                                        |                                           | T                 |
|---------|----------------------------------------------------------------------------|-------------------------------------------|-------------------|
|         | Nuovo servizio - A <b>nte ante a</b> A <b>nte ante</b> A <b>nte ante a</b> | D                                         | <-< Indietro Fine |
| ASSENZE | Inizio servizio:* Fine servizio:*                                          | Ore sett.:* Orario completo:*       18,00 |                   |
|         | Servizio prestato in:*                                                     |                                           |                   |
|         | Titolarità:*                                                               |                                           |                   |

In tutti i casi cliccando sul pulsante "Fine" viene memorizzato il nuovo servizio e, di seguito, è richiamata la pagina che ne consente la modifica e l'integrazione con ulteriori dati (si rimanda al paragrafo "Apri servizio in modifica" per ulteriori dettagli).

Per l'importanza che riveste nella configurazione delle pagine relative ai servizi (assieme al tipo nomina ed al tipo

personale) ci soffermiamo sulla richiesta "Servizio prestato in". L'utente cliccando sull'icona attiva la pagina in cui è possibile specificare se il servizio è prestato in "questa istituzione Scolastica" oppure in "Altra Istituzione Scolastica".

| Selezionare la so     | Indietro                      | Nuova Scuola                   |           |
|-----------------------|-------------------------------|--------------------------------|-----------|
| Servizio prestato in: | Questa istituzione scolastica | O altra istituzione scolastica |           |
| Sedi di Orgar         | nico                          |                                |           |
| Codice meccanografico | Descrizione                   |                                | Azioni    |
| RGI 5                 | <b>√</b> ti                   |                                | Seleziona |

Se il servizio è prestato in "questa Istituzione scolastica" deve essere selezionata la relativa sede di organico, altrimenti, se è prestato in "altra Istituzione Scolastica", deve essere selezionata la Scuola. In entrambi i casi il pulsante "Nuova Scuola" consente l'inserimento di un nuovo elemento nella lista delle sedi di organico o delle scuole.

Una volta selezionata la sede o la scuola il sistema ritorna automaticamente alla pagina precedente.

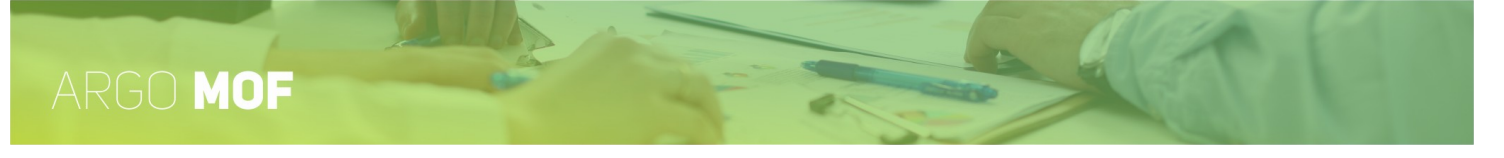

Precisiamo che nella seconda pagina, in base ai tipi personale e nomina selezionati, possono essere richiesti dati differenti. Ad esempio in caso di Estranei all'Amministrazione sono richiesti solo i seguenti dati:

| SERVIZI        | Nuovo servizio    | - V <b>III</b> G <b>III</b> |           |        | <-< Indietro Fine |
|----------------|-------------------|-----------------------------|-----------|--------|-------------------|
| <u></u>        | Inizio servizio:* | Fine servizio:*             | Compenso: | Oneri: |                   |
| 0 0 X<br>0 X 0 |                   |                             | -         |        |                   |
| ASSENZE        | In qualità di:*   |                             |           |        |                   |
| <b>E</b>       |                   |                             |           |        |                   |

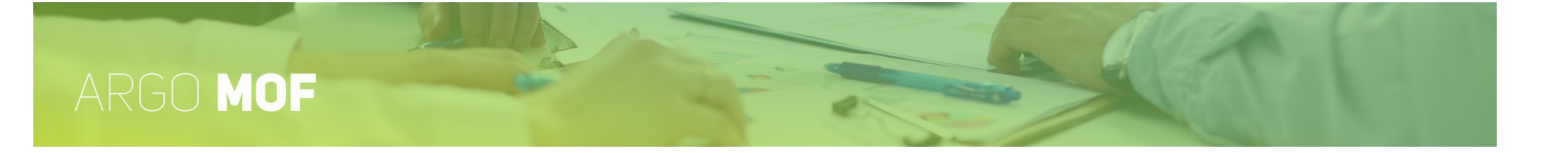

## Apri servizio in modifica

L'utente accede alla funzionalità dalla lista dei servizi del dipendente.

|         | Servizi         | - A                       | EA        | 0                                | Indietro                | Nuovo servizio |
|---------|-----------------|---------------------------|-----------|----------------------------------|-------------------------|----------------|
| ASSENZE | Anno scolastic  | co: <b>Tutti gli anni</b> | •         |                                  |                         |                |
| _       | Inizio servizio | Fine servizio             | Ore sett. | Tipo Personale                   | Tipo Nomina             | Azioni         |
|         | 01/09/2018      | 31/08/2019                | 18        | Docente laureato Scuola sec. IIº | R01 - Servizio di ruolo | Apri   ~       |
|         | 01/09/2017      | 31/08/2018                | 18        | Docente laureato Scuola sec. IIº | R01 - Servizio di ruolo | Apri   ~       |

L'utente, cliccando sul pulsante "Apri", attiva le pagine di modifica del servizio selezionato. In base al tipo di personale ed al tipo di nomina associati al servizio sono richiesti differenti dati distribuiti in una o più schede (Dati Giuridici, Dati Retributivi, Altri Dati). Ad esempio per il personale docente a tempo indeterminato le pagine assumono il seguente aspetto.

|    | Modifica servizio - A                                             | 0                        | Annulla               |
|----|-------------------------------------------------------------------|--------------------------|-----------------------|
|    | Tipo Personale: Docente laureato Scuola sec. IIº - Tipo Nomina: R | 01 - Servizio di ruolo   | )                     |
|    | Dati Giuridici Dati Retributivi Altri Dati                        |                          |                       |
|    | Inizio servizio:* Fine servizio:*                                 | Ore sett.:*              | Orario completo:*     |
|    | 01/09/2018 31/08/2019                                             | 18,00                    | 18,00                 |
| :  | Servizio prestato su 5 giorni Part-time                           | Dis                      | tribuzione orario 🛛 🔻 |
| τι | Giorno libero Lunedì Martedì Mercoledì Giovedì                    | Venerdì Sa               | abato                 |
|    | Classi di concorso:*                                              | Tipo                     | o cattedra:           |
|    | A001 - ARTE E IMMAGINE NELLA SCUOLA SECONDARIA DI I GRADO         | Q Sce                    | gli dalla lista 🔍 🔻   |
| Π  | N. protocollo: Data protocollo: Estremi:                          |                          |                       |
|    |                                                                   |                          |                       |
|    |                                                                   |                          |                       |
|    | Servizio prestato in questa istituzione scolastica:* Titolarità i | in questa istituzione so | colastica:*           |

La prima pagina visualizzata è quella contenente i "Dati Giuridici", dopodiché l'utente può selezionare il link "Dati Retributivi" per attivare la seconda scheda.

| SERVIZI | Modifica servizio - A E Al                              | O Annulla Salva V                   |
|---------|---------------------------------------------------------|-------------------------------------|
|         | Tipo Personale: Docente laureato Scuola sec. IIº - Tipo | Nomina: R01 - Servizio di ruolo     |
|         | Dati Giuridici Dati Retributivi <u>Altri Dati</u>       |                                     |
| ASSENCE | Inizio Retribuzione: Fine Retribuzione:                 | Qualifica Retributiva:              |
|         | 01/09/2018 31/08/2019                                   | Docente Laureato ist. sec. Il grado |
| STAMPE  | Stipendio:                                              | Indennità Integrativa Speciale:     |
|         |                                                         |                                     |

Tramite il link "Altri Dati" l'utente accede alla pagina ove sono raccolti ulteriori dati richiesti nella dichiarazione dei servizi.

|             | Modifica servizio               | o - Al            | EAN                     | 0                  | Annulla              | Salva   ~ |
|-------------|---------------------------------|-------------------|-------------------------|--------------------|----------------------|-----------|
| SERVIZI     | Tipo Personale: Docent          | e laureato Scuola | a sec. II° - Tipo Nomin | a: R01 - Servizio  | o di ruolo           |           |
|             | <u>Dati Giuridici</u> <u>Da</u> | ati Retributivi   | Altri Dati              |                    |                      |           |
| , locenze   | Situazione previdenziale:       |                   |                         | Autorità nomina    | :                    |           |
|             | Scegli dalla lista              |                   | -                       | Scegli dalla lista |                      | -         |
| STAMPE      | Tipo servizio:                  |                   |                         | Qualifica del ser  | vizio:               |           |
|             | Scegli dalla lista              |                   |                         | Scegli dalla lista |                      | •         |
| <u>ڪ</u>    | Tipo posto:                     |                   |                         | Tipo Attività:     |                      |           |
| I MIEI DATI | Scegli dalla lista              |                   |                         | Scegli dalla lista |                      | -         |
| ×.          | TFR                             | Buonuscita        | Pension                 | ie                 |                      |           |
|             | Classi differenziate            | Intero corso      | Scuole r                | per ciechi         | Trattamento cattedra |           |
|             | Specializzato                   | Privo di vista    | Scrutini                | i o esami          |                      |           |
|             | Note:                           |                   |                         |                    |                      |           |
|             |                                 |                   |                         |                    |                      |           |
|             |                                 |                   |                         |                    |                      |           |
|             |                                 |                   |                         |                    |                      |           |

Il pulsante "Salva" consente la memorizzazione delle modifiche.

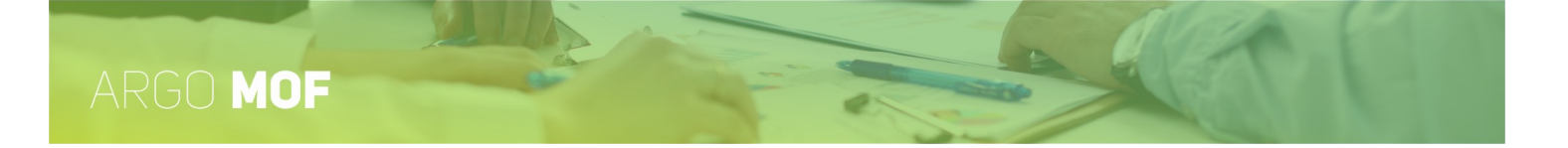

## **Duplica Servizio**

L'utente accede alla funzionalità, dalla dalla lista dei servizi del dipendente, selezionandola nel menù a discesa che si attiva cliccando sulla parte destra del pulsante composito "Apri".

| )         | Servizi - ,                    |           |                                  |                         | (Indietro) (Nuovo servizio V                    |
|-----------|--------------------------------|-----------|----------------------------------|-------------------------|-------------------------------------------------|
| МОГ       | Anno scolastico: Tutti gli ann | ni 💌      |                                  |                         |                                                 |
| X         | Inizio servizio Fine servizio  | Ore sett. | Tipo Personale                   | Tipo Nomina             | Azioni                                          |
| STRUMENTI | 01/09/2019 31/08/2020          | 18        | Docente laureato Scuola sec. IIº | R01 - Servizio di ruolo | DUPLICA SERVIZIO<br>CAMBIA TIPOLOGIA<br>ELIMINA |

L'utente cliccando su "Duplica servizio", attiva la richiesta dell'anno scolastico sino al quale si dovranno replicare i dati del servizio selezionato.

| Selezione anno scolastico |           |   | $\left(\times\right)$ |
|---------------------------|-----------|---|-----------------------|
| Anno scolastico:          | 2018/2019 | - |                       |
| Annulla                   |           |   | Continua              |

Dopodiché cliccando sul pulsante "Continua" sono generati i nuovi servizi.

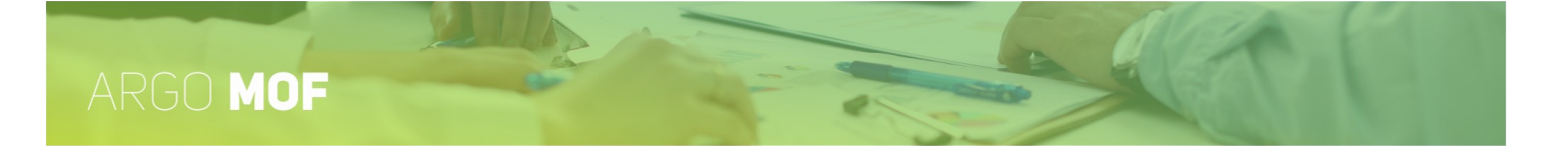

## Cambia tipologia del servizio

L'utente accede alla funzionalità, dalla dalla lista dei servizi del dipendente, selezionandola nel menù a discesa che si attiva cliccando sulla parte destra del pulsante "Apri".

| 2 Devizi | Servizi - J                     |           |                                  |                         | (Indietro) (Nuovo servizio >) |
|----------|---------------------------------|-----------|----------------------------------|-------------------------|-------------------------------|
| МОР      | Anno scolastico: Tutti gli anni |           |                                  |                         |                               |
| <u>~</u> | Inizio servizio Fine servizio   | Ore sett. | Tipo Personale                   | Tipo Nomina             | Azioni                        |
|          | 01/09/2019 31/08/2020           | 18        | Docente laureato Scuola sec. IIº | R01 - Servizio di ruolo | DUPLICA SERVIZIO              |
|          |                                 |           |                                  |                         | CAMBIA TIPOLOGIA              |
|          |                                 |           |                                  |                         | ELIMINA                       |

L'utente cliccando su "Cambia tipologia" attiva le pagine di gestione, già esaminate nel paragrafo "Nuovo servizio", inizializzate con i dati del servizio selezionato.

| SERVIZI        | Modifica servizio - D <b>E G</b> A                                   | Annulia Ave | inti >> |
|----------------|----------------------------------------------------------------------|-------------|---------|
| +++<br>• • × • | Docente Osostegno Religione AT.A Direttivo Altro Tipo di personale:* |             |         |
| ASSENZE        | Docente laureato Scuola sec. IIº                                     | -           |         |
|                | Tipo Nomina:*                                                        |             |         |
| L L            | N01 - Servizio Temporaneo                                            | 0           |         |
| STAMPE         |                                                                      |             |         |

Dopodiché potrà apportare le modifiche del caso.

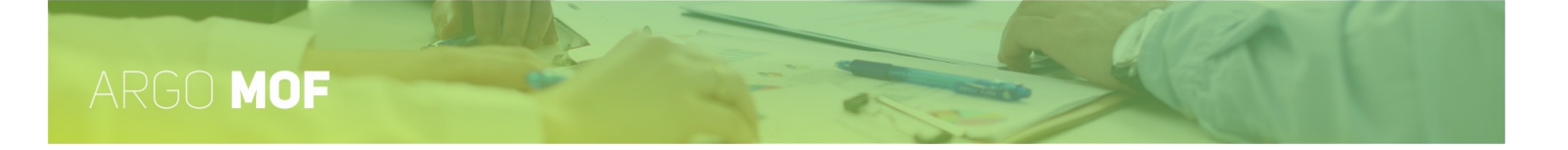

## Elimina servizio

L'utente accede alla funzionalità, dalla dalla lista dei servizi del dipendente, selezionandola nel menù a discesa che si attiva cliccando sulla parte destra del pulsante "Apri".

| )          | Servizi -                       |           |                                  |                         | (Indietro) (Nuovo servizio >) |
|------------|---------------------------------|-----------|----------------------------------|-------------------------|-------------------------------|
| МОР        | Anno scolastico: Tutti gli anni | •         |                                  |                         |                               |
| <i>₹</i> √ | Inizio servizio Fine servizio   | Ore sett. | Tipo Personale                   | Tipo Nomina             | Azioni                        |
|            | 01/09/2019 31/08/2020           | 18        | Docente laureato Scuola sec. IIº | R01 - Servizio di ruolo | (Apri V)"                     |
|            |                                 |           |                                  |                         | DUPLICA SERVIZIO              |
|            |                                 |           |                                  |                         | CAMBIA TIPOLOGIA              |
|            |                                 |           |                                  |                         | ELIMINA                       |

L'utente cliccando su "Elimina" rimuove il servizio dall'archivio.

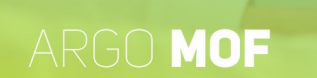

#### MOF

Cliccando in corrispondenza del pulsante "MOF" nel menù principale è possibile accedere alle funzioni che consentono la gestione del Fondo Unico per il miglioramento dell'offerta formativa (Mof).

Il ruolo "Abilitato atutte le funzioni" consente la gestione di tutte le funzionalità connesse al MOF mentre "Abilitato alla gestione degli incarichi del MOF" può gestire solo l'attribuzione degli incarichi al personale della Scuola.

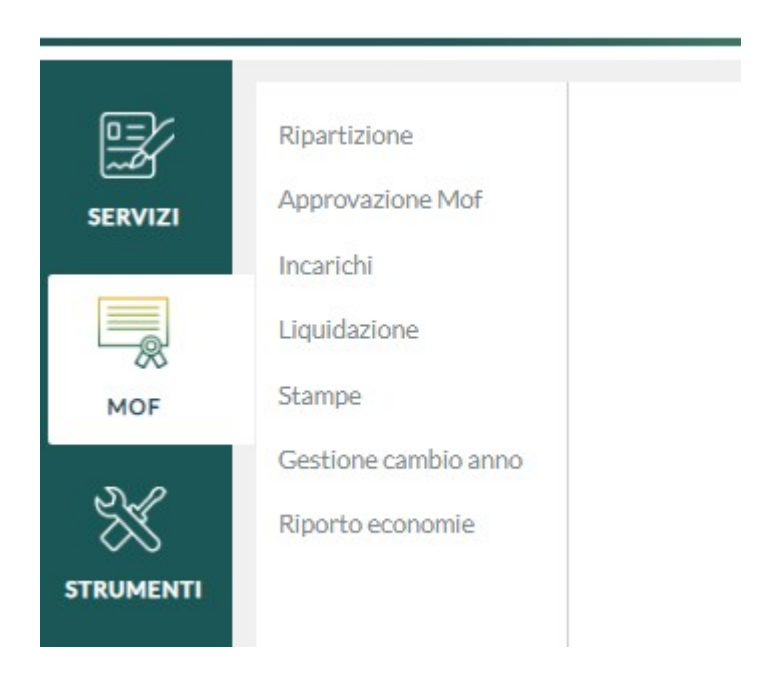

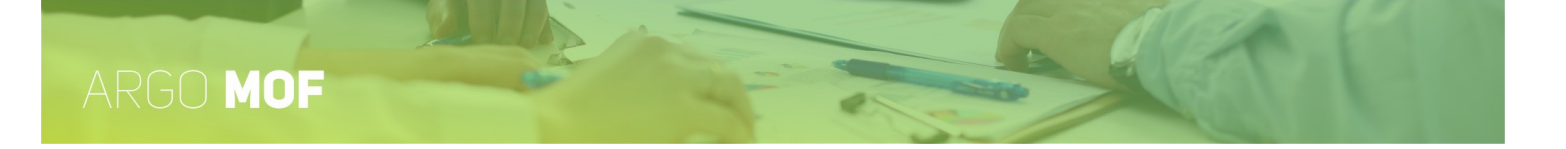

## Ripartizione

L'utente selezionando dal menù principale "Mof" e di seguito "Ripartizione" accede alla lista delle funzioni consentite. Cliccando sul pulsante "Apri" si entra nel dettaglio di ogni singola voce di menù.

| E Contraction of the second second se | Ripartizione                  | Ripartizione                            |      |
|----------------------------------------------------------------------------------------------------|-------------------------------|-----------------------------------------|------|
| SERVIZI                                                                                                    | Stampe                        |                                         |      |
|                                                                                                    | Approvazione Mof<br>Incarichi | Dati Mof                                | Apri |
| ASSENZE                                                                                                    | Rendicontazione               | Ripartizione Fis docente e ata          | Apri |
|                                                                                                    |                               | FIS-DOC                                 | Apri |
| TER                                                                                                    |                               | FIS-ATA                                 | Apri |
|                                                                                                    |                               | Funzioni strumentali al POF             | Apri |
| MOF                                                                                                    |                               | Incarichi specifici ATA                 | Apri |
| æ                                                                                                    |                               | Attività compl.Ed.fisica                | Apri |
| Ч <u></u><br>STAMPE                                                                                                    |                               | Aree Rischio                            | Apri |
| 2                                                                                                    |                               | Indennità di lavoro notturno/festivo    | Apri |
| STRUMENTI                                                                                                    |                               | Indennità di bilinguismo e trilinguismo | Apri |

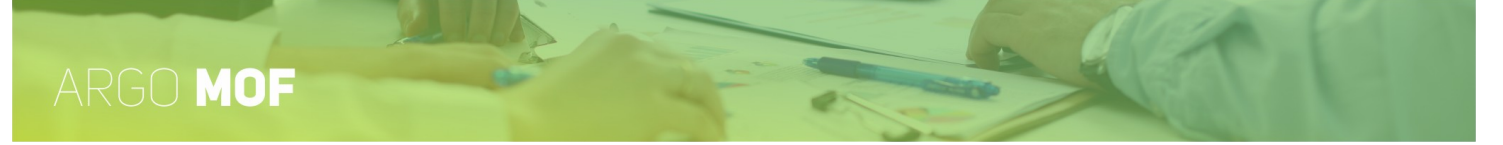

#### Dati MOF

Dal menù "Mof / "Ripartizione" si accede alla funzionalità "Dati Mof", cliccando sul pulsante "Apri", attraverso la quale sarà possibile suddividere, per le varie finalità, le risorse finanziare comunicate dal Ministero dell'Istruzione e le economie degli anni precedenti. Tutti gli importi devono essere espressi al "Lordo dipendenti".

#### Dati MOF - Anno scolastico 2024/2025

| Descrizione                                     | Budget anno corrente | Economia anni precedenti | Lordo dipendenti |
|-------------------------------------------------|----------------------|--------------------------|------------------|
| Fondo di Istituto (FIS)                         | 39633,70             | 216095,50                | 255729,20        |
| alorizzazione del personale scolastico          | 5000,00              | 1200,00                  | 6200,00          |
| utor scolastico e orientatore                   | 3000,00              | 1050,00                  | 4050,00          |
| inzioni Strumentali al POF                      | 2000,00              | 6000,00                  | 8000,00          |
| carichi specifici ATA                           | 3000,00              | 3500,00                  | 6500,00          |
| dennità di lavoro notturno/festivo              | 650,00               | 650,00                   | 1300,00          |
| dennità di bilinguismo e trilinguismo           | 750,00               | 0,00                     | 750,00           |
| dennità di disagio per gli Assistenti Tecnici   | 1000,00              | 0,00                     | 1000,00          |
| ontinuità Didattica nelle piccole Isole         | 2000,00              | 0,00                     | 2000,00          |
| genda SUD                                       | 3000,00              | 0,00                     | 3000,00          |
| lorizzazione della professionalità Docente      | 4000,00              | 0,00                     | 4000,00          |
| re eccedenti scuola primaria                    | 2000,00              | 0,00                     | 2000,00          |
| re eccedenti scuola secondaria                  | 2000,00              | 0,00                     | 2000,00          |
| tività complementari ed.fisica                  | 1000,00              | 4500,00                  | 5500,00          |
| ree a rischio                                   | 1000,00              | 3500,00                  | 4500,00          |
| DTALI                                           | 70033,70             | 236495,50                | 306529,20        |
| nanziamenti PCTO (ex Alternanza scuola lavoro)  | 1000,00              | 500,00                   | 1500,00          |
| nanziamenti per progetti nazionali e comunitari | 2000,00              | 750,00                   | 2750,00          |
| OTALE GENERALE                                  | 73033,70             | 237745,50                | 310779,20        |

Dopo il primo anno di utilizzo il riporto "Economie anni precedenti" sarà automatico.

Cliccando sul pulsante "Salva" si renderanno definitive le modifiche. Il pulsante "Stampa" riporta il riepilogo delle risorse stanziate

L'assegnazione delle risorse finanziarie, ad ognuna delle finalità in cui è strutturato il MOF, consente al programma il controllo, nelle fasi successive, che non siano mai superate le relative disponibilità assegnate.

Inoltre consente di riportare le risorse riguardanti i Finanziamenti PTCO (ex Alternanza Scuola Lavoro) e Finanziamenti per progetti nazionali e comunitari, le sue economie degli anni precedenti, le quali **non** fanno parte del Fondo per il miglioramento dell'offerta formativa (cedolino unico), ma ben sì risorse stanziante dal bilancio scuola.

Indietro

#### **Ripartizione FIS Docenti e ATA**

Dal menù "Mof / Ripartizione" si accede alla funzionalità "Ripartizione Fis Docenti e ATA" che consente il calcolo delle Indennità del DSGA, Facente Funzione, del sostituto e la ripartizione del Fondo di Istituto fra Docenti ed ATA.

FIS fondo istituto - (CCNL) del 29-11-2007 art.88 (indennità e compensi a carico del fondo d'istituto):

"Le attività da retribuire, compatibilmente con le risorse finanziarie disponibili, sono quelle relative alle diverse esigenze didattiche, organizzative, di ricerca e di valutazione e alle aree di personale interno alla scuola, eventualmente prevedendo compensi anche in misura forfetaria, da definire in sede di contrattazione, in correlazione con il POF., su delibera del consiglio di circolo o d'istituto. Per gli insegnanti la finalizzazione delle risorse del presente articolo va prioritariamente orientata agli impegni didattici in termini di flessibilità, ore aggiuntive di insegnamento, di recupero e di potenziamento".

Al primo accesso è visualizzato il valore dello stanziamento per FIS già indicato nei Dati MOF, ed inoltre è possibile scegliere la gestione degli scenari previsti dalla **Nota Ministeriale n. 18529 del 12 maggio 2025**, consentendo il calcolo dell'indennità di direzione in base all'attore coinvolto, DSGA o Facente Funzione (Posto Vacante o Posto non Vacante), e al profilo del sostituto Assistente Amministrativo o Funzionario Elevata Qualificazione.

|           | Ripartizione Fis Docenti e Ata - Anno scolastico 2024/2025                                                                                                    |                    | Indietro Salva   |
|-----------|----------------------------------------------------------------------------------------------------|--------------------|------------------|
| MOF       | Descrizione                                                                                                    | Importo            |                  |
| STRUMENTI | <ul> <li>Indennità DSGA Facente funzione</li> <li>Indennità sostituto DSGA</li> <li>Assistente Amministrativo Retribuzione in godimento 0,00</li> <li>Funzionario Elevata Qualificazione</li> </ul> | 0,00               | a Calcola<br>b   |
|           | TOTALE                                                                                                    | 0,00               | d= a + b         |
|           | Stanziamento FIS<br>Fis utile per la contrattazione                                                                                                    | 500000,00          | c<br>e= c - d    |
|           | Fis Docenti<br>Fis Ata                                                                                                    | 0,00               | g                |
|           | Percentuale Fis Doc                                                                                                    | 0,000              | %1               |
|           | Percentuale FIs Ata<br>Fondo riserva                                                                                                    | 0,000<br>500000,00 | % m<br>e - g - h |

Tramite il pulsante "Calcola" è possibile accedere alle funzionalità che permettono il calcolo delle indennità del DSGA, Facente Funzione e del suo Sostituto.

Per tutti gli approfondimenti sulle opzioni disponibili nell'applicativo Argo MOF, per il calcolo delle indennità, consultare la guida sintetica disponibile <u>Cliccando qui</u>

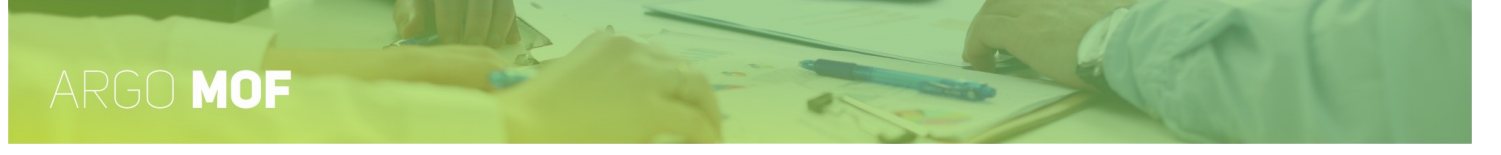

Come si vede nella figura che segue, la pagina contiene due schede "Calcolo Indennità DSGA/ FF" e "Calcolo indennità Sostituto DSGA" per passare dall'una all'altra è sufficiente cliccare sulla descrizione che le identifica.

|           | Calcolo Indennità DSGA / Facente funzione e Sos                                                                                                    | tituto DSGA | Indietro Conferma |
|-----------|----------------------------------------------------------------------------------------------------|-------------|-------------------|
| MOF       | Calcolo Indennità DSGA/FF Calcolo Indennità Sostituto DSGA                                                                                                    |             |                   |
|           | Descrizione                                                                                                    | Num.*       | Importo           |
| ×         | Azienda Agraria                                                                                                    | 0           | 0,00              |
| STRUMENTI | Convitti ed Educandati                                                                                                    | 0           | 0,00              |
|           | Istituti Verticalizzati ed Istituti con almeno 2 punti di erogazione servizio, Ist.<br>aggregati e tecnici, professionali e d'arte con reparti di lavorazione |             | 750,00            |
|           | Scuole Medie, Elementari e Licei non rientranti in tipologie precedenti                                                                                       |             | 0,00              |
|           | Organico di diritto Docenti                                                                                                    | 115         | 3450,00           |
|           | Organico di diritto ATA                                                                                                    | 24          | 720,00            |
|           |                                                                                                    |             |                   |
|           | TOTALE INDENNITA DSGA                                                                                                    |             | 4920,00           |
|           |                                                                                                    |             |                   |

Con l'opzione Indennità DSGA attiva, sono richiesti i parametri utili per calcolare la parte variabile dell'indennità del DSGA: numero di Aziende Agrarie, numero di Convitti e Educandati, numero Docenti in Organico di Diritto, numero ATA in organico di diritto e se per la scuola si verificano determinate condizioni (Istituti verticalizzati, etc.). Compilati i parametri è determinata l'indennità spettante

| Calcolo Indennità DSGA / Facente funzi                                                                                                    | one e Sostituto DSGA | (Indietro) Con |
|----------------------------------------------------------------------------------------------------|----------------------|----------------|
| Calcolo Indennità DSGA/FF Calcolo Indennità Sos                                                                                            | tituto DSGA          |                |
| Descrizione                                                                                                    | Num.*                | Importo        |
| Azienda Agraria                                                                                                    | 0                    | 0,00           |
| Convitti ed Educandati                                                                                                    | 0                    | 0,00           |
| Istituti Verticalizzati ed Istituti con almeno 2 punti di erogazion<br>aggregati e tecnici, professionali e d'arte con reparti di lavorazi | ne servizio, Ist.    | 750,00         |
| Scuole Medie, Elementari e Licei non rientranti in tipologie pre                                                                           | cedenti              | 0,00           |
| Organico di diritto Docenti                                                                                                    | 115                  | 3450,00        |
| Organico di diritto ATA                                                                                                    | 24                   | 720,00         |
| Differenziale annuale indennità direzione. Compenso individua                                                                              | ale accessorio       | 943,60         |
| TOTALE FACENTE FUNZIONE                                                                                                    |                      | 5863,60        |

Con l'opzione Facente Funzione attiva, sono richiesti i parametri utili per calcolare la parte variabile dell'indennità del Facente funzione: numero di Aziende Agrarie, numero di Convitti e Educandati, numero Docenti in Organico di Diritto, numero ATA in organico di diritto e se per la scuola si verificano determinate condizioni (Istituti verticalizzati, etc.), ed inoltre per il calcolo facente funzione viene sommata la differenza tra l'indennità di Direzione e il Compenso individuale accessorio. Compilati i parametri è determinata l'indennità spettante.

Cliccando su "Calcolo Indennità Sostituto DSGA", si accede alla pagina che segue:

|           | 9-1                                                                        |                   |
|-----------|----------------------------------------------------------------------------|-------------------|
| SERVIZI   | Calcolo Indennità DSGA / Facente funzione e Sostituto DSGA                 | Indietro Conferma |
|           | Calcolo Indennità DSGA/FF Calcolo Indennità Sostituto DSGA                 |                   |
| MOF       | Descrizione                                                                | Importo/GG        |
| X         | Giorni di sostituzione                                                     | 30                |
| STRUMENTI | Parte fissa DSGA                                                           | 1828,00           |
|           | Importo annuale compenso accessorio                                        | 884,40            |
|           | Differenziale annuale indennità direzione. Compenso individuale accessorio | 943,60            |
|           | Quota parte fissa per i giorni di sostituzione                             | 78,63             |
|           | Indennità DSGA                                                             | 4920,00           |
|           | Quota parte variabile per i giorni di sostituzione                         | 410,00            |
|           | TOTALE INDENNITA SOSTITUTO DSGA                                            | 488,63            |

Per determinare l'indennità del Sostituto, è sufficiente compilare il numero previsto dei giorni di sostituzione.

Cliccando sul pulsante "Conferma" il valore delle indennità è riportato nella pagina relativa alla ripartizione del FIS:

|           | Ripartizione Fis Docenti e Ata - Anno scolastico 2024/2025                                                                                                    |           | Indietro       |
|-----------|----------------------------------------------------------------------------------------------------|-----------|----------------|
| MOF       | Descrizione                                                                                                    | Importo   |                |
| STRUMENTI | <ul> <li>Indennità DSGA Facente funzione</li> <li>Indennità sostituto DSGA</li> <li>Assistente Amministrativo Retribuzione in godimento 0,00</li> <li>Funzionario Elevata Qualificazione</li> </ul> | 0,00      | a Calcola<br>b |
|           | TOTALE                                                                                                    | 0,00      | d= a + b       |
|           | Stanziamento FIS                                                                                                    | 500000,00 | с              |
|           | Fis utile per la contrattazione                                                                                                    | 500000,00 | e= c - d       |
|           | Fis Docenti                                                                                                    | 0,00      | g              |
|           | Fis Ata                                                                                                    | 0,00      | h              |
|           | Percentuale Fis Doc                                                                                                    | 0,000     | %1             |
|           | Percentuale FIs Ata                                                                                                    | 0,000     | % m            |
|           | Fondo riserva                                                                                                    | 50000,00  | e-g-h          |

Gli importi delle indennità spettanti al DSGA / Facente funzione e al suo Sostituto, possono essere modificati dall'utente se ne ravvede la necessità.

Previa decurtazione delle indennità per il DSGA / Facente funzione e per il suo sostituto, ed impostando gli importi destinati al FIS Docenti e al FIS ATA sono determinate le percentuali di suddivisione del FIS utile per la contrattazione. Se il FIS Docenti + il FIS Ata è inferiore al FIS utile per la contrattazione, si determina il fondo di riserva che potrà dar luogo alle economie per l'anno successivo.

c) Stanziamento FIS: importo definito nel budget Dati MOF;

e) FIS utile per la contrattazione: importo pari allo stanziamento FIS meno Indennità DSGA e Sostituto;

- g) Fis Docenti: importo del FIS utile per la contrattazione;
- h) Fis ATA: importo del FIS utile per la contrattazione;
- I) Percentuale Fis Doc: non superiore al 100%;
- m) Percentuale Fis Ata: non superiore al 100%;
- e) Fondo riserva: importo residuo.

Man mano che sono inseriti i dati nei campi editabili, il valore degli altri è ricalcolato in base alle formule riportate in corrispondenza ad ogni campo. Cliccando sul pulsante "Salva" si renderanno definitive le modifiche.

## Ripartizione valorizzazione del personale scolastico,

Dal menù "Mof / Ripartizione" si accede alla funzionalità "Ripartizione valorizzazione del personale scolastico," che consente la suddivisione percentuale destinate al personale Docente e Ata.

#### Ripartizione Valorizzazione Docenti e Ata - Anno scolastico 2024/2025

| Descrizione                                | Importo |           |
|--------------------------------------------|---------|-----------|
| Valorizzazione utile per la contrattazione | 8250,00 | а         |
| Valorizzazione personale Docente           | 4000,00 | b         |
| Valorizzazione personale Ata               | 3750,00 | С         |
| Percentuale Valorizzazione Docenti         | 48,485  | %         |
| Percentuale Valorizzazione Ata             | 45,455  | %         |
| Fondo riserva                              | 500,00  | a - b - c |

Se la valorizzazione personale Docente + la valorizzazione personale ATA è inferiore alla Valorizzazione del personale scolastico utile per la contrattazione, si determina il fondo di riserva che potrà dar luogo alle economie per l'anno successivo.

a) Valorizzazione utile per la contrattazione: importo definito nel budget Dati MOF;

b) Valorizzazione personale Docente: importo utile per la contrattazione;

c) Valorizzazione personale Ata: importo utile per la contrattazione;

%) Percentuale Valorizzazione Docenti: non superiore al 100%;

%) Percentuale Valorizzazione Ata: non superiore al 100%;

d) Fondo riserva: importo residuo, a – b – c.

Man mano che sono inseriti i dati nei campi editabili, il valore degli altri è ricalcolato in base alle formule riportate in corrispondenza ad ogni campo. Cliccando sul pulsante "Salva" si renderanno definitive le modifiche.

Indietro

#### **FIS-DOC**

Dal menù "Mof" / "Ripartizione" si accede alla funzionalità "FIS-DOC" che consente la gestione delle attività relative al FIS dei Docenti.

| SERVIZI   | FIS           | Docenti - Anno scolastico 20                              | 21/2022                                                           |             |         |                  |                    |                     |                       | Indietro  |
|-----------|---------------|-----------------------------------------------------------|-------------------------------------------------------------------|-------------|---------|------------------|--------------------|---------------------|-----------------------|-----------|
|           | Voci o<br>Des | contrattuali<br>scrizione voce                            |                                                                   |             |         |                  |                    |                     |                       |           |
| MOF       | Part          | ticolare impegno professionale "in aula" connesso alle    | innovazioni e alla ricerca didattica e flessibilità organizzativa | e didattica | (art. 8 | 8, comma 2, lett | era a) CCNL 29/1   | 1/2007              |                       |           |
| ×         | Atti          | vità aggiuntive di insegnamento (art.88, comma 2, lett    | era b) CCNL 29/11/2007                                            |             |         |                  |                    |                     |                       |           |
| STRUMENTI | Ore           | aggiuntive per l'attuazione dei corsi di recupero (art. 8 | 38, comma 2, lettera c) CCNL 29/11/ 2007                          |             |         |                  |                    |                     |                       |           |
|           | Atti          | vità aggiuntive funzionali all'insegnamento (art.88, co   | mma 2, lettera d) CCNL 29/11/2007                                 |             |         |                  |                    |                     |                       |           |
|           | Attivi        | ità previste                                              |                                                                   |             |         |                  |                    |                     | Aggiu                 | ungi   V  |
|           | Des           | scrizione Attività*                                       | Mansione                                                          | N.<br>Unità |         | N.Ore<br>Totali  | Compenso<br>orario | Lordo<br>Dipendente | Azioni                |           |
|           | Ore           | di lezione                                                |                                                                   |             | 5       | 10               | 35,00              | 350,00              | $\left(\times\right)$ | $\oslash$ |
|           |               |                                                           |                                                                   |             |         |                  |                    |                     |                       |           |
|           |               |                                                           |                                                                   |             |         |                  |                    |                     |                       |           |
|           |               |                                                           |                                                                   |             |         |                  |                    |                     |                       |           |
| LOGOUT    | parzia        | ale ore: 10,00 parziale lordo dip. : 350                  | 5,00 somme impegnate: 4502,87 budget dispo                        | onibile:    | 1000    | 0,00 Differe     | nza: 5497,1        | 13                  |                       |           |

La pagina elenca le voci definite dall' art.88 comma 2 del CCNL 29-11-2007; per ognuna delle voci, cliccando sul pulsante "Aggiungi", è possibile inserire le attività da retribuire specificando la descrizione, la mansione da svolgere, le unità previste, le ore (se è previsto un compenso orario, il programma determinerà l'importo spettante) oppure direttamente il compenso spettante (se è previsto un importo forfettario o compensi orari diversificati).

Inoltre tramite l'icona **Importo forfettario** è possibile configurare le attività in modo forfettario.

Nelle attività di tipologie oraria, tramite il menu a tendina "Importi Tabellari CCNL", mostrerà i CCNL che possono essere applicati. La scelta adeguerà il "Compenso orario" in vigore per CCNL preso in considerazione.

| Importi Tabellari CCNL*:*              |   |
|----------------------------------------|---|
| CCNL, sottoscritto il 18 gennaio 2024  | - |
| CCNL, sottoscritto il 18 gennaio 2024  |   |
| CCNL, sottoscritto il 29 novembre 2006 |   |

Tramite l'icona  $\bigotimes$  è possibile modificare i dati già inseriti, l'icona  $\bigotimes$  consente l'eliminazione dell'attività.

La pagina riporta in calce il budget complessivo del FIS-Docenti, le somme già assegnate per le varie attività e quanto ancora disponibile.

Nel menù a tendina del pulsante "Aggiungi" è presente la funzionalità "Preleva", la quale permetterà di prelevare le attività inserite dall'utente nell'anno scolastico precedente: saranno ribaltate nell'anno scolastico attuale solo la descrizione e la mansione. Presente anche il pulsante "Stampa" riporta il riepilogo delle risorse stanziate

| SERVIZI   | Prelievo attività FIS Docenti - Anno<br>Attività aggiuntive di insegnamento (art.88, con | D scolastico 2020/2021<br>nma 2, lettera b) CCNL 29/11/2007 | Indietro Conferma |
|-----------|------------------------------------------------------------------------------------------|-------------------------------------------------------------|-------------------|
| MOF       | Attività previste<br>Descrizione Attività                                                | Mansione                                                    | Assegna           |
| 2         | Progetto Orizzonte                                                                       | Ore aggiuntive                                              | Assegna           |
| STRUMENTI | Progetto Giochi Matematici                                                               | Insegnamento                                                | Già assegnata 🗙   |

Una volta cliccato su "Preleva" sarà visualizzato l'elenco delle attività inserite nell'anno precedente e, tramite il pulsante "Assegna", l'utente potrà selezionare le attività da ribaltare. Agendo quindi sul pulsante "Conferma" i dati selezionati saranno proposti nell'anno scolastico corrente.

#### **FIS-ATA**

Dal menù "Mof" / "Ripartizione" si accede alla funzionalità "FIS-ATA" che consente la gestione delle attività relative al FIS del personale ATA.

| SERVIZI   | FIS-ATA - Ann       | o scolastico 2           | 021/2022          |                 |                         |                    |                     | Indietro                |
|-----------|---------------------|--------------------------|-------------------|-----------------|-------------------------|--------------------|---------------------|-------------------------|
|           | Assistente Amminist | Assistent                | e Tecnico Collab  | oratore Scolast | ico DSGA                |                    |                     | Aggiungi 🗸 🗸            |
| MOF       | Tipo*               | Descrizione<br>Attività* | Mansione          | N.<br>Unità     | N.Ore<br>Totali/Importo | Compenso<br>orario | Lordo<br>Dipendente | Azioni                  |
| ×         | Valorizzazione      | Bonus ATA                | Assistente Ammini | 3               | 18,00                   |                    | 18,00               | $\overline{\otimes}$    |
| STRUMENTI | Forfettario         | Descrizione Attivit      | Descrizione Mansi | 2               | 100,00                  |                    | 100,00              | $\overline{\bigotimes}$ |
|           | Intensificazione    | Elaborazione Flussi      |                   | 2               | 20                      | 14.                | 5 290,00            | $\overline{\otimes}$    |
|           |                     |                          |                   |                 |                         |                    |                     |                         |
|           |                     |                          |                   |                 |                         |                    |                     |                         |
|           |                     |                          |                   |                 |                         |                    |                     |                         |
| LOGOUT    | parziale ore: 20,00 | parziale lordo dip. :    | 408,00 somme in   | mpegnate:       | 3607,50 budget disp     | onibile: 5000,00   | Differenza: 1392,   | 50                      |

Il FIS per gli ATA è costituito dalle prestazioni aggiuntive che consistono in *prestazioni di lavoro oltre l'orario d'obbligo* (straordinario), e *intensificazione* di prestazioni lavorative; tipologie per le quali è richiesto il numero delle ore al fine della determinazione delle risorse da assegnare (il compenso orario è disciplinato dal CCNL). Il sistema consente anche la definizione di attività le cui risorse sono assegnate in modo forfettario. Fra le tipologie di attività è presente anche la voce "Valorizzazione", che consente la destinazione di somme per la valorizzazione del merito del personale ATA.

Le attività devono essere riportate separatamente per gli Assistenti Amministrativi, per gli Assistenti Tecnici, per i Collaboratori Scolastici e per il DSGA.

Per selezionare il profilo sul quale si vuol operare, è necessario cliccare sulla descrizione che lo identifica, dopodiché agendo sul pulsante "Aggiungi" è possibile specificare le varie attività. Per ogni attività viene richiesta la descrizione, la mansione, la tipologia: straordinario, intensificazione, forfettario e valorizzazione. In caso di "Straordinario" o "Intensificazione" sarà richiesto il totale delle ore dopodiché il sistema determinerà, sulla base del compenso orario, lo stanziamento complessivo; nel caso "Forfettario" e "Valorizzazione" l'utente digiterà l'importo complessivo da attribuire all'attività.

Nella tipologia "straordinario" e "intensificazione", tramite il menu a tendina "Importi Tabellari CCNL", mostrerà i CCNL che possono essere applicati. La scelta adeguerà il "Compenso orario" in vigore per CCNL preso in considerazione.

| Importi Tabellari CCNL*:*              |  |
|----------------------------------------|--|
| CCNL, sottoscritto il 18 gennaio 2024  |  |
| CCNL, sottoscritto il 18 gennaio 2024  |  |
| CCNL, sottoscritto il 29 novembre 2006 |  |

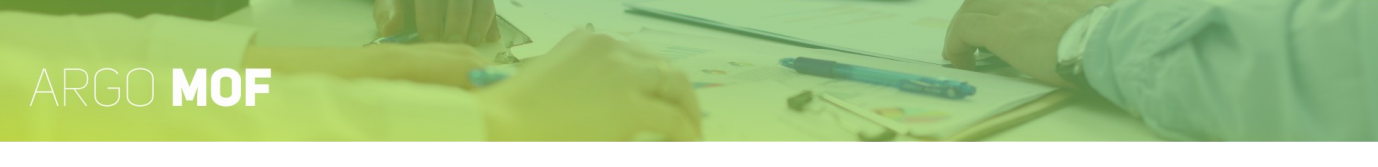

Per ogni profilo si possono definire più attività di tipo intensificazione o forfettario o valorizzazione, mentre per lo straordinario e la valorizzazione (non previsti per il DSGA) viene ammessa una sola attività.

In calce alla pagina viene riportato il budget complessivo del FIS ATA, la somma già assegnata e quanto resta ancora da assegnare.

Tramite l'icona  $\bigotimes$  è possibile modificare i dati già inseriti, l'icona  $\bigotimes$  consente l'eliminazione dell' attività.

Nel menù a tendina del pulsante "Aggiungi" è presente la funzionalità "Preleva", la quale permetterà di prelevare le attività inserite dall'utente nell'anno scolastico precedente: saranno ribaltate nell'anno scolastico attuale solo la descrizione e la mansione. Il pulsante "Stampa" riporta il riepilogo delle risorse stanziate

|           | Prelievo attività FIS-AT<br> | TA - Anno scolastico 2020/2021       |                                           | (Indietro) Conferma          |
|-----------|------------------------------|--------------------------------------|-------------------------------------------|------------------------------|
|           | Assistente Amministrativo    |                                      |                                           |                              |
| MOF       | Tipo*                        | Descrizione Attività*                | Mansione                                  | Assegna                      |
| **        | Forfettario                  | Redazione Budget                     | Descrizione Mansione Incarichi Multipli A | vssistente A Assegna         |
| STRUMENTI | Valorizzazione               | Valorizzazione del merito Personale. | ATA                                       | Già assegnata 🗙              |
|           | Intensificazione             | Organizzazione Attività              | Descrizione Mansione - Lettera AA Per ar  | ıno 2020, al Già assegnata 🗙 |

Una volta cliccato su "Preleva" sarà visualizzato l'elenco delle attività inserite nell'anno precedente e, tramite il pulsante "Assegna", l'utente potrà selezionare le attività da ribaltare. Agendo quindi sul pulsante "Conferma" i dati selezionati saranno proposti nell'anno scolastico corrente.

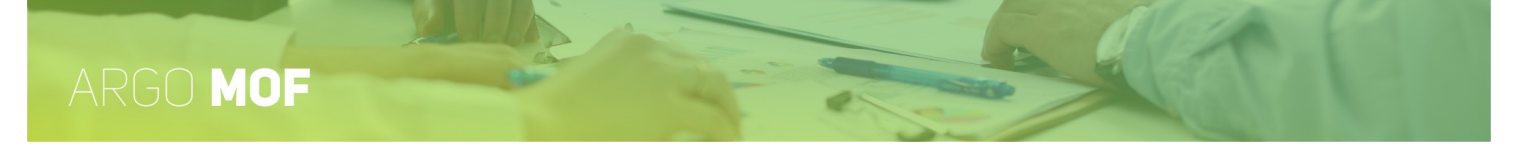

#### Valorizzazione del personale scolastico

Dal menù "MOF / Ripartizione" si accede alla funzionalità Valorizzazione del personale scolastico, che consente la gestione delle attività relative alla valorizzazione, sia per il personale Docente e ATA. Questa voce verrà elaborata in modo forfettario, quindi non saranno richieste le ore ma bensì l'importo complessivo da stanziare.

Tale voce potrà essere gestita in due modalità, all'interno di "Ripartizione \ **FIS-DOC e FIS-ATA**" o in modalità "**Autonoma**" dentro la ripartizione del MOF. Questa configurazione potrà essere impostata da parte dell'utente accedendo alla funzionalità "Opzioni calcolo" presente in Strumenti / Panello di controllo.

| Personale DOCI | Personale ATA                           |                                              |             |                  | Aggiungi             |
|----------------|-----------------------------------------|----------------------------------------------|-------------|------------------|----------------------|
| Profilo        | Descrizione Attività*                   | Mansione                                     | N.<br>Unità | Risorse attività | Azioni               |
| Docente        | Valorizzazione del personale scolastico | referente progetto Giochi matematici         | 2           | 350,00           | $\overline{\otimes}$ |
| Docente        | Viaggi di istruzione                    | Supporto ed accompagnamento nei viaggi di is | 10          | 1.750,00         | $\overline{\otimes}$ |
| Docente        | Progetto Accoglienza                    | Accoglienza nuovi scritti                    | 5           | 578,50           | $\overline{\otimes}$ |
|                |                                         |                                              |             |                  |                      |
| Totale somme   | e impegnate: 2678,50 Totale             | budget disponibile: 4000,00                  | Differenza: | 1321,50          |                      |

Tramite l'icona Oè possibile modificare i dati già inseriti, l'icona on sente l'eliminazione dell'attività.

In calce alla pagina viene riportato il budget complessivo stanziato per la valorizzazione del personale scolastico, la somma già assegnata e quanto resta ancora da assegnare.

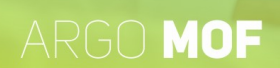

#### Tutor scolastico o orientatore

Dal menù "MOF / Ripartizione" si accede alla funzionalità Ripartizione **Tutor scolastico e orientatore**, che consente la gestione delle attività relative al Tutor. Questa voce viene elaborata in modo forfettario, quindi non saranno richieste le ore ma bensì l'importo complessivo da stanziare.

Tale voce potrà essere gestita in due modalità, all'interno di "Ripartizione \ **FIS-DOC**" o in modalità "**Autonoma**" dentro la ripartizione del MOF. Questa configurazione potrà essere impostata da parte dell'utente accedendo alla funzionalità "Opzioni calcolo" presente in Strumenti / Panello di controllo.

| Mansione                          | N.<br>Unità                                                         | Disorro attività                                                                                                    | Aggiungi                                                                                                    |
|-----------------------------------|---------------------------------------------------------------------|----------------------------------------------------------------------------------------------------|----------------------------------------------------------------------------------------------------|
| Mansione                          | N.<br>Unità                                                         | Pisorso attività                                                                                                    |                                                                                                    |
|                                   |                                                                     | KISOISE attivita                                                                                                    | Azioni                                                                                                    |
| DOCENTE ORIENTATORE               | 10                                                                  | 250,00                                                                                                    | $\overline{\otimes}$                                                                                                    |
| Docente Tutor                     | 10                                                                  | 600,00                                                                                                    | $\times$                                                                                                    |
|                                   |                                                                     |                                                                                                    |                                                                                                    |
|                                   |                                                                     |                                                                                                    |                                                                                                    |
|                                   |                                                                     |                                                                                                    |                                                                                                    |
|                                   |                                                                     | D'''                                                                                                    |                                                                                                    |
| 850,00 lotale budget disponibile: | 1000,00                                                             | Differenza:                                                                                                    | 150,00                                                                                                    |
|                                   | DOCENTE ORIENTATORE Docente Tutor 850,00 Totale budget disponibile: | DOCENTE ORIENTATORE       10         Docente Tutor       10         850,00       Totale budget disponibile:         1000,00 | DOCENTE ORIENTATORE       10       250,00         Docente Tutor       10       600,00         850,00       Totale budget disponibile:       1000,00       Differenza: |

Tramite l'icona 🖉 è possibile modificare i dati già inseriti, l'icona 🗵 consente l'eliminazione dell'attività.

In calce alla pagina viene riportato il budget complessivo stanziato per il Tutor scolastico o orientatore, la somma già assegnata e quanto resta ancora da assegnare.

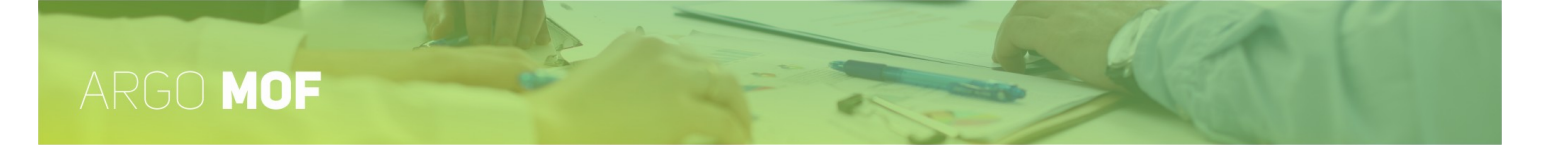

#### Funzioni strumentali al POF

Dal menù "Mof" / "Ripartizione" si accede alla pagina "Funzioni strumentali al POF" che consente la gestione delle Funzioni strumentali specificando per ognuna *"Descrizione Attività"*, *"Classificazione"*, *"Mansione"* e *"Lordo Dipendente"*; tramite il pulsante " Aggiungi " è possibile inserire nuove funzioni classificandole per: Organizzazione, Programmazione, Orientamento.

| SERVIZI | Funzioni Strumentali al POF - Anno scolastico 2021/2022 |                                    |                   |                  |           |  |
|---------|---------------------------------------------------------|------------------------------------|-------------------|------------------|-----------|--|
| MOF     | Descrizione Attività*                                   | Classificazione                    | Mansione          | Lordo Dipendente | Azioni    |  |
|         | FS sistemi informataci per la didattica                 | Organizzazione                     | Facilitatore      | 700,00           | $\times$  |  |
|         | FS Orientamento                                         | Orientamento                       | Fs orientamento   | 700,00           | $\otimes$ |  |
|         | Tatala sama ina sata                                    | Tatala budant dianggibila          |                   |                  |           |  |
| LOGOUT  | Totale somme impegnate:                                 | 1400,00 Totale budget disponibile: | 13000,00 Differen | 11600,00 III     |           |  |

Tramite l'icona  $\bigotimes$  è possibile modificare i dati già inseriti, l'icona  $\bigotimes$  consente l'eliminazione dell'attività.

In calce alla pagina viene riportato il budget complessivo stanziato per le funzioni strumentali, la somma già assegnata e quanto resta ancora da assegnare.

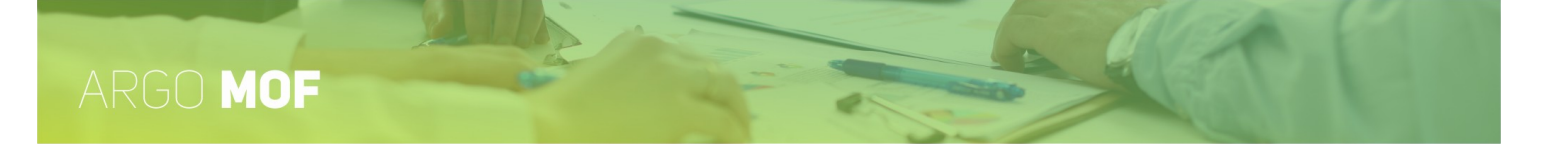

#### Incarichi specifici ATA

Dal menù "Mof" / "Ripartizione" si accede alla funzionalità "Incarichi specifici ATA" che consente la gestione degli incarichi per i profili professionali del personale ATA.

| SERVIZI   | Incarichi Specifici Ata - Anno scolastico 2021/2022 |                                    |                      |                         |  |  |
|-----------|-----------------------------------------------------|------------------------------------|----------------------|-------------------------|--|--|
|           |                                                     |                                    |                      | Aggiungi 🗸 🗸            |  |  |
| MOF       | Profilo*                                            | Descrizione Attività*              | Mansione             | Lordo Dipendente Azioni |  |  |
| X         | Assistente amministativo                            | Incarico Specifico ATA             |                      | 2.200,00 🗙 🖉            |  |  |
| STRUMENTI |                                                     |                                    |                      |                         |  |  |
| LOGOUT    | Totale somme impegnate:                             | 2200,00 Totale budget disponibile: | 15000,00 Differenza: | 12800,00                |  |  |

Tramite il pulsante "Aggiungi" è possibile inserire un nuovo incarico compilando: il "Profilo", la "Descrizione Attività", la "Mansione" e il "Lordo Dipendente". I profili previsti sono: DSGA, Assistente Amministrativo, Assistente Tecnico, Collaboratore Scolastico.

Tramite l'icona  $\bigotimes$  è possibile modificare i dati già inseriti, l'icona  $\bigotimes$  consente l'eliminazione dell' attività.

In calce alla pagina viene riportato il budget complessivo stanziato per gli incarichi specifici del personale ATA, la somma già assegnata e quanto resta ancora da assegnare.
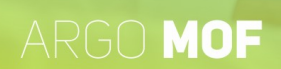

#### Attività complementari di Ed. Fisica

Dal menù "Mof" / "Ripartizione" si accede alla funzionalità "Attività complementari di Ed. Fisica" che consente la gestione di queste attività.

Tramite il pulsante "Aggiungi" è possibile inserire una nuova riga specificando: la qualifica retributiva, la fascia di anzianità, (dei docenti che si prevede dovranno svolgere l'attività) ed il numero delle ore programmate. In base alla qualifica retributiva ed alla fascia di attività il programma determina la retribuzione mensile, il compenso orario e quello incrementato del 10%. Dati questi dati ed il numero delle ore viene calcolato il lordo dipendente spettante.

Inoltre tramite l'icona 🔽 Importo forfettario è possibile configurare le attività in modo forfettario.

| ASSENZE     | Attività complementari d            | i Educazion         | ie fisica - A        | nno scola          | astico 201                  | 9/2020        |                     | Indietro                | )<br>gi |
|-------------|-------------------------------------|---------------------|----------------------|--------------------|-----------------------------|---------------|---------------------|-------------------------|---------|
| MOF         | Qualifica Retributiva*              | Fascia*             | Stipendio<br>mensile | Compenso<br>orario | Compenso<br>Orario +<br>10% | N. Ore Totali | Lordo<br>Dipendente | Azioni                  |         |
| 8           | Docente Laureato ist. sec. Il grado | Fascia (3) 15-20    | 2289.75              | 29.36              | 32.3                        | 10            | 323,00              | $\otimes \oslash$       |         |
| I MIEI DATI | Docente Laureato ist. sec. Il grado | Fascia (5) 28-34    | 2716.78              | 34.83              | 38.31                       | 10            | 383,10              | $\overline{\bigotimes}$ |         |
| $\otimes$   | Docente Laureato ist. sec. Il grado | Fascia (4) 21-27    | 2547.69              | 32.66              | 35.93                       | 10            | 359,30              | $\overline{\otimes}$    |         |
| STRUMENTI   |                                     |                     |                      |                    |                             |               |                     |                         |         |
| LOGOUT      | Totale somme impegnate:             | <b>1065,40</b> Tota | ale budget dispor    | nibile:            | 25000,0                     | Differenza:   |                     | 23934,60                |         |

Tramite l'icona  $\bigotimes$  è possibile modificare i dati già inseriti, l'icona  $\bigotimes$  consente l'eliminazione dell'attività.

In calce alla pagina viene riportato il budget complessivo stanziato per le attività, la somma già assegnata e quanto resta ancora da assegnare.

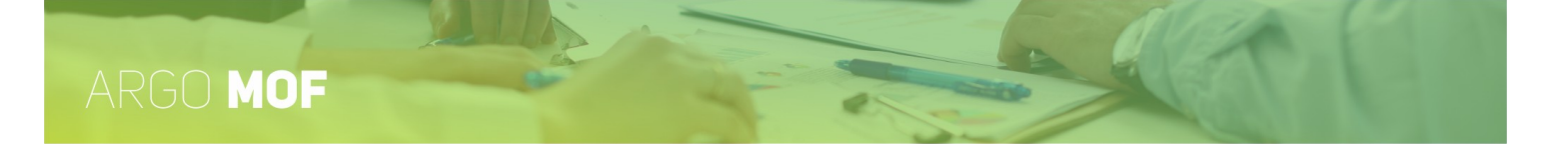

#### Area rischio

Dal menù "Mof" / "Ripartizione" si accede alla pagina "Area rischio" tramite la quale viene ripartito il budget previsto, per ogni "Profilo". La ripartizione avviene specificando "N. Unità" di personale coinvolto per il "N. Ore Totali". Il programma, in base al compenso orario, determinerà il "Lordo dipendente".

Inoltre tramite l'icona **Importo forfettario** è possibile configurare le attività in modo forfettario.

| neck Importo forfettario non mo | odificabile, per incario | chi già assegnati                      |   |          |                 |             |                  |
|---------------------------------|--------------------------|----------------------------------------|---|----------|-----------------|-------------|------------------|
| Profilo                         | Imp. forf.               | Importi Tabellari CCNL                 |   | N.Unità' | N.Ore Tot./Imp. | Comp.Orario | Lordo dipendente |
| Docente                         |                          | CCNL, sottoscritto il 29 novembre 2006 | - | 10       | 1500,00         |             | 1500,00          |
| Docente att. insegnamento       |                          | CCNL, sottoscritto il 29 novembre 2006 | - | 10       | 35              | 35,00       | 1225,00          |
| DSGA                            |                          | CCNL, sottoscritto il 29 novembre 2006 | - | 10       | 700,00          |             | 700,00           |
| Assistente amministrativo       |                          | CCNL, sottoscritto il 29 novembre 2006 | - | 10       | 30              | 14,50       | 435,00           |
| Assistente tecnico              |                          | CCNL, sottoscritto il 29 novembre 2006 | - | 10       | 15              | 14,50       | 217,50           |
| Collaboratore scolastico        |                          | CCNL, sottoscritto il 18 gennaio 2024  | - | 10       | 20              | 13,75       | 275,00           |

Attraverso il menu a tendina "Importi Tabellari CCNL", mostrerà i CCNL che possono essere applicati. La scelta adeguerà il "Compenso orario" in vigore per CCNL preso in considerazione.

| Importi Tabellari CCNL*:*              |   |
|----------------------------------------|---|
| CCNL, sottoscritto il 18 gennaio 2024  | - |
| CCNL, sottoscritto il 18 gennaio 2024  |   |
| CCNL, sottoscritto il 29 novembre 2006 |   |

I profili previsti sono: Docente, Docente att. Insegnamento, DSGA, Assistente Amministrativo, Assistente Tecnico, Collaboratore Scolastico.

Cliccando sul pulsante "Salva" si renderanno definitive le modifiche.

In calce alla pagina viene riportato il budget complessivo stanziato per le attività, la somma già assegnata e quanto resta ancora da assegnare.

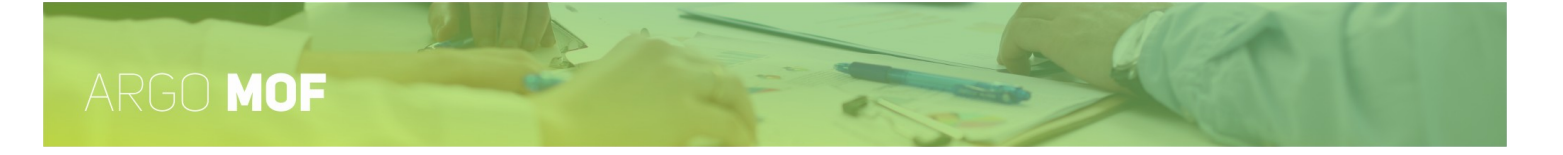

# Indennità di lavoro notturno/festivo

Dal menù "Mof" / "Ripartizione" si accede alla funzionalità "Indennità di lavoro notturno/festivo" dalla quale è possibile suddividere, fra docenti e ATA, le somme stanziate in Dati MOF per tali finalità.

| Profilo | Lordo dipendent | e      |  |  |
|---------|-----------------|--------|--|--|
| Docente | 10              | 000,00 |  |  |
| ATA     |                 | 0,00   |  |  |

Cliccando sul pulsante "Salva" si renderanno definitive le modifiche.

In calce alla pagina viene riportato il budget complessivo stanziato per le indennità, la somma già assegnata e quanto resta ancora da assegnare.

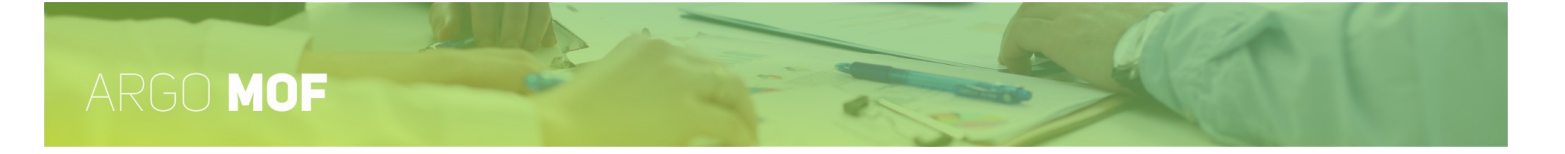

# Indennità di bilinguismo e trilinguismo

Dal menù "Mof" / "Ripartizione" si accede alla funzionalità "Indennità di bilinguismo e trilinguismo" dalla quale è possibile suddividere, fra docenti e ATA, le somme stanziate in Dati MOF per tali finalità.

| dennità di bilinguismo e trilinguismo - Anno scolastico 2019/2020 |                         |        |                            |      |             | (Indietro) Salt |
|-------------------------------------------------------------------|-------------------------|--------|----------------------------|------|-------------|-----------------|
| Profilo                                                           | Lordo dipe              | ndente |                            |      |             |                 |
| Docente                                                           |                         | 0,00   |                            |      |             |                 |
| ATA                                                               |                         |        |                            |      |             |                 |
|                                                                   | Totale somme impegnate: | 0,00   | Totale budget disponibile: | 0,00 | Differenza: | 0,00            |

Cliccando sul pulsante "Salva" si renderanno definitive le modifiche.

In calce alla pagina viene riportato il budget complessivo stanziato per le indennità, la somma già assegnata e quanto resta ancora da assegnare.

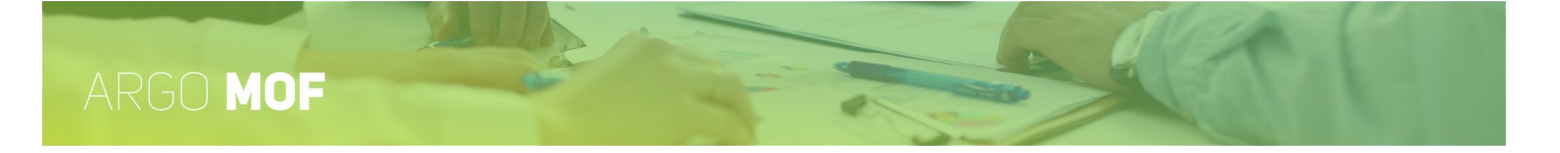

# Indennità di disagio agli Assistenti Tecnici

Dal menù "Mof" / "Ripartizione" si accede alla funzionalità "Indennità di disagio agli Assistenti Tecnici" che consente la gestione degli incarichi per i profili professionali del personale ATA.

| Indennità di disa      | agio per Assisten         | ti Tecnici - Anno scol     | astico 2024/202 | 25         | Indie       | tro          | Stampa    |
|------------------------|---------------------------|----------------------------|-----------------|------------|-------------|--------------|-----------|
|                        |                           |                            |                 |            |             |              | Aggiungi  |
| Profilo                | Descrizione Attività*     | Mansione                   | N.<br>Unità     | Risor      | se attività | Azion        | i         |
| Assistente Tecnico     | Assistente di Laboratorio | Coordinatore               |                 | 10         | 100,00      | $\bigotimes$ | $\oslash$ |
|                        |                           |                            |                 |            |             |              |           |
|                        |                           |                            |                 |            |             |              |           |
|                        |                           |                            |                 |            |             |              |           |
|                        |                           |                            |                 |            |             |              |           |
|                        |                           |                            |                 |            |             |              |           |
| otale somme impegnate: | 100,00                    | Totale budget disponibile: | 1000,00 D       | ifferenza: |             | 9            | 00,00     |

Tramite il pulsante "Aggiungi" è possibile inserire un nuovo incarico compilando: il "Profilo", la "Descrizione Attività", la "Mansione" e il "Lordo Dipendente". I profili previsti sono: Assistente Tecnico, Assistente Amministrativo, Collaboratore Scolastico.

Tramite l'icona  $\bigotimes$  è possibile modificare i dati già inseriti, l'icona  $\bigotimes$  consente l'eliminazione dell' attività.

In calce alla pagina viene riportato il budget complessivo stanziato per gli incarichi dell'Indennità di disagio agli Assistenti Tecnici, la somma già assegnata e quanto resta ancora da assegnare.

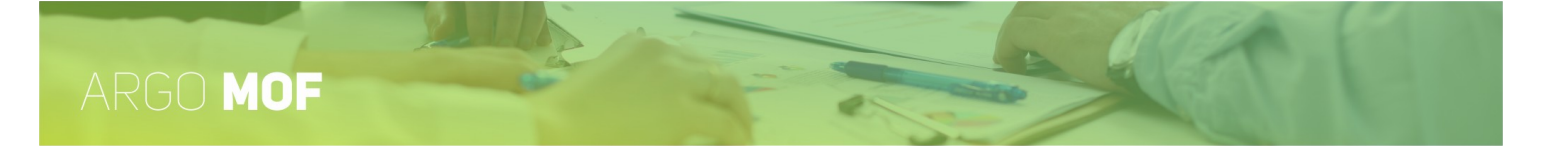

## Continuità didattica nelle piccole isole

Dal menù "Mof" / "Ripartizione" si accede alla funzionalità "Continuità didattica nelle piccole isole" che consente la gestione degli incarichi per il personale Docente.

| Continuità | à didattica piccole isole - A | nno scolasti | ico 2024/2025              |         |             |                  | Indietro             |
|------------|-------------------------------|--------------|----------------------------|---------|-------------|------------------|----------------------|
|            |                               |              |                            |         |             |                  | Aggiur               |
| Profilo    | Descrizione Attività*         |              | Mansione                   | N       | l.<br>Inità | Risorse attività | Azioni               |
| Docente    | Continuità didattica          |              | didattica                  |         | 10          | 100,00           | $\overline{\otimes}$ |
|            |                               |              |                            |         |             |                  |                      |
|            |                               |              |                            |         |             |                  |                      |
|            |                               |              |                            |         |             |                  |                      |
|            |                               |              |                            |         |             |                  |                      |
|            |                               |              |                            |         |             |                  |                      |
|            |                               |              |                            |         |             |                  |                      |
|            |                               |              |                            |         |             |                  |                      |
|            | Totale somme impegnate:       | 100,00       | Totale budget disponibile: | 2000,00 | Differenza: | 1900             | ,00                  |
|            |                               |              |                            |         |             |                  |                      |

Tramite l'icona  $\bigotimes$  è possibile modificare i dati già inseriti, l'icona  $\bigotimes$  consente l'eliminazione dell' attività.

In calce alla pagina viene riportato il budget complessivo stanziato per le attività della Continuità didattica nelle piccole isole, la somma già assegnata e quanto resta ancora da assegnare.

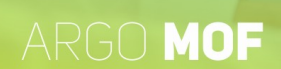

### AgendaSUD

Dal menù "Mof" / "Ripartizione" si accede alla funzionalità "AgendaSUD" che consente la gestione degli incarichi per il personale Docente.

| Agenda SL       | JD - Anno scolastico  | 2024/2025                  |             |                  | ietro Stamp |
|-----------------|-----------------------|----------------------------|-------------|------------------|-------------|
|                 |                       |                            |             |                  | Aggiun      |
| Profilo         | Descrizione Attività* | Mansione                   | N.<br>Unità | Risorse attività | Azioni      |
| Docente         | Attività scolastiche  | Coordinatore               | 10          | 100,00           | $\otimes$   |
|                 |                       |                            |             |                  |             |
|                 |                       |                            |             |                  |             |
|                 |                       |                            |             |                  |             |
|                 |                       |                            |             |                  |             |
|                 |                       |                            |             |                  |             |
| otale somme imp | pegnate: 100,0        | Totale budget disponibile: | 3000,00 Di  | fferenza:        | 2900,00     |
|                 |                       |                            |             |                  |             |

Tramite l'icona  $\bigotimes$  è possibile modificare i dati già inseriti, l'icona  $\bigotimes$  consente l'eliminazione dell' attività.

In calce alla pagina viene riportato il budget complessivo stanziato per le attività dell'AgendaSUD, la somma già assegnata e quanto resta ancora da assegnare.

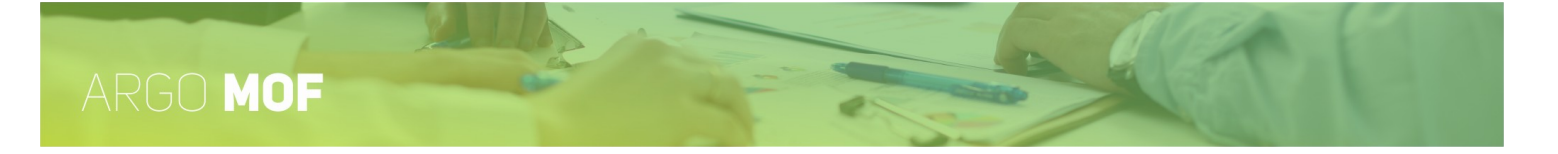

#### Valorizzazione professionalità docente

Dal menù "Mof" / "Ripartizione" si accede alla funzionalità "Valorizzazione professionalità docente" che consente la gestione degli incarichi per il personale Docente.

| Descrizione Attività*                | Mansione                          | Ν.                                                        | •                                                                             |
|--------------------------------------|-----------------------------------|-----------------------------------------------------------|-------------------------------------------------------------------------------|
| Descrizione Attività*                | Mansione                          | Ν.                                                        |                                                                               |
|                                      |                                   | Unità                                                     | Risorse attività Azioni                                                       |
| Valorizzazione della Profes. Docente | Coordinatore                      | 10                                                        | 100,00 🗙 🖉                                                                    |
|                                      |                                   |                                                           |                                                                               |
|                                      |                                   |                                                           |                                                                               |
|                                      |                                   |                                                           |                                                                               |
|                                      |                                   |                                                           |                                                                               |
|                                      |                                   |                                                           |                                                                               |
|                                      |                                   |                                                           |                                                                               |
|                                      |                                   |                                                           |                                                                               |
|                                      |                                   |                                                           |                                                                               |
| Totale somme impegnate:              | 100,00 Totale budget disponibile: | 4000,00 Differenza:                                       | 3900.00                                                                       |
|                                      | Totale somme impegnate:           | Totale somme impegnate: 100,00 Totale budget disponibile: | Totale somme impegnate: 100.00 Totale budget disponibile: 4000.00 Differenza: |

Tramite l'icona 🖉 è possibile modificare i dati già inseriti, l'icona 🗵 consente l'eliminazione dell'attività.

In calce alla pagina viene riportato il budget complessivo stanziato per le attività della Valorizzazione professionalità docente, la somma già assegnata e quanto resta ancora da assegnare.

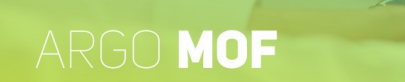

#### Ripartizione fondi non regolati dal contratto integrativo

Dal menù "Mof" / "Ripartizione" si accede alla funzionalità "Ripartizione fondi non regolati dal contratto integrativo", che consente la suddivisione percentuale destinate al personale Docente e ATA sia per i Finanziamenti PCTO e sia per i Finanziamenti per progetti nazionali e comunitari.

# Ripartizione fondi non regolate dal contratto nazionale - Anno scolastico 2024/2025

Indietro Salva

Finanziamenti PCTO (Ex Alternanza Scuola Lavoro) Finanziamenti Per Progetti Nazionali E Comunitari

| Descrizione                                      | Importo |   |
|--------------------------------------------------|---------|---|
| Finanziamenti PCTO (ex Alternanza Scuola lavoro) | 2200,00 | а |
| PCTO Docenti                                     | 1000,00 | b |
| ΡΟΤΟ ΑΤΑ                                         | 200,00  | c |
| Percentuale PCTO Docenti                         | 83,333  | % |
| Percentuale PCTO ATA                             | 16,667  | % |

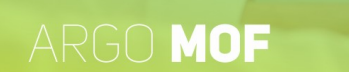

# **Approvazione Mof**

L'utente selezionando dal menù principale "Mof" e di seguito "Approvazione Mof" accede alla pagina che riporta il riepilogo dei dati da approvare. A seguito della sottoscrizione del contratto si appone il segno di spunta su *"Approvato"* e si valorizza la *"Data approvazione"*, cliccando sul pulsante "Salva" si rendono definitive le modifiche.

| SERVIZI  | Ripartizione<br>Stampe                           | Opzioni approvazione Mof - Anno scolastico 2019/2020                 |            |          |                  |                  |            |  |  |  |
|----------|--------------------------------------------------|----------------------------------------------------------------------|------------|----------|------------------|------------------|------------|--|--|--|
|          | Approvazione Mof<br>Incarichi<br>Rendicontazione | ✓ Approvato Data approvazione:*<br>Riepilogo dati Mof<br>Descrizione | 15/10/2019 | Economia | Lordo dipendenti | Totale impegnato | Differenza |  |  |  |
| <b>H</b> |                                                  | Fondo di Istituto (FIS)                                              | 95723,31   | 13911,95 | 109635,26        | 73987,50         | 35647,76   |  |  |  |
| TFR      |                                                  | Funzioni Strumentali al POF                                          | 6062,28    | 237,72   | 6300,00          | 6300,00          | 0,00       |  |  |  |
|          |                                                  | Incarichi specifici ATA                                              | 4489,07    | 0,00     | 4489,07          | 4400,00          | 89,07      |  |  |  |
|          |                                                  | Indennità di lavoro notturno/festivo                                 | 100,00     | 200,00   | 300,00           | 1000,00          | -700,00    |  |  |  |
| MOF      |                                                  | Indennità di bilinguismo e trilinguismo                              | 0,00       | 0,00     | 0,00             | 0,00             | 0,00       |  |  |  |
| E,       |                                                  | Attività complementari ed.fisica                                     | 4799,13    | 5490,67  | 10289,80         | 1189,20          | 9100,60    |  |  |  |
| STAMPE   |                                                  | Aree a rischio                                                       | 310,79     | 864,38   | 1175,17          | 1162,50          | 12,67      |  |  |  |
| **       |                                                  | TOTALI                                                               | 117464,96  | 29661,79 | 147126,75        | 89039,20         |            |  |  |  |

Con lo stato del MOF posto in *"Approvato",* il programma blocca le funzioni di modifica dei dati della ripartizione viste in precedenza (MOF -> Ripartizione -> Dati MOF), rimarrà attiva la visualizzazione dei dati.

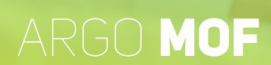

# Incarichi

Dal menù principale l'utente, selezionando "Mof" e di seguito "Incarichi", visualizzerà la pagina che consente la transizione dalla fase di contrattazione alla fase 'esecutiva'. Per ogni attività definita nella fase di "Ripartizione" la scuola individua il personale, fra i docenti / ATA in servizio, che dovrà svolgerle. L'incarico è attribuito formalmente mediante una lettera di nomina che può essere inviata a GECODOC.

|     | Ripartizione<br>Approvazione Mof | Incarichi                                            |      |
|-----|----------------------------------|------------------------------------------------------|------|
|     | Incarichi                        | Attribuzione ore Fis Docenti                         | Apri |
| MOF | Stampe                           | Attribuzione ore Fis Ata                             | Apri |
| 2.A | Altre Stampe                     | Incarichi ai docenti funzioni strumentali al POF     | Apri |
|     | Riporto economie                 | Incarichi specifici ATA                              | Apri |
|     |                                  | Attività compl.Ed.Fisica                             | Apri |
|     |                                  | Attribuzione personale area rischio                  | Apri |
|     |                                  | Attribuzione indennità lavoro notturno/festivo       | Apri |
|     |                                  | Attribuzione indennità di bilinguismo e trilinguismo | Apri |
|     |                                  | Ore eccedenti scuola primaria                        | Apri |
|     |                                  | Ore eccedenti scuola secondaria                      | Apri |
|     |                                  | Straordinario Ata                                    | Apri |
|     |                                  |                                                      |      |

Cliccando sul pulsante "Apri" si entra nel dettaglio di ogni singola voce di menu precisiamo che gli incarichi possono essere assegnati anche se il MOF non è stato ancora approvato.

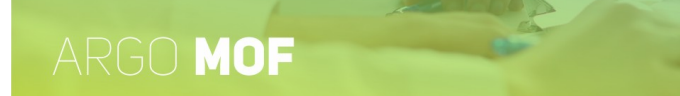

## Attribuzione ore Fis Docenti

Dal menù principale "Mof" / "Incarichi" si accede alla funzionalità "Attribuzione ore Fis Docenti" cliccando sul pulsante "Apri".

|           | Attribuzione ore FIS-DOCEN<br>Voci contrattuali<br>Descrizione voce                                           | ITI - Anno scolastico 2020/20                                                                    | 21               |                        |                          |                           |                     | Indietro  |
|-----------|----------------------------------------------------------------------------------------------------|--------------------------------------------------------------------------------------------------|------------------|------------------------|--------------------------|---------------------------|---------------------|-----------|
|           | Ore aggiuntive per l'attuazione dei corsi di recuper                                                          | o (art. 88, comma 2, lettera c) CCNL 29/11/ 2007                                                 |                  |                        |                          |                           |                     |           |
|           | Attività aggiuntive funzionali all'insegnamento (art<br>Compensi attribuiti ai collaboratori del dirigente sc | 88, comma 2, lettera d) CCNL 29/11/2007<br>olastico (art.88, comma 2, lettera f) CCNL 29/11/2007 |                  |                        |                          |                           |                     | _         |
| STRUMENTI | Compensi per il personale docente ed educativo pe                                                             | r ogni altra attività deliberata nell'ambito del POF (art.8                                      | 38, comma 2, let | tera k) CCNL 29/       | 11/2007                  |                           |                     |           |
|           | Particolari impegni connessi alla valutazione degli a<br>                                                     | lunni (art. 88, comma 2, lettera L) CCNL 29/11/2007                                              |                  |                        |                          |                           |                     |           |
|           | Descrizione Attività                                                                                          | Mansione                                                                                         | N.<br>Unità      | Importo<br>forfettario | N.Unità già<br>assegnate | lmp. forfet.<br>assegnato | Lordo<br>Dipendente | Azioni    |
|           | Commissione orario                                                                                            | Predisposizione orario di tutti i docenti                                                        | 1                | 600                    | 1                        | 50                        | 600,00              | Incarichi |

Selezionando la voce contrattuale, per la quale si vogliono attribuire gli incarichi, sono elencate le attività definite in fase di "Ripartizione"; per ognuna di esse, agendo sul pulsante "Incarichi", sarà possibile collegare i dipendenti che dovranno svolgerla.

| ↓         | Attribuzione or<br>Compensi per il personale | e FIS-DOCENTI<br>docente ed educativo per og | ni altra attività ( | deliberata nell      | 'ambito del PC | DF (art.88, comi    | na 2, lettera k                | :) CCNL 29/11         | /2007                 | Indietro |
|-----------|----------------------------------------------|----------------------------------------------|---------------------|----------------------|----------------|---------------------|--------------------------------|-----------------------|-----------------------|----------|
| MOF       | ATTIVITÀ: Commissione or                     | ario - MANSIONE: predisposizio               | one orario di tutt  | i i docenti          |                |                     |                                |                       |                       | Aggiungi |
| ×         | Dipendente                                   | Incarico                                     | Data Proto          | Numero<br>Protocollo | Importo*       | Lordo<br>Dipendente | Fondo<br>riserva<br>utilizzato | Risorse<br>utilizzate | Azioni                |          |
| STRUMENTI |                                              | Responsabile orario                          | 21/10/2             | 6                    | 300,00         | 300,00              | 100,00                         | 200,00                | $\left(\times\right)$ |          |

Il pulsante "Aggiungi" consente l'individuazione dei dipendenti, fra il personale in servizio e sulla base del profilo richiesto, dopodiché sarà possibile attribuire l'importo forfettario spettante, oppure, il numero di ore utili per lo svolgimento dell'attività con contestuale determinazione del compenso lordo spettante.

In questa fase è possibile utilizzare anche le risorse del Fondo di Riserva per finanziare il compenso del dipendente.

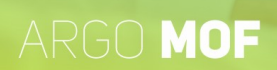

| Attribuzione ore FIS-DOCEN    | ITI - Anno scolastico 2020/202 | 1                |                    |
|-------------------------------|--------------------------------|------------------|--------------------|
| Dipendente:*                  |                                |                  |                    |
| Incarico:                     |                                |                  |                    |
| Responsabile orario           |                                |                  |                    |
| Importo forfettario:*         | Lordo Dipendente:              |                  |                    |
| 300,00                        | 300,00                         |                  |                    |
| Risorse utilizzate dal fondo: | Risorse attività:              |                  |                    |
| 100,00                        | 200,00                         |                  |                    |
|                               |                                | Data protocollo: | Numero Protocollo: |
|                               |                                | 21/10/2020       | 6                  |
|                               | Annulla                        | lva              |                    |

Come si evidenzia nell'immagine soprastante, il compenso lordo spettante di 300,00 € è finanziato per 100, 00 € dal fondo di riserva e per 200,00 € dalle risorse proprie previste per l'attività in "Ripartizione \ Fis-Doc".

Al click sul pulsante "Salva", il sistema controlla che le ore attribuite ai docenti, il numero di soggetti coinvolti e le risorse stanziate non sforino i valori previsti per l'attività in "Ripartizione \ Fis-Doc" e che il fondo di riserva sia utilizzato nei limiti del suo ammontare definito in "Ripartizione \ Ripartizione Fis docente e ata".

Inoltre nelle attività di tipologie oraria, tramite il menu a tendina "Importi Tabellari CCNL", mostrerà i CCNL che possono essere applicati. La scelta adeguerà il "Compenso orario" in vigore per CCNL preso in considerazione.

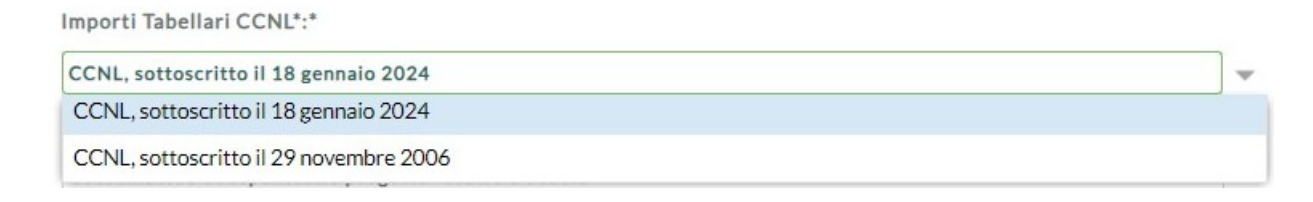

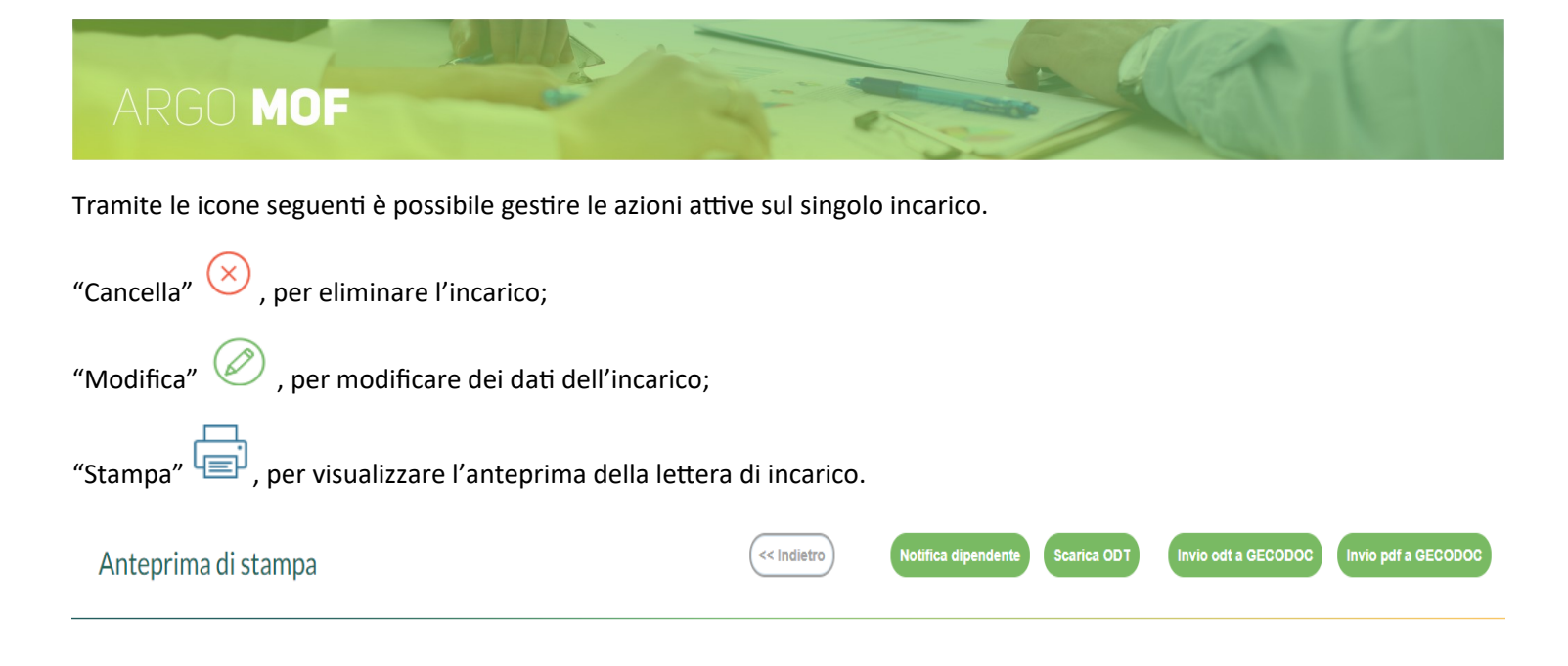

I pulsanti "Invio odt a GECODOC" e "Invio pdf a GECODOC" consentono l'invio dell'incarico all'applicativo Argo per la Gestione documentale.

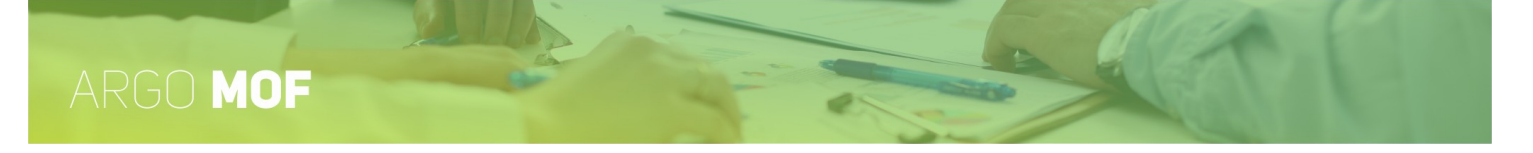

#### Attribuzione ore Fis ATA

Dal menù principale "Mof" / "Incarichi" si accede alla funzionalità "Attribuzione ore Fis ATA" cliccando sul pulsante "Apri".

|           | Attribuzione      | e ore FIS-ATA - An         | no scolastico : | 2020/20              | 21         |            |                                  |                                 | Indietro         |
|-----------|-------------------|----------------------------|-----------------|----------------------|------------|------------|----------------------------------|---------------------------------|------------------|
| ASSENZE   | Assistente Ammini | istrativo Assistente Te    | cnico Collabora | atore Scolastic      | DSGA       |            |                                  |                                 |                  |
|           | Tipo              | Descrizione                | Mansione        |                      | N. Unità   | N.         | Ore Totali/Imp                   | Compenso orario                 | Risorse attività |
| MOF       | Intensificazione  | Elaborazione flussi a supp |                 |                      |            | 3          | 100                              | 14.5                            | 1.450,00         |
| X         |                   |                            |                 |                      |            |            |                                  |                                 |                  |
| STRUMENTI |                   |                            |                 |                      |            |            |                                  |                                 |                  |
|           |                   |                            |                 |                      |            |            |                                  |                                 |                  |
|           |                   |                            |                 |                      |            |            |                                  |                                 |                  |
|           |                   |                            |                 |                      |            |            |                                  |                                 |                  |
|           |                   |                            |                 |                      |            |            |                                  |                                 |                  |
|           | Personale ATA     |                            |                 |                      |            |            |                                  |                                 | Aggiungi         |
|           | Dipendente        | Incarico                   | Data Protoc     | Numero<br>Protocollo | Ore/Import | Lordo Dipe | Fondo<br>i riserva<br>utilizzato | Risorse Azic<br>utilizzate Azic | ni               |
|           |                   | Predisposizione ed in      | vio 14/10/2     | 131                  | 100        | 1.450,00   | 500,00                           | 950,00                          |                  |

Cliccando alternativamente sui pulsanti "Assistente Amministrativo", "Assistente Tecnico", "Collaboratore Scolastico", "DSGA" e di seguito sul pulsante "Aggiungi" sarà possibile attribuire, per le sole attività di tipo "Intensificazione" o "Forfettario" definite in fase di "Ripartizione", gli incarichi selezionando i dipendenti fra il personale in servizio e sulla base del profilo richiesto.

Per ogni dipendente, se l'attività è di tipo "Forfettario", occorre indicare l'importo del compenso da attribuire mentre per il tipo "Intensificazione" occorre indicare il "Num. Ore" utili per lo svolgimento dell'attività.

| Attribuzione ore FIS               | S-ATA - Anno scolastico 2020/2021 |  |
|------------------------------------|-----------------------------------|--|
| Dipendente:*                       |                                   |  |
|                                    |                                   |  |
| Incarico:                          |                                   |  |
| Predisposizione ed invio flussi IN | IPS e Agenzia delle Entrate       |  |
|                                    |                                   |  |
| Num.ore:*                          | Lordo Dipendente:                 |  |
| 100,00                             | 1450,00                           |  |
| Risorse utilizzate dal fondo:      | Risorse attività:                 |  |
| 500,00                             | 950,00                            |  |

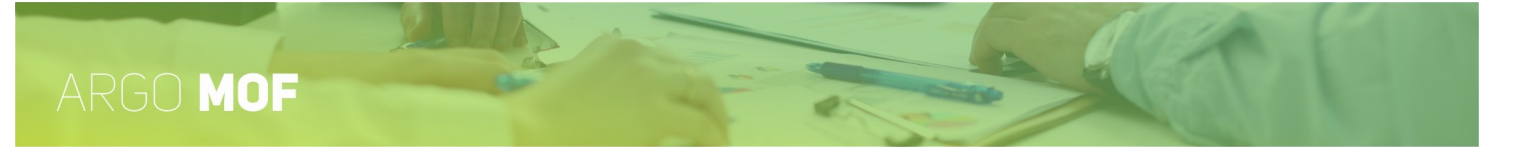

In questa fase è possibile utilizzare anche le risorse del Fondo di Riserva per finanziare il compenso del dipendente. Come si evidenzia nell'immagine soprastante, il compenso lordo spettante di 1450,00 € è finanziato per 500, 00 € dal fondo di riserva e per 950,00 € dalle risorse proprie previste per l'attività in "Ripartizione \ Fis-ATA".

Inoltre nelle attività di tipologia "Intensificazione", tramite il menu a tendina "Importi Tabellari CCNL", mostrerà i CCNL che possono essere applicati. La scelta adeguerà il "Compenso orario" in vigore per CCNL preso in considerazione.

| Importi Tabellari CCNL*:*              |   |
|----------------------------------------|---|
| CCNL, sottoscritto il 18 gennaio 2024  | ~ |
| CCNL, sottoscritto il 18 gennaio 2024  |   |
| CCNL, sottoscritto il 29 novembre 2006 |   |

Al click sul pulsante "Salva", il sistema controlla che le ore attribuite, il numero di soggetti coinvolti e le risorse stanziate non sforino i valori previsti per l'attività in "Ripartizione \ Fis-ATA" e che il fondo di riserva sia utilizzato nei limiti del suo ammontare definito in "Ripartizione \ Ripartizione Fis docente e ata".

Tramite le icone seguenti è possibile gestire le azioni attive sul singolo incarico.

| "Cancella" 🚫 , per eliminare l'incarico;              |              |                                 |                     |                     |
|-------------------------------------------------------|--------------|---------------------------------|---------------------|---------------------|
| "Modifica" 🧭 , per modificare dei dati dell'incarico; |              |                                 |                     |                     |
| "Stampa", per visualizzare l'anteprima della lettera  | di incarico. |                                 |                     |                     |
| Anteprima di stampa                                   | << Indietro  | Notifica dipendente Scarica ODT | Invio odt a GECODOC | Invio pdf a GECODOC |

Le icone poste sulla barra degli strumenti consentono la generazione del file con i dati dell'incarico, etc.

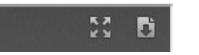

I pulsanti "Invio odt a GECODOC" e "Invio pdf a GECODOC" consentono l'invio dell'incarico all'applicativo Argo per la Gestione documentale.

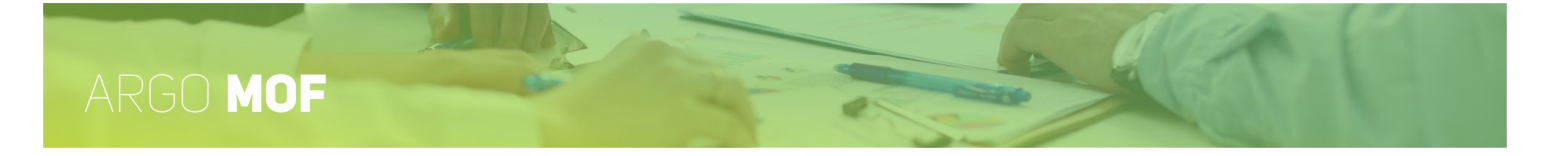

# Attribuzione Valorizzazione DOC/ATA

Dal menù principale "Mof" / "Incarichi" si accede alla funzionalità "Attribuzione Valorizzazione DOC/ATA" cliccando sul pulsante "Apri".

| SERVIZI  | Attribuzione ore i   | ncarichi Valorizzazione D       | OC/ATA - An     | no scolastic  | o 2024/20            | 25                  |                                |                       | Indietro         |
|----------|----------------------|---------------------------------|-----------------|---------------|----------------------|---------------------|--------------------------------|-----------------------|------------------|
|          | Personale DOCENTE    | Personale ATA                   |                 |               |                      |                     |                                |                       |                  |
| MOF      | Profilo              | Descrizione Attività*           |                 | Mansione      |                      |                     |                                | N.<br>Unità           | Risorse attività |
| N 1      | Docente              | Valorizzazione DOC              |                 | Valorizzazio  | one DOC              |                     |                                | 10                    | 800,00           |
|          | Docente              | Valorizzazione doc - Attività 2 |                 | Valorizzazio  | one doc - Attività 2 |                     |                                | 2                     | 4.000,00         |
| STROMENT | Personale Scolastico |                                 |                 |               |                      |                     |                                |                       | Aggiungi         |
|          | Dipendente           | Incarico                        | Data Protocollo | Numero Protoc | Importo              | Lordo<br>Dipendente | Fondo<br>riserva<br>utilizzato | Risorse<br>utilizzate | Azioni           |
|          |                      | Valorizzazione del merito       | 24/02/2025      | 82            | 40,00                | 40,00               | 0,00                           | 40,00                 | 😣 🖉 🖨            |

Sarà possibile selezionare le attività definite in fase di ripartizione e individuare il personale scolastico (Docente e ATA) destinatario dell'incarico.

| Dipendente:*                  |                   |                  |                    |
|-------------------------------|-------------------|------------------|--------------------|
|                               |                   |                  |                    |
| Incarico:                     |                   |                  |                    |
| Valorizzazione del merito     |                   |                  |                    |
| Data incarico:<br>24/01/2025  | Lordo Dinondente: |                  |                    |
| 40,00                         | 40,00             |                  |                    |
| Risorse utilizzate dal fondo: | Risorse attività: |                  |                    |
| 0,00                          | 40,00             |                  |                    |
|                               |                   | Data protocollo: | Numero Protocollo: |
|                               |                   | 24/02/2025       | 8                  |

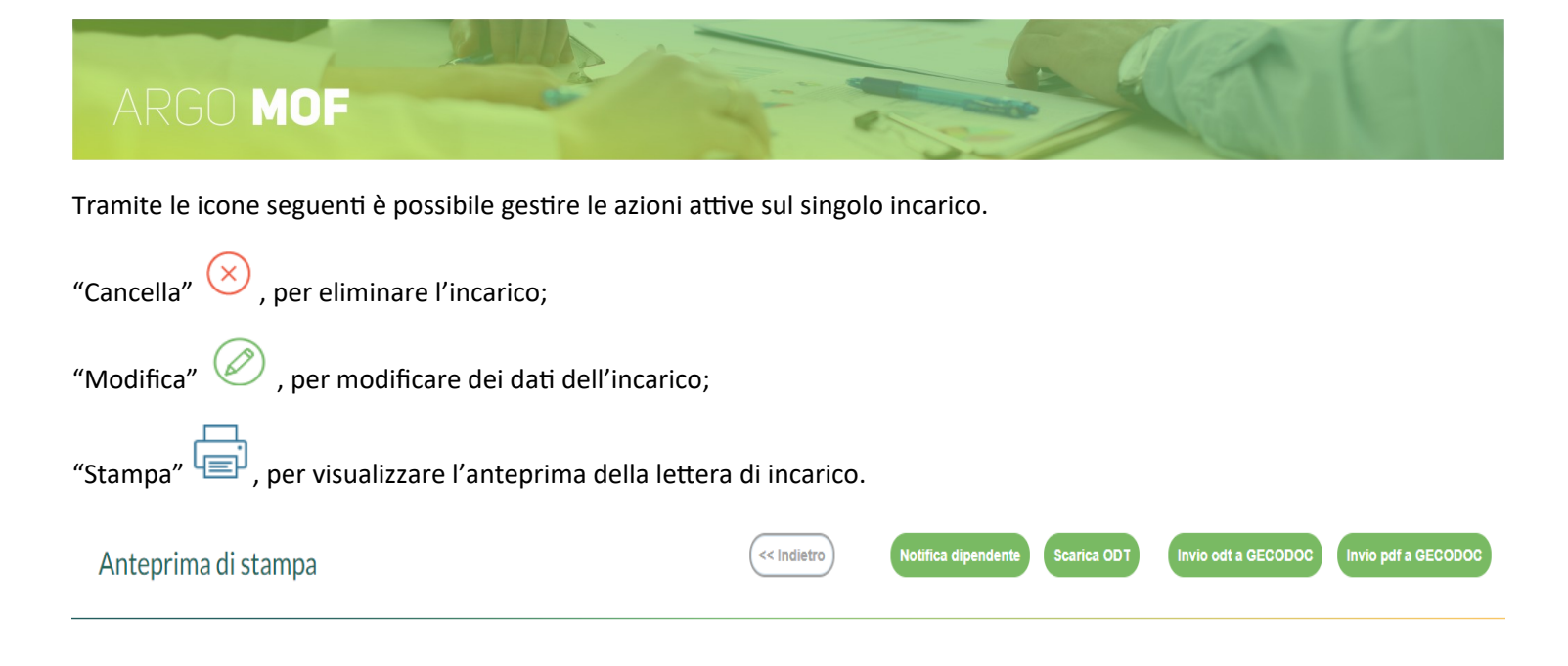

I pulsanti "Invio odt a GECODOC" e "Invio pdf a GECODOC" consentono l'invio dell'incarico all'applicativo Argo per la Gestione documentale.

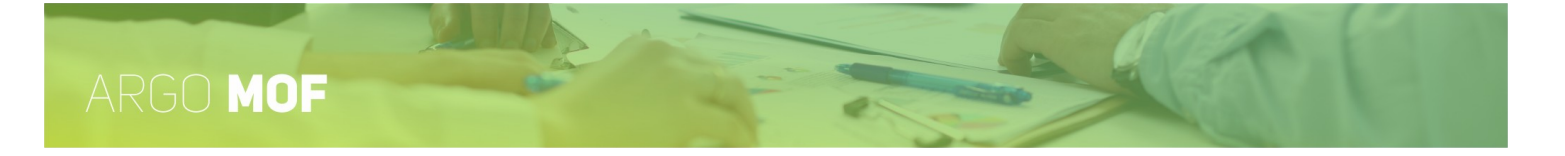

# Attribuzione Tutor scolastico o orientatore

Dal menù principale "Mof" / "Incarichi" si accede alla funzionalità "Attribuzione Tutor scolastico o orientatore" cliccando sul pulsante "Apri".

|           | Attribuzione        | ore incaric       | hi Tutor e Orientatore | e - Anno scola  | stico 2024/2   | 2025    |                     |                             |                       | (                    | Indietro |
|-----------|---------------------|-------------------|------------------------|-----------------|----------------|---------|---------------------|-----------------------------|-----------------------|----------------------|----------|
|           | Descrizione Attivit | à*                |                        | Mansione        |                |         |                     | N.<br>Unità                 |                       | Risorse              | attività |
| MOF       | ATTIVITA' DI ORIENT | ATORE A.S. 2024/2 | 5                      | ORIENTATO       | DRE            |         |                     |                             | 10                    |                      | 100,00   |
| Z.        | Orientatore         |                   |                        | Orientatore     |                |         |                     |                             | 9                     |                      | 9.000,00 |
| STRUMENTI | Personale Scolastic | 0                 |                        |                 |                |         |                     |                             |                       | G                    | Aggiungi |
|           | Dipendente          |                   | Incarico               | Data Protocollo | Numero Protoco | Importo | Lordo<br>Dipendente | Fondo riserva<br>utilizzato | Risorse<br>utilizzate | Azioni               |          |
|           |                     |                   | ORIENTATORE            | 24/02/2025      | 83             | 10,00   | 10,00               | 0,00                        | 10,00                 | $\overline{\otimes}$ | Ē        |

Selezionando ogni attività, definita nella fase di "Ripartizione", e cliccando sul pulsante "Aggiungi" sarà possibile assegnare gli incarichi ai docenti, attribuendo l'importo lordo spettante.

| Attribuzione ore incarichi Tutor e Orientatore - Anno scolastico 20 | )24 |
|---------------------------------------------------------------------|-----|
|---------------------------------------------------------------------|-----|

| Incarico:                     |                   |                  |                    |
|-------------------------------|-------------------|------------------|--------------------|
| ORIENTATORE                   |                   |                  |                    |
| Data incarico:                |                   |                  |                    |
| Importo forfettario*:         | Lordo Dipendente: |                  |                    |
| 10,00                         | 10,00             |                  |                    |
| Risorse utilizzate dal fondo: | Risorse attività: |                  |                    |
| 0,00                          | 10,00             |                  |                    |
|                               |                   | Data protocollo: | Numero Protocollo: |
|                               |                   | 24/02/2025       | 8                  |

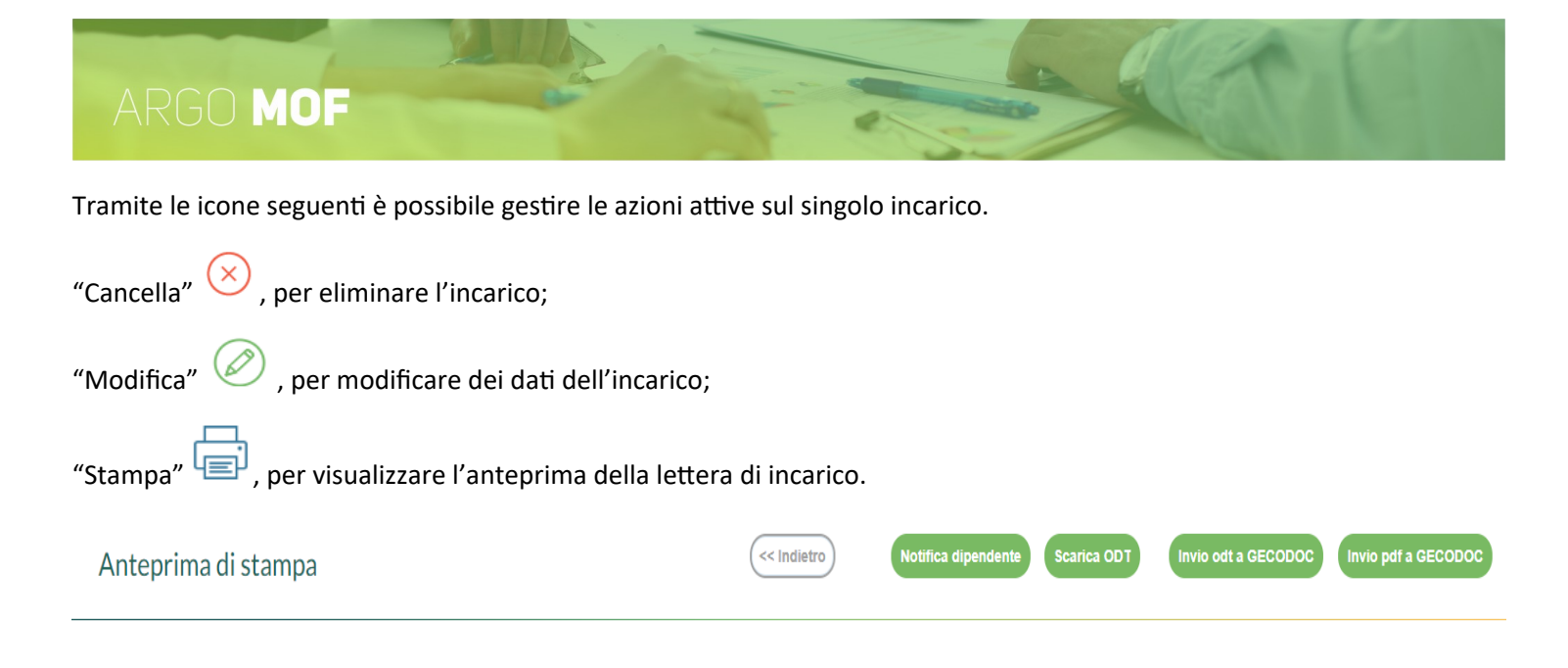

I pulsanti "Invio odt a GECODOC" e "Invio pdf a GECODOC" consentono l'invio dell'incarico all'applicativo Argo per la Gestione documentale.

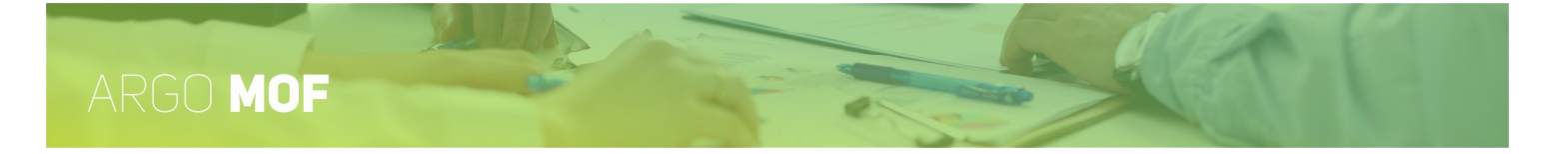

# Incarichi ai docenti funzioni strumentali al POF

Dal menù principale "Mof" / "Incarichi" si accede alla funzionalità "Incarichi ai docenti funzioni strumentali al POF" cliccando sul pulsante "Apri".

| SERVIZI   | Attribuzione ore personale I | FUNZIONI STRUMENT, | ALI al POF - Anno scolastico 202 | 20/2021                      |               |                 |              | Indietro   |
|-----------|------------------------------|--------------------|----------------------------------|------------------------------|---------------|-----------------|--------------|------------|
|           | Descrizione Attività         |                    | 1                                | Mansione                     |               |                 | Lordo        | Dipendente |
| MOF       | Ricognizione Inventariale    |                    | 1                                | Responsabile della ricognizi | one           |                 |              | 3.000,33   |
| ×         |                              |                    |                                  |                              |               |                 |              |            |
| STRUMENTI |                              |                    |                                  |                              |               |                 |              |            |
|           |                              |                    |                                  |                              |               |                 |              |            |
|           | Personale                    |                    |                                  |                              |               |                 |              | Aggiungi   |
|           | Dipendente                   |                    | Incarico                         | Data Protocollo              | N. protocollo | Lordo Dipendent | Azioni       |            |
|           |                              |                    | Sede centale                     | 08/04/2021                   | 20            | 1.000,00        | $\bigotimes$ |            |
|           |                              |                    |                                  |                              |               |                 |              |            |
|           |                              |                    |                                  |                              |               |                 |              |            |
|           |                              |                    |                                  |                              |               |                 |              |            |
| LOGOUT    | Totale assegnato:            | 1000,00            | Importo totale da suddividere:   | 3000,                        | 33 Residuo:   | 2000,           | 33           |            |

Selezionando ogni attività, definita nella fase di "Ripartizione", e cliccando sul pulsante "Aggiungi" sarà possibile assegnare gli incarichi ai docenti, attribuendo l'importo lordo spettante.

| acarico:          |                  |                    |    |
|-------------------|------------------|--------------------|----|
| iede centrale     |                  |                    |    |
|                   |                  |                    |    |
| ordo dipendente*: |                  |                    |    |
| 1000,00           |                  |                    |    |
|                   | Data protocollo: | Numero Protocollo: |    |
|                   | 08/04/2021       |                    | 20 |

Al click sul pulsante "Salva", il sistema controlla che il totale degli incarichi attribuiti non superi la spesa prevista.

Tramite le icone seguenti è possibile gestire le azioni attive sul singolo incarico.

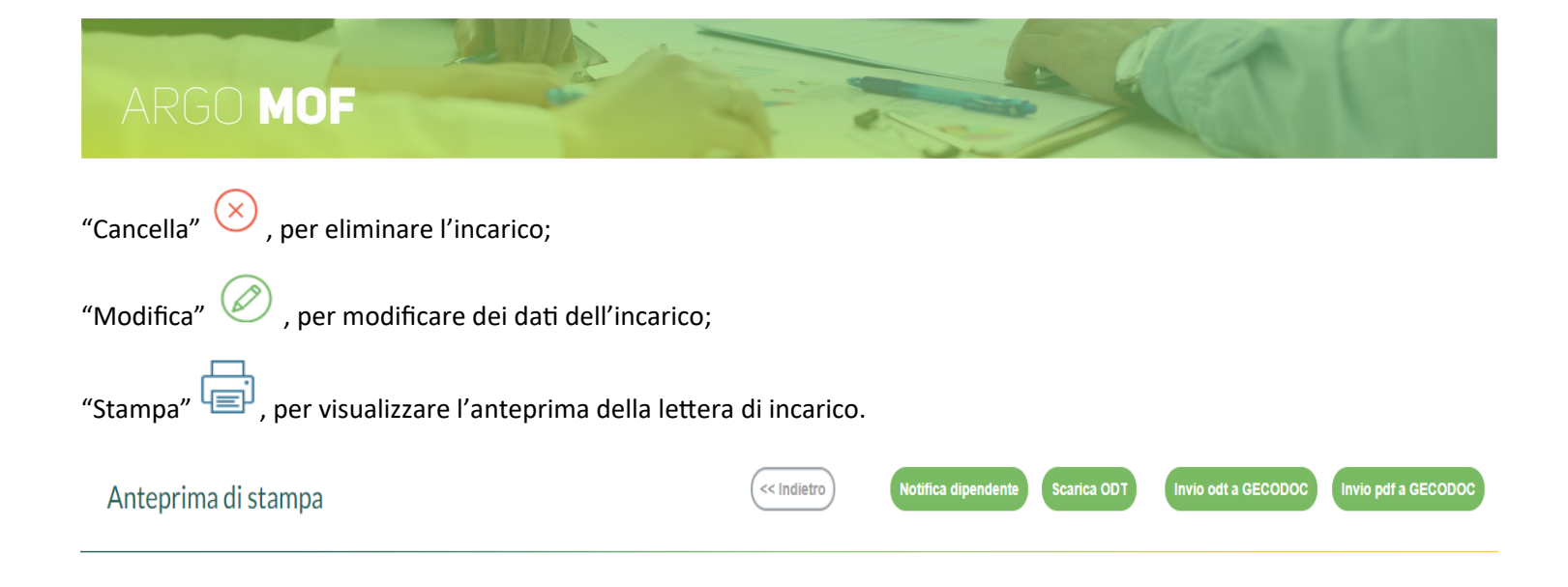

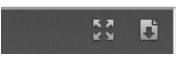

I pulsanti "Invio odt a GECODOC" e "Invio pdf a GECODOC" consentono l'invio dell'incarico all'applicativo Argo per la Gestione documentale.

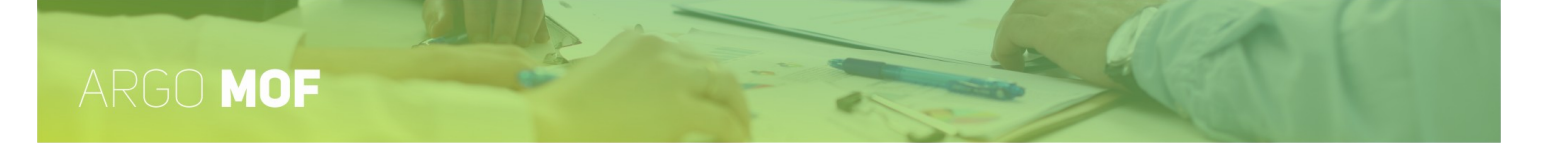

# Incarichi specifici ATA

Dal menù principale "Mof" / "Incarichi" si accede alla funzionalità "Incarichi specifici ATA" cliccando sul pulsante "Apri".

| SERVIZI   | Attribuzione ore Incarichi sp | pecifici ATA - Anno sc | plastico 2020/2021              |          |          |                         |                 |              | Indietro       |
|-----------|-------------------------------|------------------------|---------------------------------|----------|----------|-------------------------|-----------------|--------------|----------------|
|           | Profilo                       |                        | Descrizione Attività            |          | Mans     | ione                    |                 |              | Lordo Dipenden |
| MOF       | Assistente amministativo      |                        | Gestione dei pagamenti          |          | Contr    | olla scadenze e gestiso | e pagamenti     |              | 1.000,11       |
| STRUMENTI |                               |                        |                                 |          |          |                         |                 |              |                |
|           | Personale                     |                        |                                 |          |          | 1                       | 1               | 1            | Aggiungi       |
|           | Dipendente                    |                        | Incarico                        | Data Pro | otocollo | Numero<br>Protocollo    | Lordo Dipendent | Azioni       |                |
|           |                               |                        | Azienda agraria                 |          |          |                         | 500,00          | $\bigotimes$ |                |
|           |                               |                        |                                 |          |          |                         |                 |              |                |
| LOGOUT    | Totale assegnato:             | 500,0                  | o Importo totale da suddividere | 2:       | 1000     | ,11 Residuo:            | 500             | 0,11         |                |

Selezionando ogni attività, definita nella fase di "Ripartizione", e cliccando sul pulsante "Aggiungi" sarà possibile assegnare gli incarichi selezionando i dipendenti fra il personale ATA, attribuendo l'importo lordo spettante.

| Attribuzione ore Incarichi specifici ATA - A | olastico 2020/2021 |                     |
|----------------------------------------------|--------------------|---------------------|
|                                              |                    |                     |
| Dipendente:*                                 |                    |                     |
|                                              |                    |                     |
| Incarico:                                    |                    |                     |
| Azienda agraria                              |                    |                     |
|                                              |                    |                     |
| Lordo dipendente*:                           |                    |                     |
| 500.00                                       |                    |                     |
| 500,00                                       | Data and so lla    | Numero Desta sellar |
|                                              | Data protocollo:   | Numero Protocollo:  |
|                                              |                    |                     |
|                                              |                    |                     |
|                                              | nulla Salva        |                     |

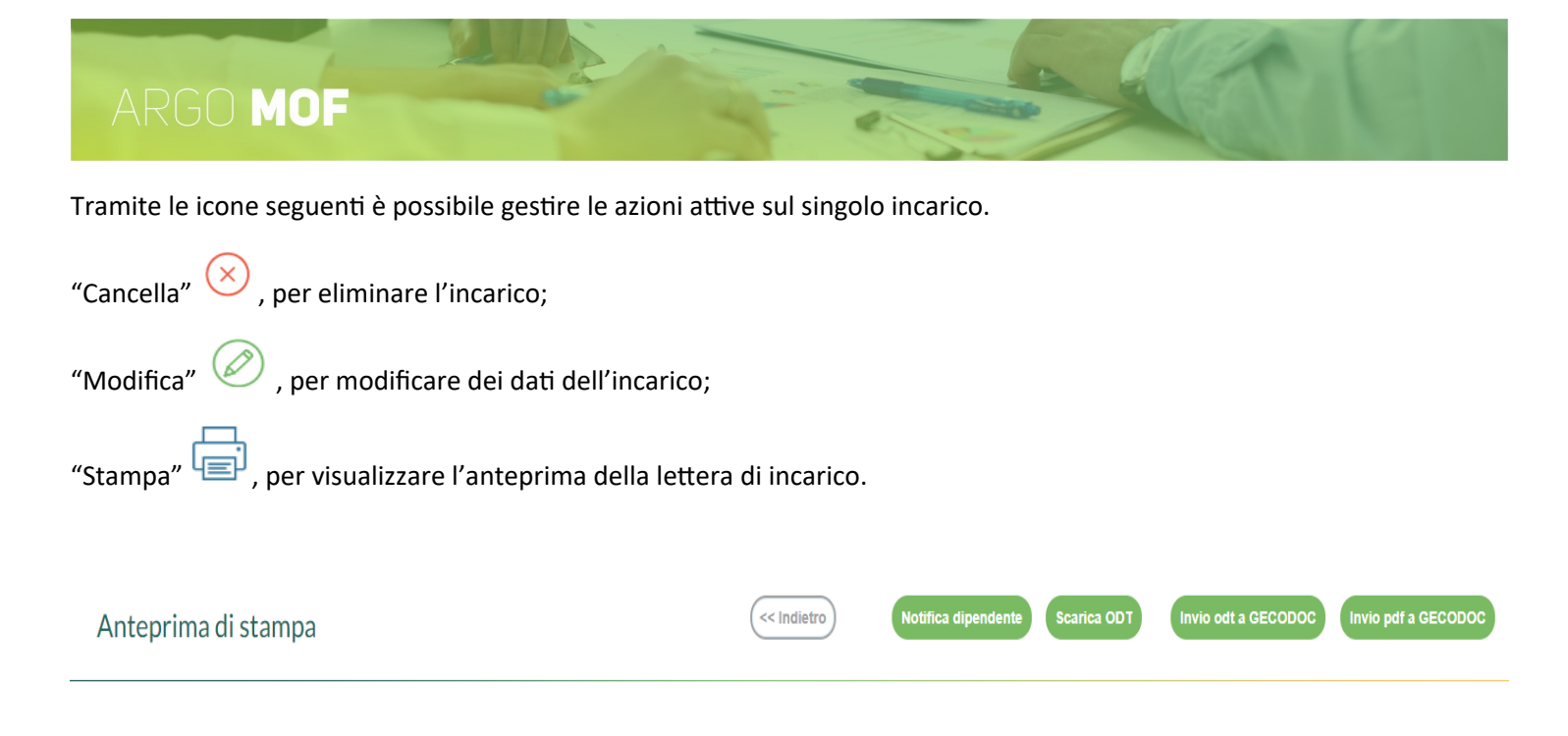

I pulsanti "Invio odt a GECODOC" e "Invio pdf a GECODOC" consentono l'invio dell'incarico all'applicativo Argo per la Gestione documentale.

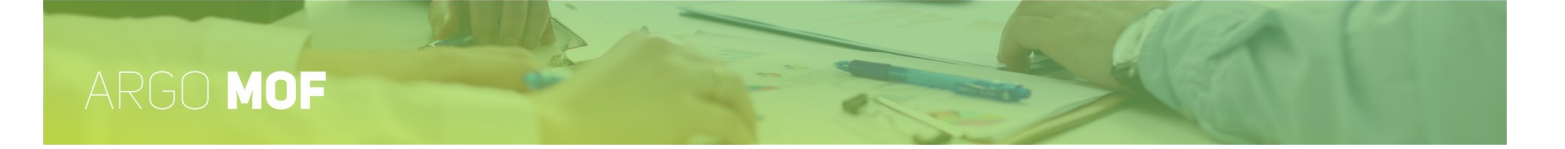

# Attività compl. Ed. Fisica

Dal menù "Mof" / "Incarichi" si accede alla funzionalità "Attività compl. Ed. fisica" cliccando sul pulsante "Apri".

|           | Attribuzione Attività complement    | ari Educazione fisica - Ann | o Scolastico - 2020/2  | 2021  |              |                          |                 | Indietro         |
|-----------|-------------------------------------|-----------------------------|------------------------|-------|--------------|--------------------------|-----------------|------------------|
|           | Qualifica Retributiva               | Fascia                      | Stipendio mensile      | Com   | penso orario | Compenso Orario<br>+ 10% | N.Ore Totali    | Lordo Dipendente |
| MOF       | Docente Laureato ist. sec. Il grado | Fascia (1) 0-8              | 1820.88                |       | 23.34        | 25.67                    | 10              | 256,70           |
| X         |                                     |                             |                        |       |              |                          |                 |                  |
| STRUMENTI |                                     |                             |                        |       |              |                          |                 |                  |
|           | Dersonale                           |                             |                        |       |              |                          |                 | Aggiungi         |
|           |                                     |                             |                        |       | Numero       |                          |                 | Aggrung          |
|           | Dipendente                          | Incarico                    | Data Proto             | collo | Protocollo   | Num.ore                  | Lordo Dipendent | Azioni           |
|           |                                     |                             | 08/04/2021             |       | 21           | 5                        | 128,35          |                  |
|           |                                     |                             |                        |       |              |                          |                 |                  |
|           |                                     |                             |                        |       |              |                          |                 |                  |
|           |                                     |                             |                        |       |              |                          |                 |                  |
| LOGOUT    | Iotale assegnato:                   | 128,35 Importo              | o totale da suddividei | re:   | 2            | 56,70 Residuo:           | 128,            | 35               |

Per ogni riga definita nella fase di "Ripartizione", cliccando sul pulsante "Aggiungi", sarà possibile assegnare gli incarichi selezionando i docenti e attribuendo il numero delle ore da svolgere. Se l'attività è di tipo "Forfettario", occorre indicare l'importo del compenso da attribuire.

| Dipendente:* |      |                   |                  |                    |
|--------------|------|-------------------|------------------|--------------------|
|              |      |                   |                  |                    |
| ncarico:     |      |                   |                  |                    |
|              |      |                   |                  |                    |
|              |      |                   |                  |                    |
|              |      | Lordo Dipendente: |                  |                    |
| Num.ore:*    |      |                   |                  |                    |
| Num.ore:*    | 5,00 | 128,35            |                  |                    |
| Num.ore:*    | 5,00 | 128,35            | Data protocollo: | Numero Protocollo: |

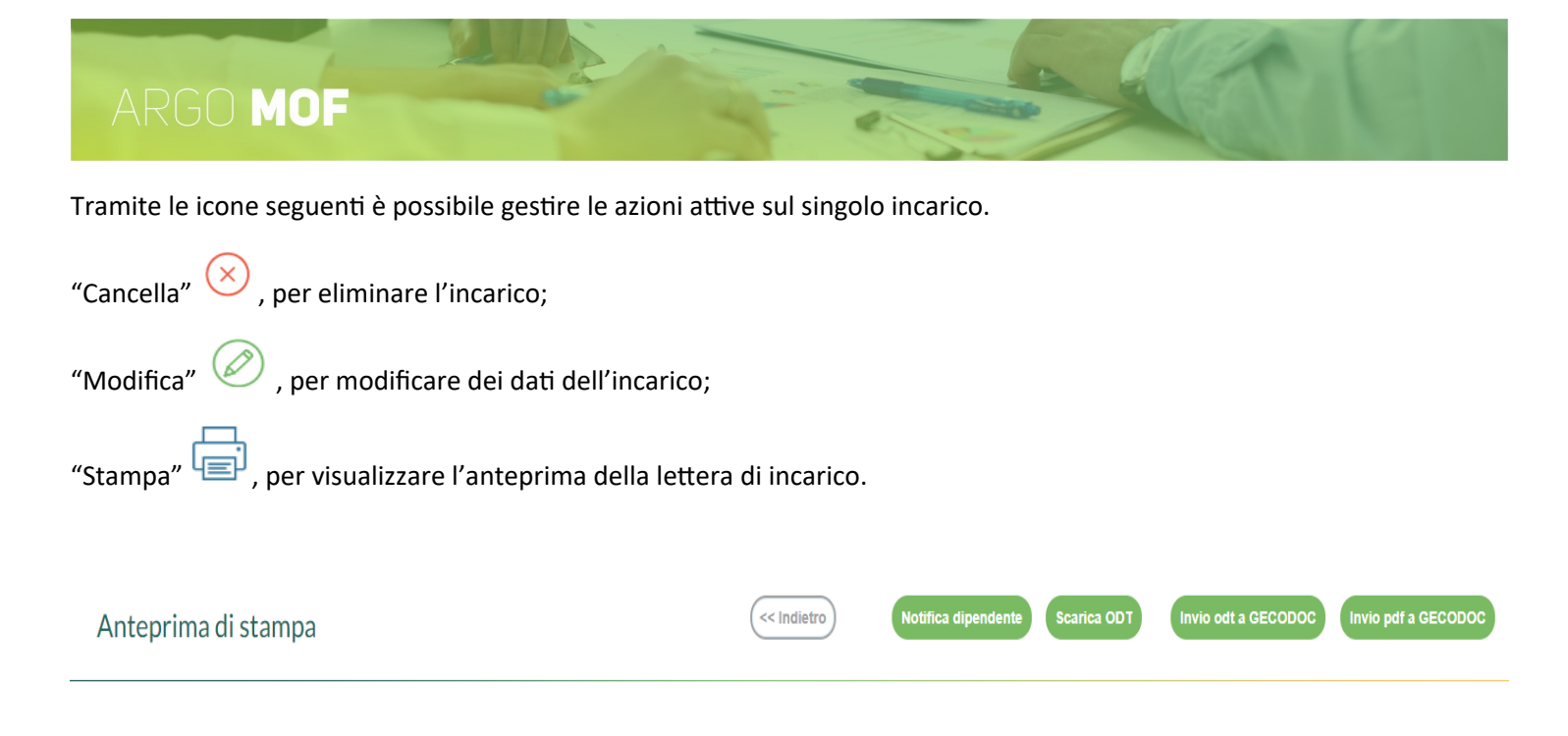

I pulsanti "Invio odt a GECODOC" e "Invio pdf a GECODOC" consentono l'invio dell'incarico all'applicativo Argo per la Gestione documentale.

E.

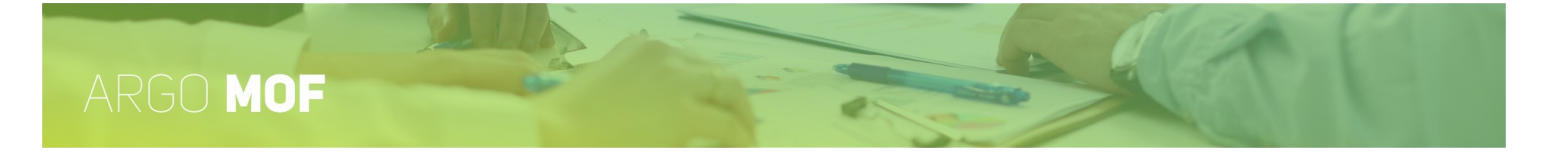

## Attribuzione personale area rischio

#### Dal menù "Mof" / "Incarichi" si accede alla funzionalità "Attribuzione personale area rischio" cliccando sul pulsante "Apri".

| Attribuzione ore | personale AREA RISCHIO - Ann | o scolastico 2023/2024 |          |                 |                   |                         |                  |                   | Indietro |
|------------------|------------------------------|------------------------|----------|-----------------|-------------------|-------------------------|------------------|-------------------|----------|
| Selezione        | Profilo                      | Imp. forf.             | N.Unità' | N.O             | re Tot./Imp.      | Comp.Orario             | Lordo dipeno     | dente             |          |
| ۲                | Docente                      |                        |          | 10              | 10                | 17,50                   |                  | 175,00            |          |
| 0                | Docente att. insegnamento    |                        |          | 10              | 2500,00           |                         |                  | 2500,00           |          |
| $\bigcirc$       | DSGA                         |                        |          | 10              | 20                | 18,50                   |                  | 370,00            |          |
| 0                | Assistente amministrativo    |                        |          | 10              | 2000,00           |                         |                  | 2000,00           |          |
| 0                | Assistente tecnico           |                        |          | 10              | 15                | 15,95                   |                  | 239,25            |          |
| Personale        |                              |                        |          |                 |                   |                         |                  | Agg               | jiungi   |
| Dipendente       |                              | Incarico               | 1        | Data Protocollo | Numero Protocollo | Ore/Importo<br>previsto | Lordo Dipendente | Azioni            |          |
|                  |                              | Coordinatore           |          |                 |                   | 1                       | 19,25            | $\otimes \oslash$ | Ē        |
|                  | 7                            | Responsabile           |          |                 |                   | 1                       | 17,50            | $\otimes$         | Ē        |

Selezionando i profili per i quali nella fase di "Ripartizione" sono state previste delle ore di attività da svolgere e cliccando sul pulsante "Aggiungi", sarà possibile assegnare gli incarichi al personale, attribuendo il numero delle ore da svolgere.

| Attribuzione ore personale | AREA RISCHIO - Anno scolastio | co 2020/2021     |                    |
|----------------------------|-------------------------------|------------------|--------------------|
| Dipendente:*               |                               |                  |                    |
|                            |                               |                  |                    |
| Incarico:                  |                               |                  |                    |
| Coordinatore               |                               |                  |                    |
| Num. ore:*                 | Lordo Dipendente:             |                  |                    |
| 5,00                       | 87,50                         |                  |                    |
|                            |                               | Data protocollo: | Numero Protocollo: |
|                            |                               |                  |                    |
|                            |                               | _                |                    |
|                            | (Annulla) Sa                  | lva              |                    |

Inoltre nelle attività di tipologie oraria, tramite il menu a tendina "Importi Tabellari CCNL", mostrerà i CCNL che possono essere applicati. La scelta adeguerà il "Compenso orario" in vigore per CCNL preso in considerazione.

| Importi Tabellari CCNL*:*              |   |
|----------------------------------------|---|
| CCNL, sottoscritto il 18 gennaio 2024  | - |
| CCNL, sottoscritto il 18 gennaio 2024  |   |
| CCNL, sottoscritto il 29 novembre 2006 |   |

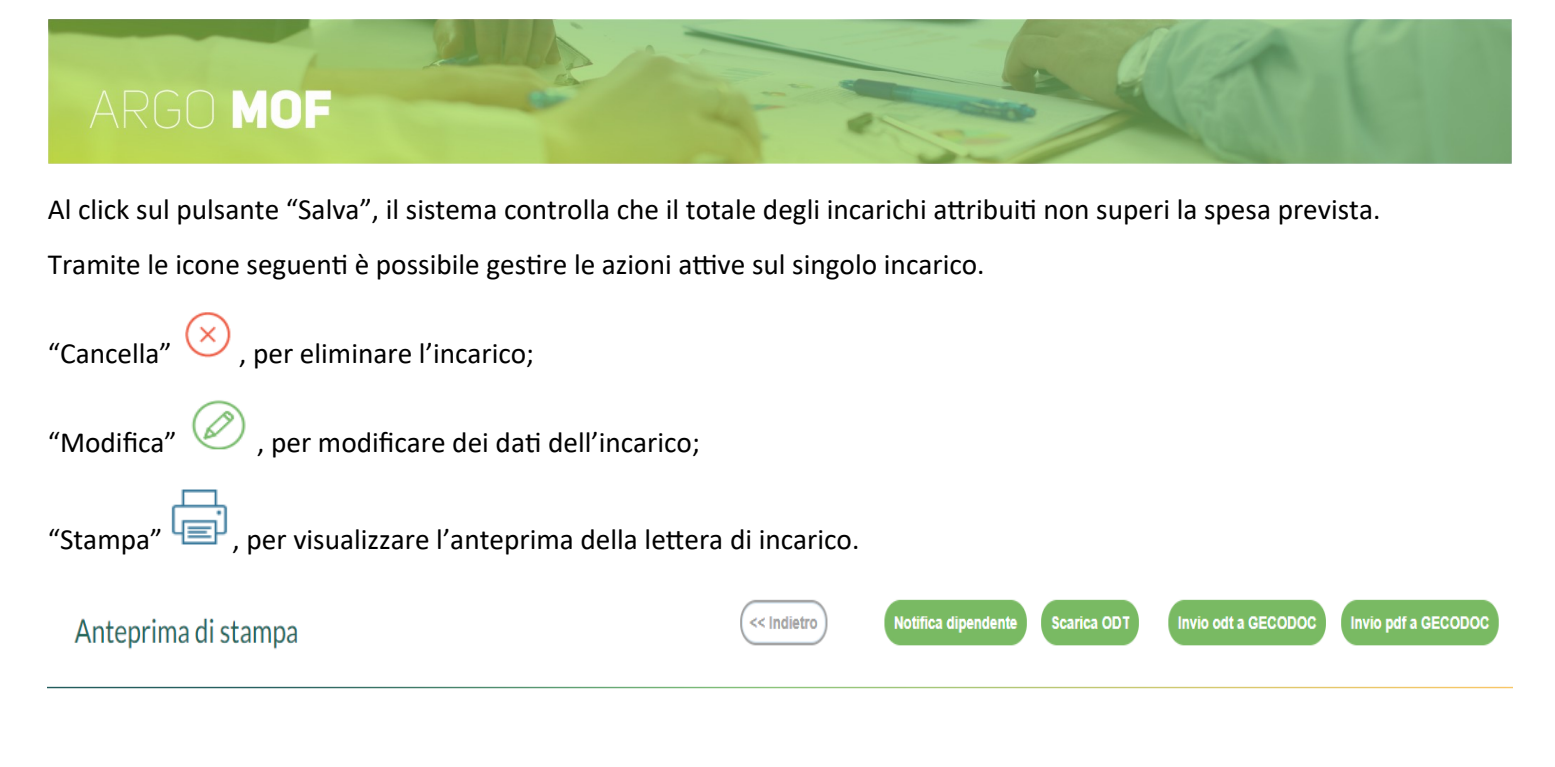

I pulsanti "Invio odt a GECODOC" e "Invio pdf a GECODOC" consentono l'invio dell'incarico all'applicativo Argo per la Gestione documentale.

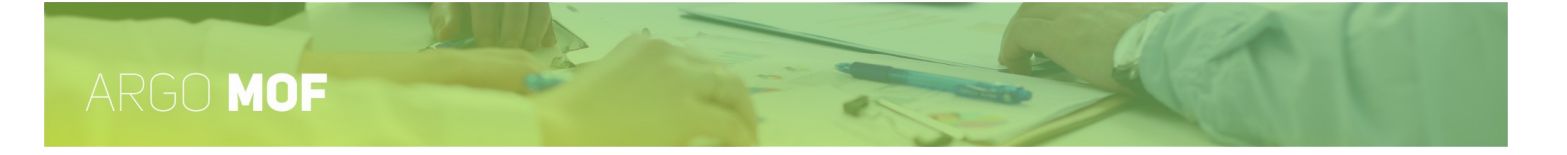

## Attribuzione indennità lavoro notturno/festivo

Dal menù principale "Mof" / "Incarichi" si accede alla funzionalità "Attribuzione indennità lavoro notturno/festivo" cliccando sul pulsante "Apri".

| 0010210110              | Profilo |                            | Lordo dipendente |                 |                      |                         |
|-------------------------|---------|----------------------------|------------------|-----------------|----------------------|-------------------------|
| ۲                       | Docente |                            | 5000,            | 11              |                      |                         |
| 0                       | ATA     |                            | 6000,            | 22              |                      |                         |
|                         |         |                            |                  |                 |                      |                         |
|                         |         |                            |                  |                 |                      |                         |
|                         |         |                            |                  |                 |                      |                         |
|                         |         |                            |                  |                 |                      |                         |
| Personale               |         |                            |                  |                 |                      |                         |
| Personale<br>Dipendente |         | Incarico                   |                  | Data Protocollo | Numero<br>Protocollo | Lordo Dipendent         |
| Personale<br>Dipendente |         | Incarico<br>per lavoro not | turno del        | Data Protocollo | Numero<br>Protocollo | Lordo Dipendent 50,00 ( |
| Personale<br>Dipendente |         | Incarico<br>per lavoro not | turno del        | Data Protocollo | Numero<br>Protocollo | Lordo Dipendent 50,00 ( |

Se nella fase di "Ripartizione" sono state programmate delle attività definendo degli stanziamenti per i Docenti e/o per gli ATA, selezionando il tipo di personale e cliccando sul pulsante "Aggiungi" sarà possibile assegnare gli incarichi ai dipendenti, attribuendo l'importo lordo spettante.

| )ipendente:*            |                  |                    |
|-------------------------|------------------|--------------------|
|                         |                  |                    |
|                         |                  |                    |
| ncarico:                |                  |                    |
| per lavoro notturno del |                  |                    |
|                         |                  |                    |
| ordo dipendente*:       |                  |                    |
| 50,00                   |                  |                    |
|                         | Data protocollo: | Numero Protocollo: |
|                         |                  |                    |
|                         |                  |                    |

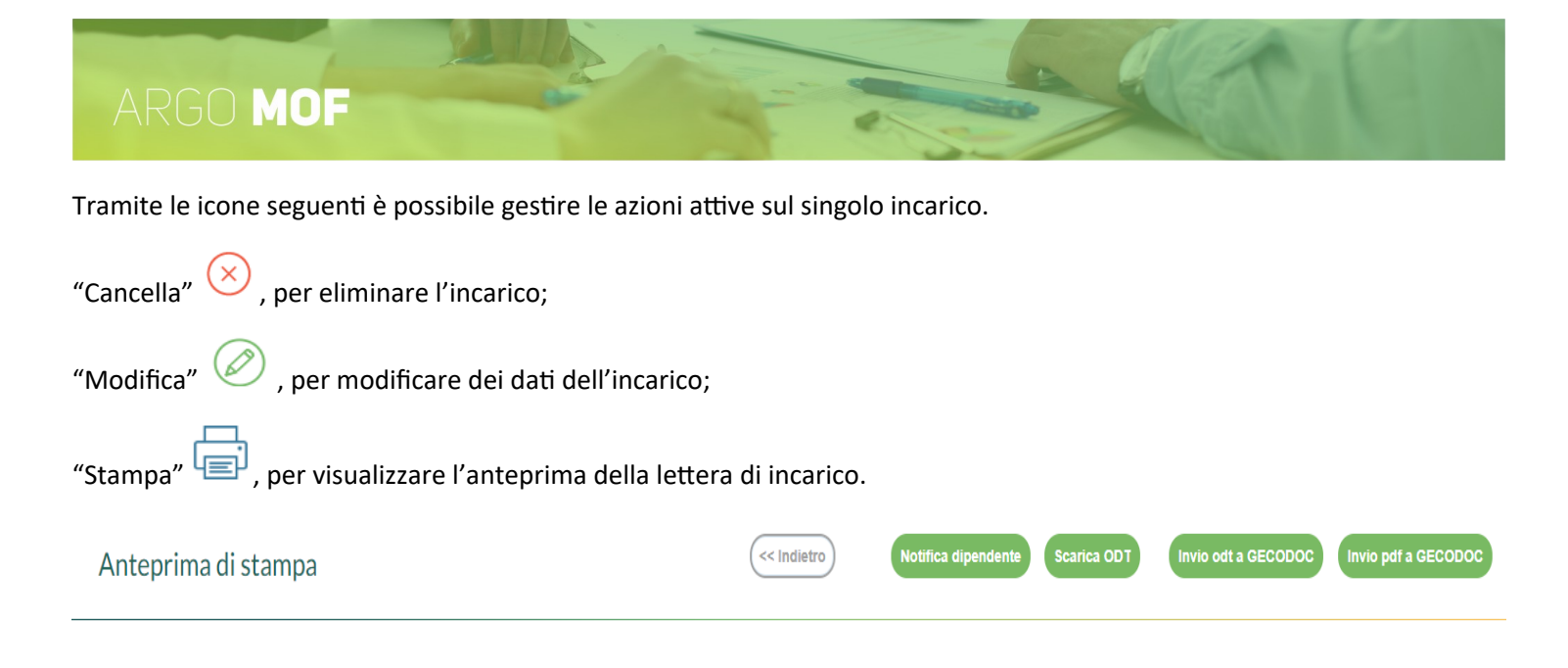

I pulsanti "Invio odt a GECODOC" e "Invio pdf a GECODOC" consentono l'invio dell'incarico all'applicativo Argo per la Gestione documentale.

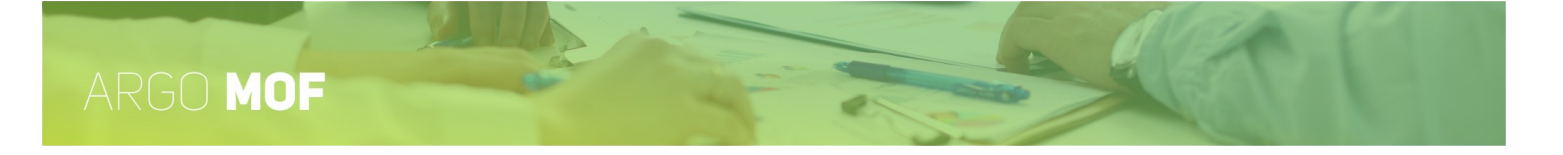

# Attribuzione indennità di bilinguismo e trilinguismo

Dal menù principale "Mof" / "Incarichi" si accede alla funzionalità "Attribuzione indennità di bilinguismo/trilinguismo" cliccando sul pulsante "Apri".

|           | Attribuzio | ne ore Incarichi inde | nnità bilinguismo e tri | linguismo - Anr | no scolastico 2020/20 | 021             |                      |                  |              | Indietro |
|-----------|------------|-----------------------|-------------------------|-----------------|-----------------------|-----------------|----------------------|------------------|--------------|----------|
|           | Selezione  |                       | Profilo                 |                 | Lordo dipendente      |                 |                      |                  |              |          |
|           | ۲          |                       | Docente                 |                 | 7000,7                | 77              |                      |                  |              |          |
| MOF       | 0          |                       | ATA                     |                 | 8000,8                | 38              |                      |                  |              |          |
| $\approx$ |            |                       |                         |                 |                       |                 |                      |                  |              |          |
| STRUMENTI |            |                       |                         |                 |                       |                 |                      |                  |              |          |
|           | Personale  |                       |                         |                 |                       |                 |                      |                  |              | Aggiungi |
|           | Dipendent  | te                    |                         | Incarico        |                       | Data Protocollo | Numero<br>Protocollo | Lordo Dipendent€ | Azioni       |          |
|           |            |                       |                         | Bilinguismo     |                       | 08/04/2021      | 22                   | 500,00           | $\bigotimes$ |          |
|           |            |                       |                         |                 |                       |                 |                      |                  |              |          |
|           |            |                       |                         |                 |                       |                 |                      |                  |              |          |
| LOGOUT    |            | Totale assegnato:     | 500,00                  | Importo tot     | ale da suddividere:   | 700             | 0,77 Residuo:        | 6500             | ,77          |          |

Se nella fase di "Ripartizione" sono state programmate delle attività definendo degli stanziamenti per i Docenti e/o per gli ATA, selezionando il tipo di personale e cliccando sul pulsante "Aggiungi" sarà possibile assegnare gli incarichi ai dipendenti, attribuendo l'importo lordo spettante.

| Attribuzione ore Incarichi indennità bilinguismo | e trilinguismo - Anno scolastico 2020/2021 |
|--------------------------------------------------|--------------------------------------------|
|                                                  |                                            |
| Dipendente:*                                     |                                            |
|                                                  |                                            |
|                                                  |                                            |
| Incarico:                                        |                                            |
| Bilinguismo                                      |                                            |
|                                                  |                                            |
| Lordo dipendente*:                               |                                            |
| 500.00                                           |                                            |
| 500,00                                           |                                            |
|                                                  | Data protocollo: Numero Protocollo:        |
|                                                  | 08/04/2021 22                              |
|                                                  |                                            |
| (A                                               | nnulla                                     |

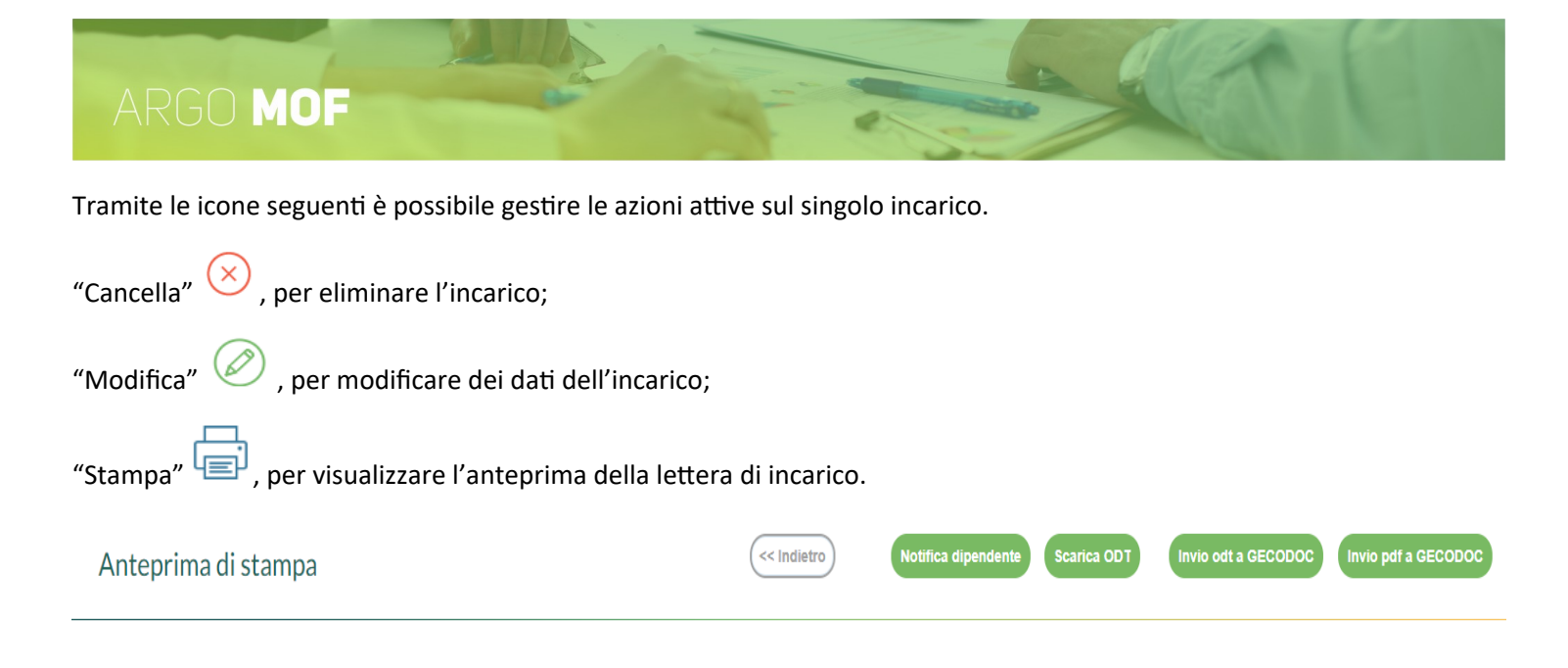

I pulsanti "Invio odt a GECODOC" e "Invio pdf a GECODOC" consentono l'invio dell'incarico all'applicativo Argo per la Gestione documentale.

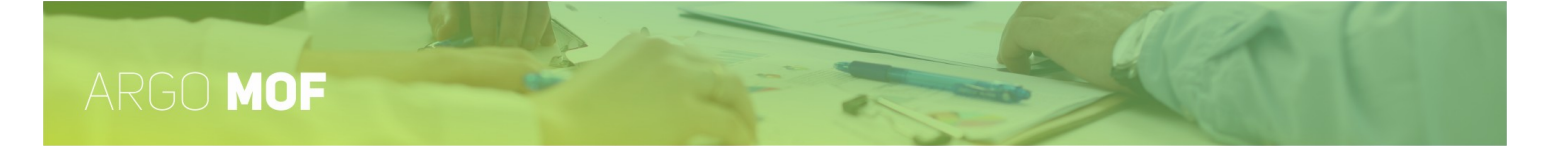

# Ore eccedenti scuola primaria

Dal menù principale "Mof" / "Incarichi", si accede alla funzionalità "Ore eccedenti scuola primaria" cliccando sul pulsante "Apri".

| Personale DOCENTE | E Personale ATA                                           |                 |                |                |                                  |             |                     |              | Aggiun |
|-------------------|-----------------------------------------------------------|-----------------|----------------|----------------|----------------------------------|-------------|---------------------|--------------|--------|
| Dipendente        | Descrizione                                               | Data Protocollo | N. protocollo  | Data incarico: | Qualifica<br>Retributiva/Profilo | Num.<br>ore | Lordo<br>Dipendente | Azioni       |        |
|                   | Supporto attività<br>scolastiche ed extra-<br>scolastiche | 11/04/2025      | 178            | 11/04/2025     | Collaboratore Scolasti           | 1           | 13,75               | $\bigotimes$ |        |
|                   | Straordinario a.s.<br>2024/2025                           | 11/04/2025      | 179            | 11/04/2025     | Assistente Tecnico               | 10          | 159,50              | $\otimes$    |        |
|                   | Descrizione attività                                      | 11/04/2025      | 190            | 11/04/2025     | Assistente Amministra            | 10          | 159,50              | $\bigotimes$ |        |
|                   |                                                           |                 |                |                |                                  |             |                     |              |        |
|                   |                                                           |                 |                |                |                                  |             |                     |              |        |
|                   |                                                           |                 |                |                |                                  |             |                     |              |        |
| assegnato DOC     | C.: 254,04 Tot.ass                                        | egnato ATA.:    | 332,75 Tot.com | mplessivo: 58  | Imp. Tot. da sudo                | dividere:   | 49407,03            | Residuo      | 4882   |

In base alla previsione effettuata nella fase di "Ripartizione / Dati MOF" ed alle evenienze che si manifestano nel corso dell'anno scolastico, cliccando sul pulsante "Aggiungi", sarà possibile attribuire gli incarichi al personale Docente e ATA. A differenza delle altre funzioni, alla stessa persona possono essere attribuiti più incarichi.

| Dipendente:*          |                                    |                  |                    |
|-----------------------|------------------------------------|------------------|--------------------|
| escrizione Attività:* |                                    |                  |                    |
| Progetto Pon          |                                    |                  |                    |
| Data incarico:*       | Qualifica Retributiva:*            |                  |                    |
| 08/04/2021            | Docente Scuola Infanzia (ex materi | na)              |                    |
| Num. ore:*            | Lordo Dipendente:                  |                  |                    |
| 15,00                 | 278,85                             |                  |                    |
|                       |                                    | Data protocollo: | Numero Protocollo: |
|                       |                                    | 08/04/2021       | 23                 |

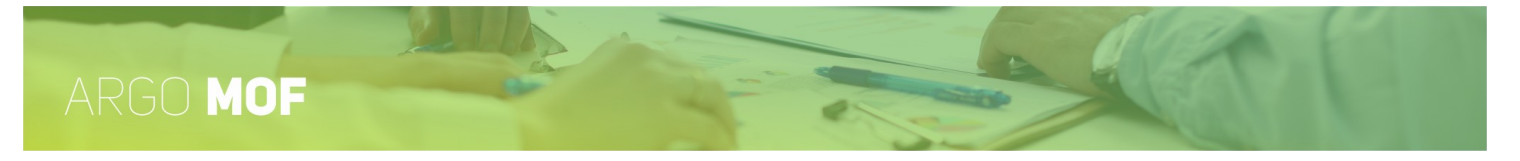

La gestione delle Ore eccedenti per il personale ATA, proporrà l'attribuzione dei compensi orari.

| Dipendente:*                                  |                                                                                       |                  | Profilo:*                |   |
|-----------------------------------------------|---------------------------------------------------------------------------------------|------------------|--------------------------|---|
|                                               |                                                                                       |                  | Collaboratore scolastico |   |
| Descrizione Attività:*                        |                                                                                       |                  |                          |   |
| Supporto attività scolastiche e               | d extra-scolastiche                                                                   |                  |                          |   |
|                                               |                                                                                       |                  |                          |   |
|                                               |                                                                                       |                  |                          |   |
| Data incarico:*                               | Importi Tabellari CCNL*:*                                                             |                  |                          |   |
| Data incarico:* 11/04/2025                    | Importi Tabellari CCNL*:*<br>CCNL, sottoscritto il 18 gennaio 20                      | 024              |                          | - |
| Data incarico:* 11/04/2025                    | Importi Tabellari CCNL*:*<br>CCNL, sottoscritto il 18 gennaio 20<br>Lordo Dipendente: | 024              |                          | - |
| Data incarico:*  11/04/2025  Num. ore:*  1,00 | Importi Tabellari CCNL*:* CCNL, sottoscritto il 18 gennaio 20 Lordo Dipendente: 13,75 | 024              |                          | * |
| Data incarico:* 11/04/2025                    | Importi Tabellari CCNL*:* CCNL, sottoscritto il 18 gennaio 20 Lordo Dipendente: 13,75 | Data protocollo: | Numero Protocollo:       | * |

Tramite il menu a tendina "Importi Tabellari CCNL", mostrerà i CCNL che possono essere applicati. La scelta adeguerà il "Compenso orario" in vigore per CCNL preso in considerazione.

| Importi Tabellari CCNL*:*              |    |
|----------------------------------------|----|
| CCNL, sottoscritto il 18 gennaio 2024  | ]- |
| CCNL, sottoscritto il 18 gennaio 2024  |    |
| CCNL, sottoscritto il 29 novembre 2006 |    |

Al click sul pulsante "Salva", il sistema controlla che il totale degli incarichi attribuiti non superi la spesa prevista.

Tramite le icone seguenti è possibile gestire le azioni attive sul singolo incarico.

"Cancella" (×), per eliminare l'incarico;

"Modifica" 🧼 , per modificare dei dati dell'incarico;

"Stampa" (), per visualizzare l'anteprima della lettera di incarico.

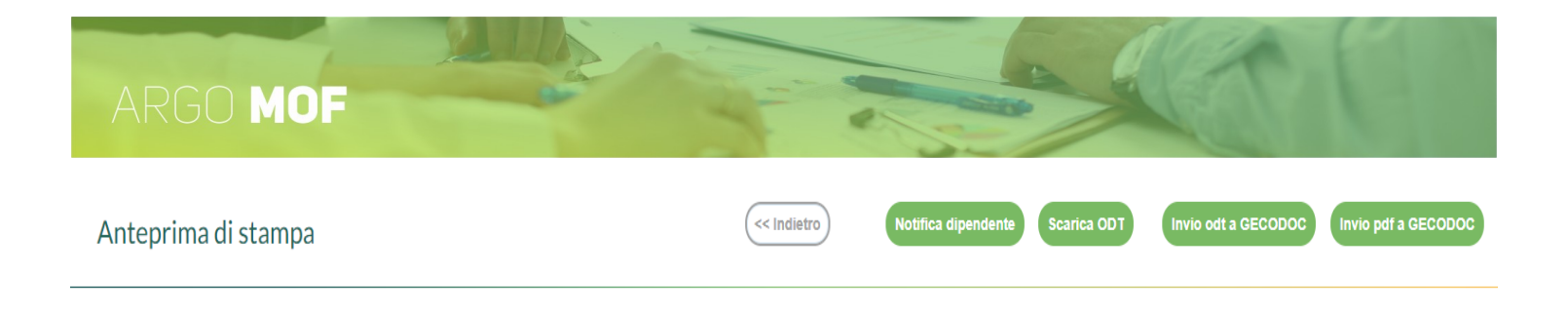

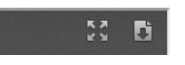

I pulsanti "Invio odt a GECODOC" e "Invio pdf a GECODOC" consentono l'invio dell'incarico all'applicativo Argo per la Gestione documentale.

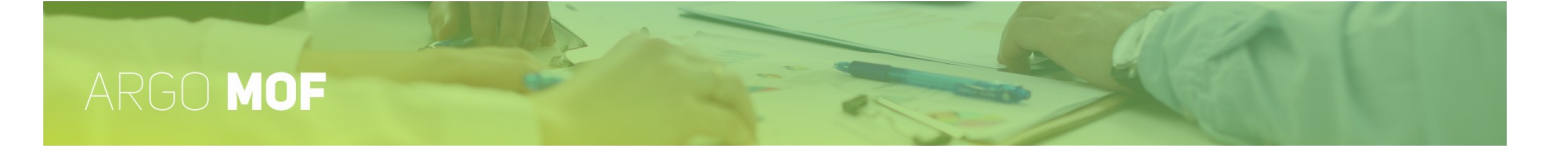

# Ore eccedenti scuola secondaria

Dal menù principale "Mof" / "Incarichi", si accede alla funzionalità "Ore eccedenti scuola secondaria" cliccando sul pulsante "Apri".

| Attribuzione ore Ecced | denti scuola secondaria - Anno | scolastico 2024/2025 |                |                |                                  |             |                     | Indie                 | stro Stampa |
|------------------------|--------------------------------|----------------------|----------------|----------------|----------------------------------|-------------|---------------------|-----------------------|-------------|
| Personale DOCENTE      | Personale ATA                  |                      |                |                |                                  |             |                     |                       | Aggiungi    |
| Dipendente             | Descrizione                    | Data Protocollo      | N. protocollo  | Data incarico: | Qualifica<br>Retributiva/Profilo | Num.<br>ore | Lordo<br>Dipendente | Azioni                |             |
|                        | Corsi di recupero              | 20/02/2025           | 107            | 30/12/2024     | Docente scuola media             | 10          | 292,80              | $\bigotimes$          |             |
|                        | Progetto PON                   |                      |                | 11/04/2025     | Docente Diplom. ist. sec. II gra | 1           | 27,05               | $\otimes$             |             |
|                        | Supporto                       | 12/02/2025           | 64             | 12/02/2025     | Docente Laureato ist. sec. Il gr | 300         | 8.784,00            | $\left(\times\right)$ |             |
|                        | Attività di supporto           | 20/02/2025           | 108            | 20/02/2025     | Docente Laureato ist. sec. Il gr | 2           | 58,56               | $\otimes$             |             |
|                        |                                |                      |                |                |                                  |             |                     |                       |             |
|                        |                                |                      |                |                |                                  |             |                     |                       |             |
| Tot.assegnato DOC.:    | 9162,41 Tot.assegnato A        | TA.: 41,50 To        | t.complessivo: | 9203,91        | Imp. Tot. da suddividere: 52     | 305,03 Resi | iduo: 43            | 101,12                |             |

In base alla previsione effettuata nella fase di "Ripartizione / Dati MOF" ed alle evenienze che si manifestano nel corso dell'anno scolastico, cliccando sul pulsante "Aggiungi", sarà possibile attribuire gli incarichi al personale Docente e ATA. A differenza delle altre funzioni, alla stessa persona possono essere attribuiti più incarichi.

| Dipendente:*                           |                                                                    |                  |                    |
|----------------------------------------|--------------------------------------------------------------------|------------------|--------------------|
|                                        |                                                                    |                  |                    |
| )escrizione Attività:*                 |                                                                    |                  |                    |
| Corso di Inglese                       |                                                                    |                  |                    |
|                                        |                                                                    |                  |                    |
| Data incarico:*                        | Qualifica Retributiva:*                                            |                  |                    |
|                                        |                                                                    |                  |                    |
| 08/04/2021                             | Docente Laureato ist. sec. Il grado                                |                  |                    |
| 08/04/2021                             | Docente Laureato ist. sec. Il grado<br>Lordo Dipendente:           |                  |                    |
| 08/04/2021 E:::<br>Num. ore:*<br>15,00 | Docente Laureato ist. sec. Il grado<br>Lordo Dipendente:<br>420,15 |                  |                    |
| 08/04/2021                             | Docente Laureato ist. sec. Il grado<br>Lordo Dipendente:<br>420,15 | Data protocollo: | Numero Protocollo: |
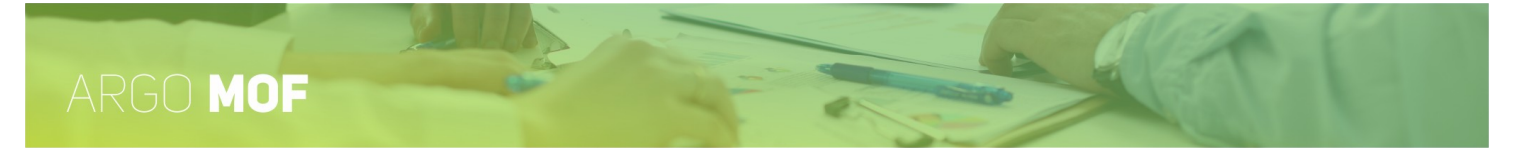

La gestione delle Ore eccedenti per il personale ATA, proporrà l'attribuzione dei compensi orari.

Attribuzione ore Eccedenti scuola secondaria - Anno scolastico 2024/2025

|                                 |                                   |                  | Assistente amministrativo |     |
|---------------------------------|-----------------------------------|------------------|---------------------------|-----|
| Descrizione Attività:*          |                                   |                  |                           |     |
| Supporto attività scolastiche e | d extra-scolastiche               |                  |                           |     |
| Data incarico:*                 | Importi Tabellari CCNL*:*         |                  |                           |     |
| 11/04/2023                      | CCNL, sottoscritto il 29 novembre | 2006             |                           | •   |
| Num. ore:*                      | Lordo Dipendente:                 |                  |                           |     |
| 15,00                           | 217,50                            |                  |                           |     |
|                                 |                                   | Data protocollo: | Numero Protocollo:        |     |
|                                 |                                   | 11/04/2025       |                           | 192 |

Tramite il menu a tendina "Importi Tabellari CCNL", mostrerà i CCNL che possono essere applicati. La scelta adeguerà il "Compenso orario" in vigore per CCNL preso in considerazione.

| Importi Tabellari CCNL*:*              |   |
|----------------------------------------|---|
| CCNL, sottoscritto il 18 gennaio 2024  | - |
| CCNL, sottoscritto il 18 gennaio 2024  |   |
| CCNL, sottoscritto il 29 novembre 2006 |   |

Al click sul pulsante "Salva", il sistema controlla che il totale degli incarichi attribuiti non superi la spesa prevista.

Tramite le icone seguenti è possibile gestire le azioni attive sul singolo incarico.

"Cancella" (×), per eliminare l'incarico; "Modifica" 🥙 , per modificare dei dati dell'incarico;

"Stampa" (I), per visualizzare l'anteprima della lettera di incarico.

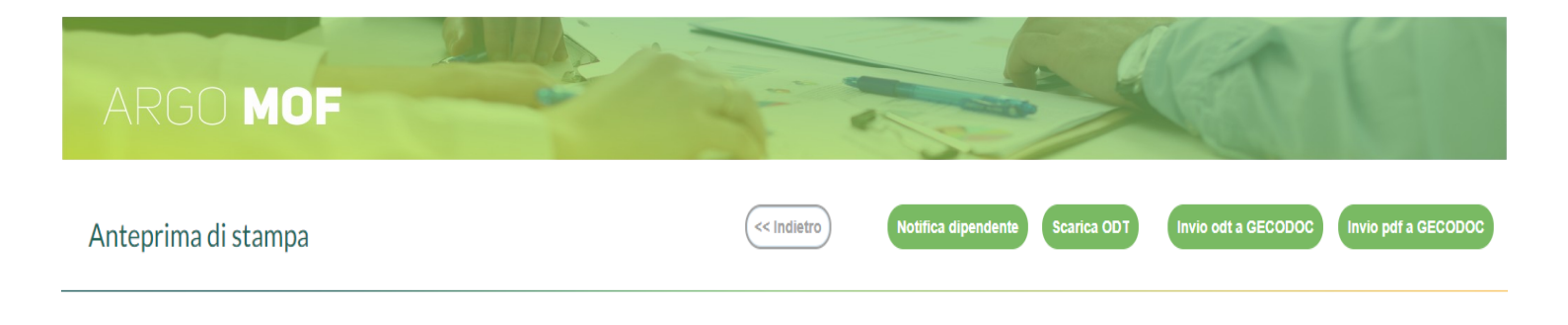

Le icone poste sulla barra degli strumenti consentono la generazione del file con i dati dell'incarico, etc.

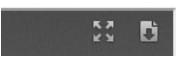

I pulsanti "Invio odt a GECODOC" e "Invio pdf a GECODOC" consentono l'invio dell'incarico all'applicativo Argo per la Gestione documentale.

Il pulsante "Notifica dipendente", consente la visualizzazione dell'incarico nell'area "I Miei Dati" del dipendente. Tale funzionalità è visibile solo se il Dirigente Scolastico (cioè l'utente con ruolo "Accesso Preside") ha attivato la gestione delle "notifiche incarico MOF" dal suo pannello di controllo ("Strumenti \ Pannello Dirigente") presente nell'applicativo Personale WEB.

#### **Straordinario ATA**

| Dal menù "Mof" | / "Incarichi" | si accede alla funzionalità | "Straordinario ATA" | cliccando sul pulsante "Apri". |  |
|----------------|---------------|-----------------------------|---------------------|--------------------------------|--|
|                |               |                             |                     |                                |  |

| Assistence Annumistrativo     14,00     10     10       Assistente Tecnico     0     0     0       Collaboratore Scolastico     12,50     0     0   Personale ATA       Dipendente     Descrizione     Data<br>Protocollo     Numero<br>Protocollo     Numero<br>Dipendente     Azioni                                  | (a) Accistante Amministrati            | 14.50           | 50                                   | 15                      | 2           |
|----------------------------------------------------------------------------------------------------|----------------------------------------|-----------------|--------------------------------------|-------------------------|-------------|
| Assistente Tecnico     0     0     0       Collaboratore Scolastico     12,50     0     0       Personale ATA       Dipendente     Descrizione     Data<br>Protocollo     Numero<br>Protocollo     Num.ore     Lordo<br>Dipendente     Azioni       Rendicontazione     08/04/2021     26     15     217,50     X     X |                                        | 14,50           |                                      | 15                      |             |
| Collaboratore Scolastico     12,50     0       Personale ATA       Dipendente       Descrizione       Rendicontazione       08/04/2021       26       15       217,50                                                                                                    | <ul> <li>Assistente Tecnico</li> </ul> |                 | 0                                    | 0                       |             |
| Descrizione     Data<br>Protocollo     Numero<br>Protocollo     Num.ore     Lordo<br>Dipendente     Azioni       Rendicontazione     08/04/2021     26     15     217,50     X     X                                                                                                    | Collaboratore Scolastice               | 12,50           | 0                                    | 0                       |             |
| Rendicontazione 08/04/2021 26 15 217,50 🗙                                                                                                    | Dipendente                             | Descrizione     | Data Numero<br>Protocollo Protocollo | Num.ore Lordo<br>Dipend | ente Azioni |
|                                                                                                    |                                        | Rendicontazione | 08/04/2021                           | 26 15                   | 217,50 🗙 🖉  |

Cliccando sul pulsante "Aggiungi" sarà possibile effettuare direttamente gli incarichi durante l'anno scolastico selezionando il personale fra quello in servizio e sulla base della tipologia richiesta, nella fattispecie ATA.

Selezionando i profili per i quali nella fase di "Ripartizione / FIS-ATA / Straordinario" sono state previste delle ore di attività e cliccando sul pulsante "Aggiungi", sarà possibile assegnare gli incarichi al personale, attribuendo il numero delle ore da svolgere.

| Dipendente:*               |                   |                  |                    |
|----------------------------|-------------------|------------------|--------------------|
| Descrizione Attività:*     |                   |                  |                    |
| Rendicontazione            |                   |                  |                    |
| Data incarico:* 08/04/2021 |                   |                  |                    |
| Num. ore:*                 | Lordo Dipendente: |                  |                    |
| 15,00                      | 217,50            | Data protocollo: | Numero Protocollo: |
|                            |                   | 08/04/2021       | 2                  |

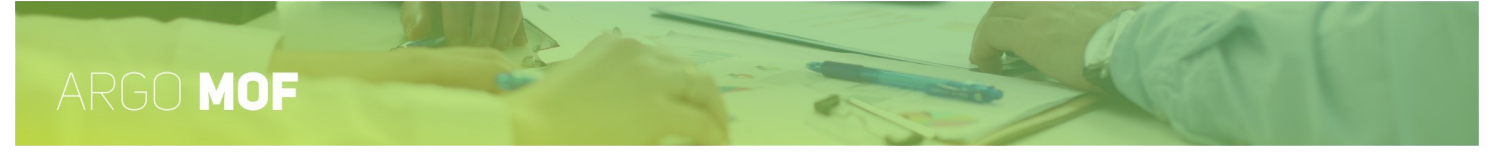

Inoltre nelle attività di tipologie oraria, tramite il menu a tendina "Importi Tabellari CCNL", mostrerà i CCNL che possono essere applicati. La scelta adeguerà il "Compenso orario" in vigore per CCNL preso in considerazione.

| Importi Tabellari CCNL*:*              |  |
|----------------------------------------|--|
| CCNL, sottoscritto il 18 gennaio 2024  |  |
| CCNL, sottoscritto il 18 gennaio 2024  |  |
| CCNL, sottoscritto il 29 novembre 2006 |  |

Al click sul pulsante "Salva", il sistema controlla che il totale degli incarichi attribuiti non superi la spesa prevista.

Tramite le icone seguenti è possibile gestire le azioni attive sul singolo incarico.

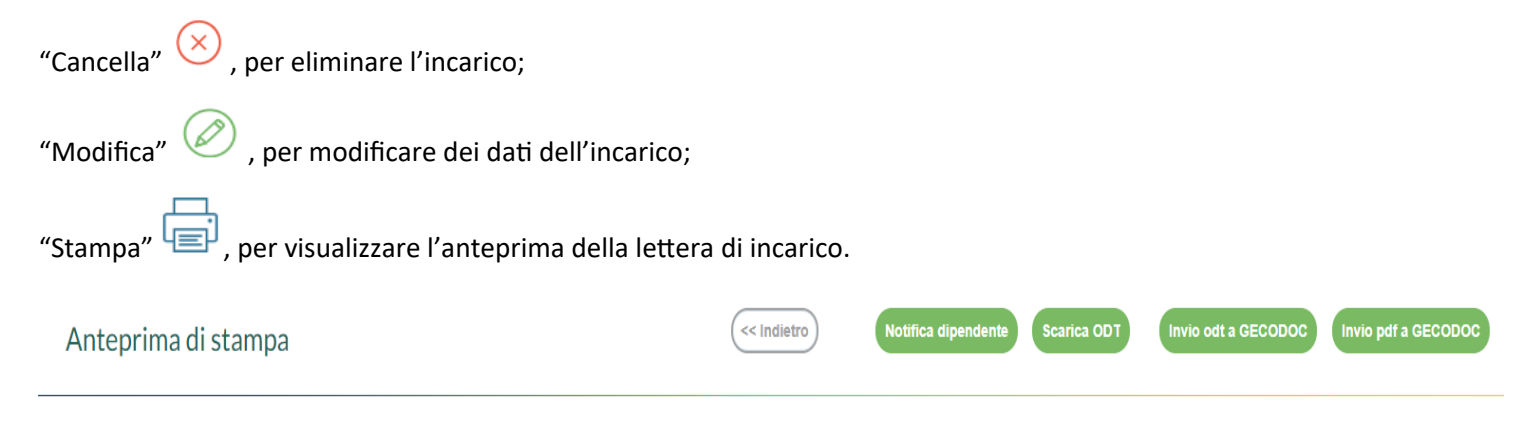

Le icone poste sulla barra degli strumenti consentono la generazione del file con i dati dell'incarico, etc.

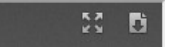

I pulsanti "Invio odt a GECODOC" e "Invio pdf a GECODOC" consentono l'invio dell'incarico all'applicativo Argo per la Gestione documentale.

Il pulsante "Notifica dipendente", consente la visualizzazione dell'incarico nell'area "I Miei Dati" del dipendente. Tale funzionalità è visibile solo se il Dirigente Scolastico (cioè l'utente con ruolo "Accesso Preside") ha attivato la gestione delle "notifiche incarico MOF" dal suo pannello di controllo ("Strumenti \ Pannello Dirigente") presente nell'applicativo Personale WEB.

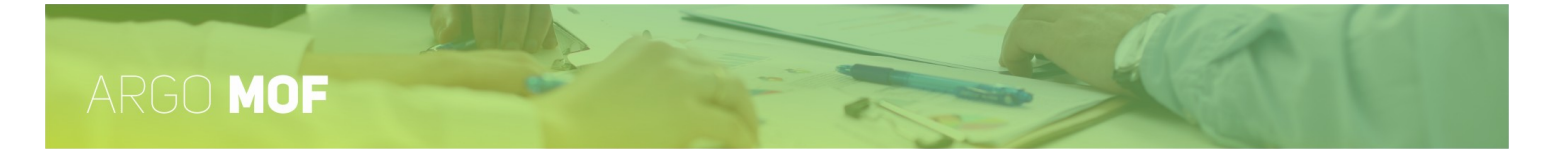

## Indennità di disagio per gli Assistenti Tecnici

Dal menù principale "Mof" / "Incarichi" si accede alla funzionalità "Indennità di disagio per gli Assistenti Tecnici" cliccando sul pulsante "Apri".

|           | Attribuzione ore personale Indennità di disagio per Assistenti Tecnici - Anno scolastico 2024/2025<br> |                                                             |                 |                   |                  |                  |  |
|-----------|----------------------------------------------------------------------------------------------------|-------------------------------------------------------------|-----------------|-------------------|------------------|------------------|--|
| MOE       | Profilo                                                                                                | Descrizione Attività*                                       | Mansione        |                   | N.<br>Unità      | Risorse attività |  |
| MOP       | Assistente Tecnico                                                                                     | Assistente di Laboratorio                                   | Coordinatore    |                   | 10               | 100,00           |  |
| STRUMENTI |                                                                                                    |                                                             |                 |                   |                  |                  |  |
|           | Personale                                                                                              |                                                             |                 |                   |                  | Aggiungi         |  |
|           | Dipendente                                                                                             | Incarico                                                    | Data Protocollo | Numero Protocollo | Lordo Dipendente | Azioni           |  |
|           |                                                                                                    | Predisposizione per attività extrascolastiche e curricolari | 24/02/2025      | 84                | 100,00           | 😣 🖉 🖨            |  |

Selezionando ogni attività, definita nella fase di "Ripartizione", e cliccando sul pulsante "Aggiungi" sarà possibile assegnare gli incarichi selezionando i dipendenti fra il personale ATA, attribuendo l'importo lordo spettante.

| Attribuzione ore personale Indennità di disagio per As      | sistenti Tecnici - Anno scolastico 2024/2025 |      |
|-------------------------------------------------------------|----------------------------------------------|------|
| Dipendente:*                                                |                                              |      |
| Incarico:                                                   |                                              |      |
| Predisposizione per attività extrascolastiche e curricolari |                                              |      |
| Lordo Dipendente:                                           |                                              |      |
| 100,00                                                      |                                              |      |
|                                                             | Data protocollo: Numero Protoco              | llo: |
|                                                             | 24/02/2025                                   | 84   |
| Annulla                                                     | Salva                                        |      |

Al click sul pulsante "Salva", il sistema controlla che il totale degli incarichi attribuiti non superi la spesa prevista.

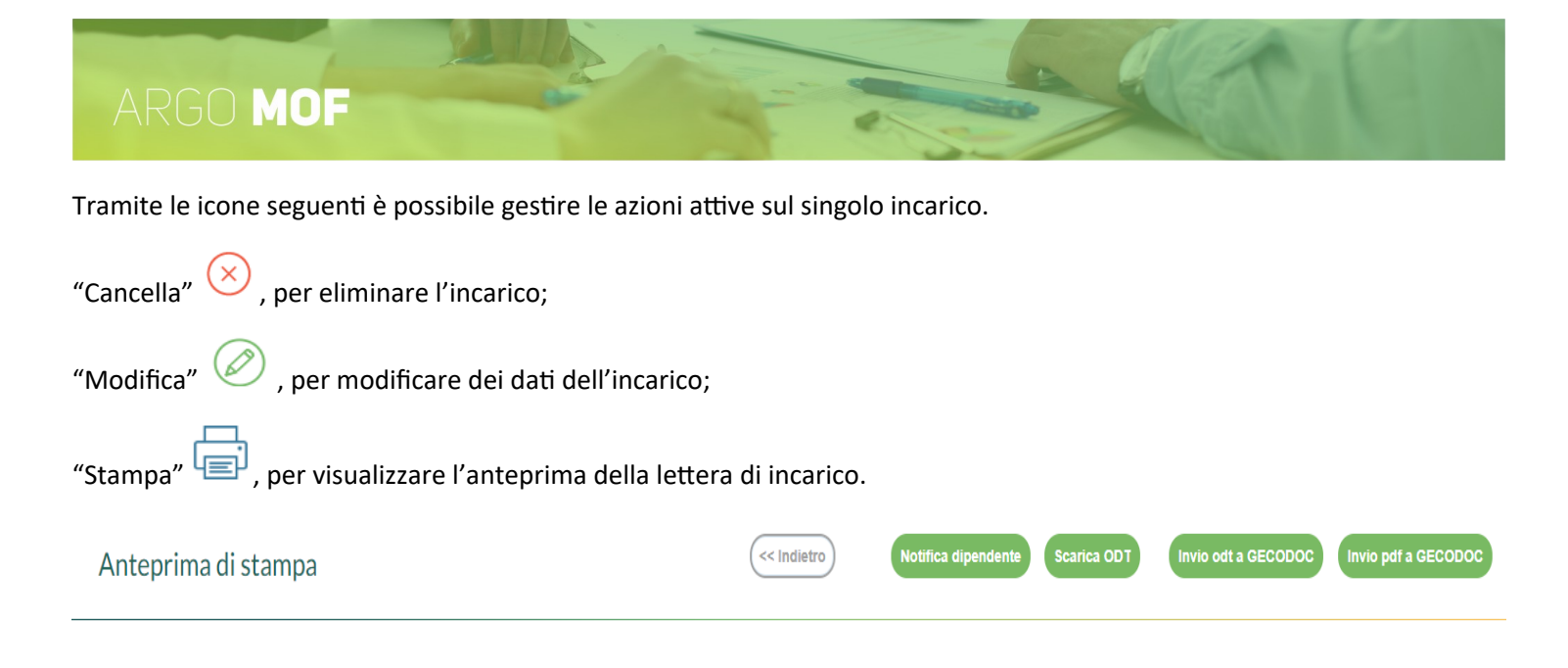

Le icone poste sulla barra degli strumenti consentono la generazione del file con i dati dell'incarico, etc.

I pulsanti "Invio odt a GECODOC" e "Invio pdf a GECODOC" consentono l'invio dell'incarico all'applicativo Argo per la Gestione documentale.

Il pulsante "Notifica dipendente", consente la visualizzazione dell'incarico nell'area "I Miei Dati" del dipendente. Tale funzionalità è visibile solo se il Dirigente Scolastico (cioè l'utente con ruolo "Accesso Preside") ha attivato la gestione delle "notifiche incarico MOF" dal suo pannello di controllo ("Strumenti \ Pannello Dirigente") presente nell'applicativo Personale WEB.

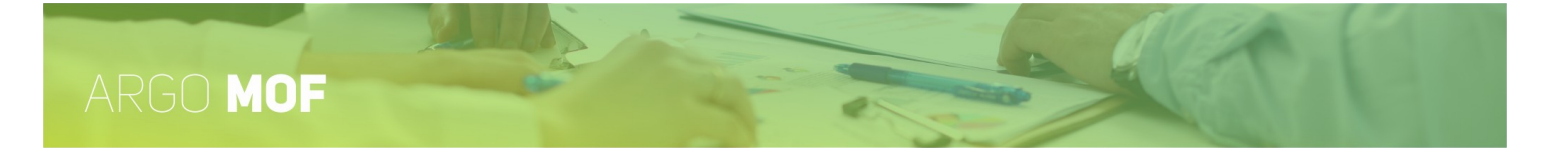

## Continuità Didattica nelle piccole Isole

Dal menù principale "Mof" / "Incarichi" si accede alla funzionalità "Continuità Didattica nelle piccole Isole" cliccando sul pulsante "Apri".

|     | Attribuzione ore pe | rsonale Continuità didattica piccole isole - Anno s | colastico 2024/2025 |                   |                  | Indietro         |
|-----|---------------------|-----------------------------------------------------|---------------------|-------------------|------------------|------------------|
|     | Profilo             | Descrizione Attività*                               | Mansione            |                   | N.<br>Unità      | Risorse attività |
| MOF | Docente             | Continuità didattica                                | didattica           |                   | 10               | 100,00           |
|     |                     |                                                     |                     |                   |                  |                  |
|     |                     |                                                     |                     |                   |                  |                  |
|     | Personale           |                                                     |                     |                   |                  | Aggiungi         |
|     | Dipendente          | Incarico                                            | Data Protocollo     | Numero Protocollo | Lordo Dipendente | Azioni           |
|     |                     | Coordinatore                                        | 24/02/2025          | 85                | 20,00            | 😣 🖉 🖨            |

Selezionando ogni attività, definita nella fase di "Ripartizione", e cliccando sul pulsante "Aggiungi" sarà possibile assegnare gli incarichi selezionando i dipendenti fra il personale Docente, attribuendo l'importo lordo spettante.

| Attribuzione ore personale Continuità didattica piccole isole - Anno scola | astico 2024/2025         |
|----------------------------------------------------------------------------|--------------------------|
| Dipendente:*                                                               |                          |
|                                                                            |                          |
| Incarico:                                                                  |                          |
| Coordinatore                                                               |                          |
| Lordo Dipendente:                                                          |                          |
| 20,00                                                                      |                          |
| Data protoc                                                                | ollo: Numero Protocollo: |
| 24/02/2                                                                    | 2025 85                  |
| Annulla                                                                    |                          |

Al click sul pulsante "Salva", il sistema controlla che il totale degli incarichi attribuiti non superi la spesa prevista.

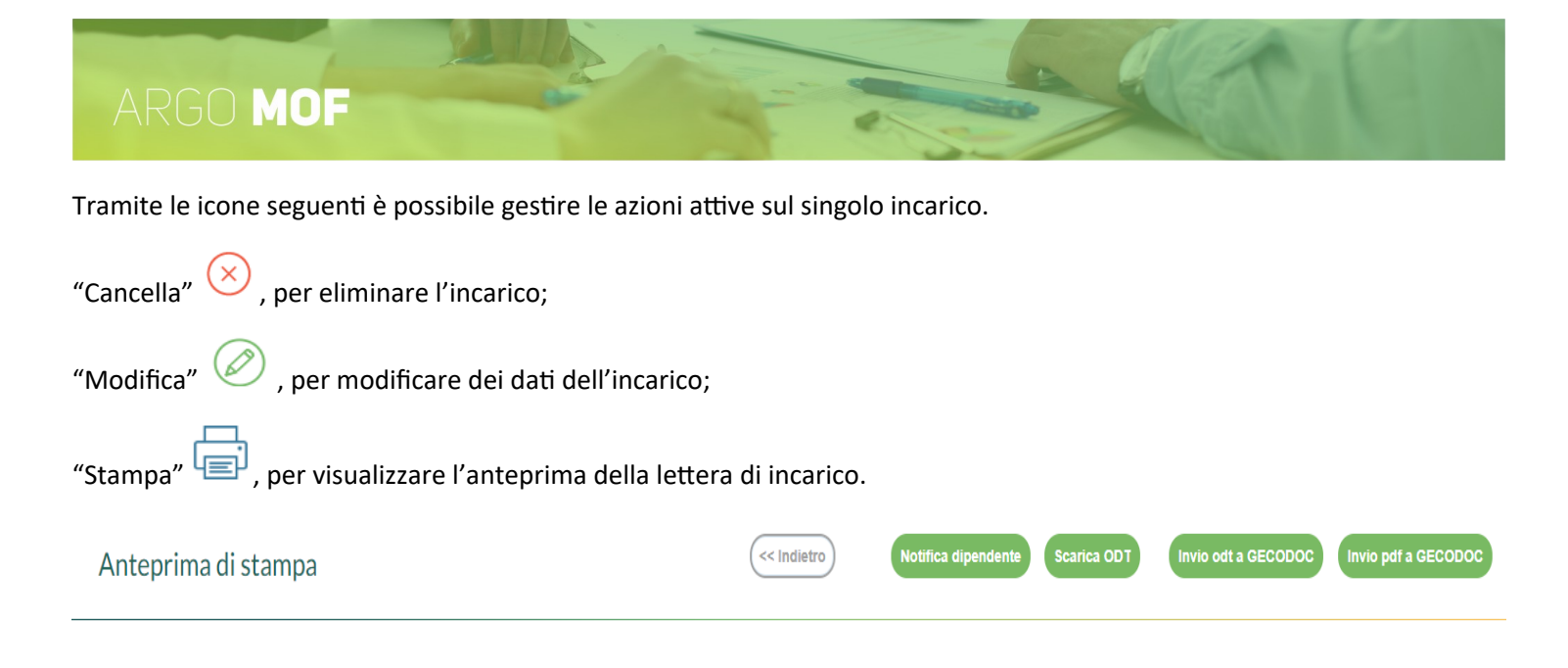

Le icone poste sulla barra degli strumenti consentono la generazione del file con i dati dell'incarico, etc.

I pulsanti "Invio odt a GECODOC" e "Invio pdf a GECODOC" consentono l'invio dell'incarico all'applicativo Argo per la Gestione documentale.

Il pulsante "Notifica dipendente", consente la visualizzazione dell'incarico nell'area "I Miei Dati" del dipendente. Tale funzionalità è visibile solo se il Dirigente Scolastico (cioè l'utente con ruolo "Accesso Preside") ha attivato la gestione delle "notifiche incarico MOF" dal suo pannello di controllo ("Strumenti \ Pannello Dirigente") presente nell'applicativo Personale WEB.

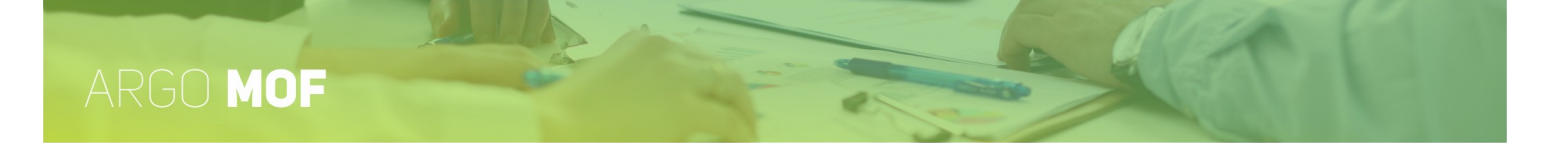

# Agenda SUD

Dal menù principale "Mof" / "Incarichi" si accede alla funzionalità "Agenda SUD" cliccando sul pulsante "Apri".

| SERVIZI   | Attribuzione ore per | rsonale Agenda SUD - Anno scolastico | 2024/2025    |              |                 |                   |                  | Indietro         |
|-----------|----------------------|--------------------------------------|--------------|--------------|-----------------|-------------------|------------------|------------------|
| <b></b>   | Profilo              | Descrizione Attività*                |              | Mansione     |                 |                   | N.<br>Unità      | Risorse attività |
| MOF       | Docente              | Attività scolastiche                 |              | Coordinatore |                 |                   | 10               | 100,00           |
| ×         |                      |                                      |              |              |                 |                   |                  |                  |
| STRUMENTI |                      |                                      |              |              |                 |                   |                  |                  |
|           | Personale            |                                      |              |              |                 |                   |                  | Aggiungi         |
|           | Dipendente           |                                      | Incarico     |              | Data Protocollo | Numero Protocollo | Lordo Dipendente | Azioni           |
|           |                      |                                      | Coordinatore |              | 24/02/2025      | 86                | 50,00            |                  |

Selezionando ogni attività, definita nella fase di "Ripartizione", e cliccando sul pulsante "Aggiungi" sarà possibile assegnare gli incarichi selezionando i dipendenti fra il personale Docente, attribuendo l'importo lordo spettante.

| Attribuzione ore personale Agenda SUD - Anno scolastico | 2024/2025        |                    |
|---------------------------------------------------------|------------------|--------------------|
| Dipendente:*                                            |                  |                    |
|                                                         |                  |                    |
| Incarico:                                               |                  |                    |
| Coordinatore                                            |                  |                    |
| Lordo Dipendente:                                       |                  |                    |
| 50,00                                                   |                  |                    |
|                                                         | Data protocollo: | Numero Protocollo: |
|                                                         | 24/02/2025       | 86                 |
| Annulla                                                 | Salva            |                    |

Al click sul pulsante "Salva", il sistema controlla che il totale degli incarichi attribuiti non superi la spesa prevista.

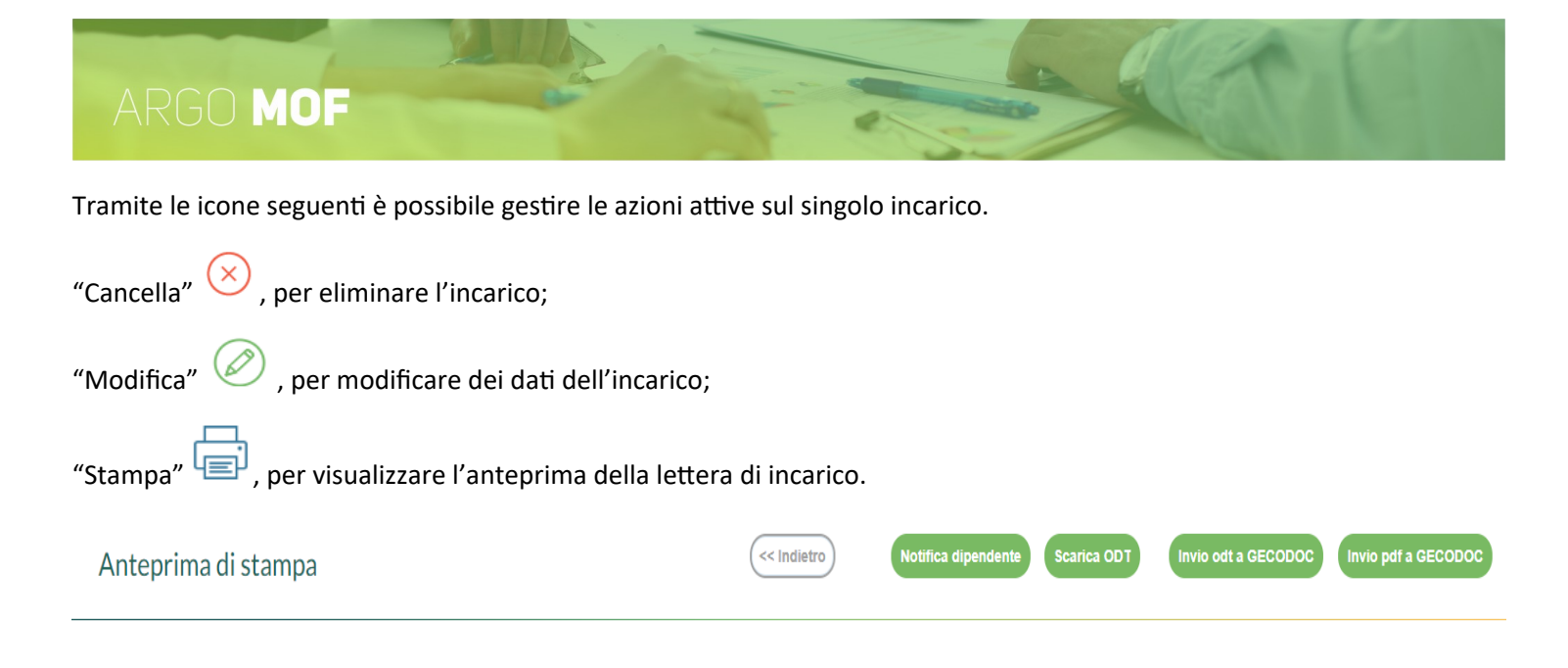

Le icone poste sulla barra degli strumenti consentono la generazione del file con i dati dell'incarico, etc.

I pulsanti "Invio odt a GECODOC" e "Invio pdf a GECODOC" consentono l'invio dell'incarico all'applicativo Argo per la Gestione documentale.

Il pulsante "Notifica dipendente", consente la visualizzazione dell'incarico nell'area "I Miei Dati" del dipendente. Tale funzionalità è visibile solo se il Dirigente Scolastico (cioè l'utente con ruolo "Accesso Preside") ha attivato la gestione delle "notifiche incarico MOF" dal suo pannello di controllo ("Strumenti \ Pannello Dirigente") presente nell'applicativo Personale WEB.

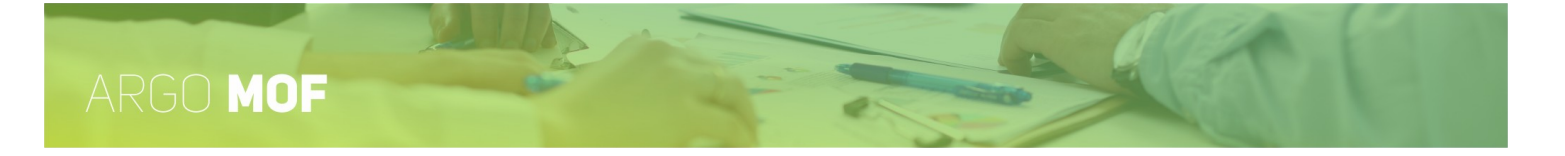

# Valorizzazione della professionalità Docente

Dal menù principale "Mof" / "Incarichi" si accede alla funzionalità "Valorizzazione della professionalità Docente" cliccando sul pulsante "Apri".

|           | Attribuzione ore personale Valorizzazione della Profes. Docente - Anno scolastico 2024/2025 |                                      |                 |                   |                  |                  |  |
|-----------|---------------------------------------------------------------------------------------------|--------------------------------------|-----------------|-------------------|------------------|------------------|--|
|           | Profilo                                                                                     | Descrizione Attività*                | Mansione        |                   | N.<br>Unità      | Risorse attività |  |
| MOF       | Docente                                                                                     | Valorizzazione della Profes. Docente | Coordinatore    |                   | 10               | 100,00           |  |
| STRUMENTI |                                                                                             |                                      |                 |                   |                  |                  |  |
|           | Personale                                                                                   | Incarico                             | Data Protocollo | Numero Protocollo | Lordo Dipendente | Aggiungi         |  |
|           |                                                                                             | Valorizzazione della Profes. Docente | 28/01/2025      | 34                | 70,00            |                  |  |

Selezionando ogni attività, definita nella fase di "Ripartizione", e cliccando sul pulsante "Aggiungi" sarà possibile assegnare gli incarichi selezionando i dipendenti fra il personale Docente, attribuendo l'importo lordo spettante.

| Attribuzione ore personale Valorizzazione d | ella Profes. Docente - Anno scolastico 2024/2025 |         |
|---------------------------------------------|--------------------------------------------------|---------|
| Dipendente:*                                |                                                  |         |
|                                             |                                                  |         |
| Incarico:                                   |                                                  |         |
| Valorizzazione della Profes. Docente        |                                                  |         |
| Lordo Dipendente:                           |                                                  |         |
| 70,00                                       |                                                  |         |
|                                             | Data protocollo: Numero Prot                     | ocollo: |
|                                             | 28/01/2025                                       | 34      |
|                                             | Annulla Salva                                    |         |

Al click sul pulsante "Salva", il sistema controlla che il totale degli incarichi attribuiti non superi la spesa prevista.

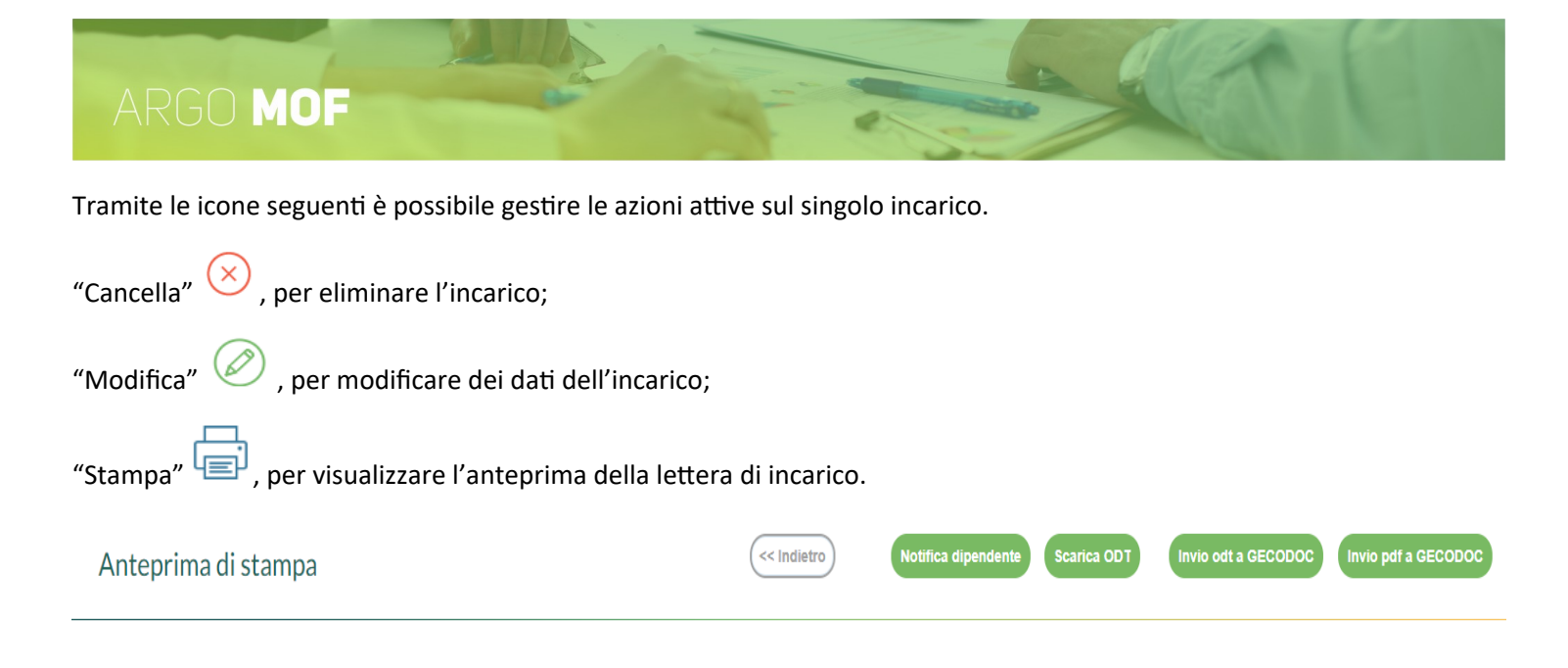

Le icone poste sulla barra degli strumenti consentono la generazione del file con i dati dell'incarico, etc.

I pulsanti "Invio odt a GECODOC" e "Invio pdf a GECODOC" consentono l'invio dell'incarico all'applicativo Argo per la Gestione documentale.

Il pulsante "Notifica dipendente", consente la visualizzazione dell'incarico nell'area "I Miei Dati" del dipendente. Tale funzionalità è visibile solo se il Dirigente Scolastico (cioè l'utente con ruolo "Accesso Preside") ha attivato la gestione delle "notifiche incarico MOF" dal suo pannello di controllo ("Strumenti \ Pannello Dirigente") presente nell'applicativo Personale WEB.

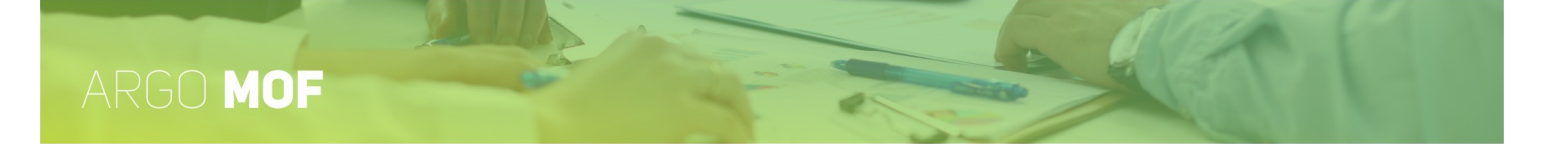

# **Notifica Incarico**

Mediante questa funzionalità è possibile notificare gli incarichi ai dipendenti, in modo massivo o per singolo dipendente. Inoltre, successivamente alla rendicontazione, si potrà esaminare ciò che ha dichiarato il dipendente ed eventuali relazioni allegate sulla attività svolta. Inoltre sarà possibile l'invio massivo di tutti gli incarichi assegnati a un dipendente all'applicativo **Gecodoc.** 

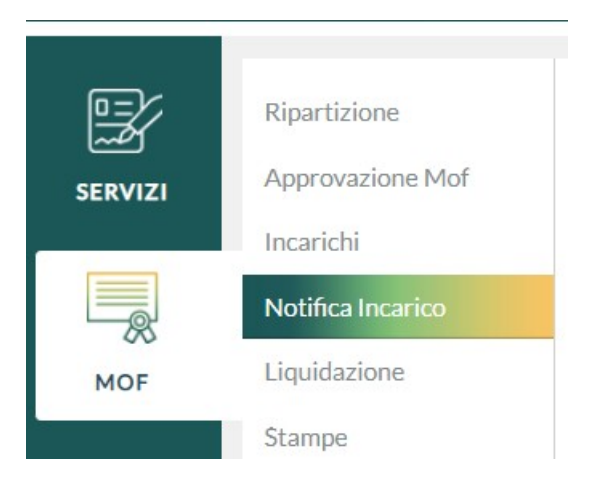

L'utente accede alla funzionalità dal menù "MOF", cliccando sulla scelta "Notifica Incarico". Tale scelta è visibile solo se il Dirigente Scolastico (cioè l'utente con ruolo "Accesso Preside") ha attivato la gestione delle "notifiche incarico MOF" dal suo pannello di controllo ("Strumenti \ Pannello Dirigente") presente nell'applicativo Personale WEB.

Il sistema visualizza l'elenco dei dipendenti, distinti tra Docenti ed ATA, ai quali sono stati assegnati degli incarichi nell'anno scolastico di riferimento.

| O Docente      A.T.A     cerca per cognome nome | Codi              | ce fiscale:         | Q                               |                   |                |                         |
|-------------------------------------------------|-------------------|---------------------|---------------------------------|-------------------|----------------|-------------------------|
| Elenco dipendenti                               |                   |                     |                                 |                   | Seleziona/Dese | eleziona Tutti Notifica |
| Invio<br>notifica Cognome                       | Nome              | Tip                 | o personale                     | Codice fisca      | le Azioni      |                         |
|                                                 |                   | A.T.                | Α.                              |                   | Invia Inc      | carichi a Gecodoc       |
|                                                 |                   | A.T.                | A.                              |                   | Invia Inc      | carichi a Gecodoc       |
|                                                 |                   | A.T.                | Α.                              |                   | Invia Inc      | carichi a Gecodoc       |
|                                                 |                   | A T                 | *                               |                   | Invia Inv      | Mostrati 1 - 12 di 12   |
| Elenco incarichi ABATE GIUSEPPINA - A.T.A.      |                   |                     |                                 |                   |                |                         |
| Attività previste                               | Ore/Imp. previsto | Lordo dip. previsto | Data Protocollo                 | Numero Protocollo | Stato Notifica | Azioni                  |
| ATA- Valorizzazione del Personale ATA           | 20,00             | 20,00               | 13/02/2025<br>INVIATO A GECODOC | 65                | Notificato     | Dettaglio               |
| Indennità di disagio per Assistenti Tecnici     | 100,00            | 100,00              | 13/02/2025<br>INVIATO A GECODOC | 66                | Notificato     | Dettaglio               |
| Specifici Ata Coordinatore                      | 100,00            | 100,00              | 13/02/2025<br>INVIATO A GECODOC | 67                | Notificato     | Dettaglio               |

#### Notifica incarico per dipendente - Anno scolastico 2024/2025

# ARGO MOF

Impostando il segno di spunta su "Seleziona per invio/Deseleziona Tutti" e cliccando sul pulsante "Notifica" tutti gli incarichi assegnati al Personale Docente / ATA saranno resi disponibili nella propria area privata "I miei Dati", alla quale si accede da Personale web utilizzando le proprie credenziali.

Cliccando il pulsante "Invia Incarichi a Gecodoc", posizionato nell'elenco dei dipendenti l'applicativo provvederà ad inviare in modo massivo tutti gli incarichi assegnati a un dipendente all'applicativo **Gecodoc**, con la possibilità di visualizzare in modo tempestivo la data e numero di protocollo, se la protocollazione automatica su Gecodoc è attivata. In caso contrario, l'allineamento di queste informazioni potrà essere effettuata in un secondo momento tramite la funzione presente in "Strumenti / Utilità / Sincronizza protocollazione Incarichi MOF".

Si possono notificare gli incarichi anche ad un gruppo ridotto, in questo caso è necessario impostare il segno di spunta su "Invio notifica", posto a fianco di ogni riga, solo per i nominativi di interesse. Dopodiché cliccando sul pulsante "Notifica" saranno notificati gli incarichi.

Il dipendente può essere selezionato scorrendo la lista oppure dopo averlo ricercato per "cognome nome" o per "codice fiscale". La ricerca è coerente con il filtro Docente / ATA attivo: se è impostato il filtro Docente e si digita il cognome di un Assistente Amministrativo non si otterranno risultati.

L'utente, cliccando sul pulsante "Dettaglio", accede al dettaglio dei dati dell' incarico selezionato; le azioni consentite saranno solo di consultazione: ore svolte, svolgimento dell'attività e allegati inseriti dal dipendente.

#### Incarico

| Stato incarico: ACCETTA            | АТО             |                  |                    |
|------------------------------------|-----------------|------------------|--------------------|
| Descrizione Attività:              |                 |                  |                    |
| Supporto tecnologico ai laboratori | i scientifici.  |                  |                    |
| Lordo Dipendente:                  | Attività:*      |                  |                    |
| 748,36                             | Svolta          | -                |                    |
|                                    |                 | Data protocollo: | Numero Protocollo: |
|                                    |                 | 03/06/2022       | 178                |
|                                    |                 |                  |                    |
| Nome File                          |                 | Azioni           |                    |
| Relazione fine incarico.pdf        |                 | Apri             |                    |
| RicevutaDiTrasmissione.pdf         |                 | Apri             |                    |
| Accettazione_Incarico_             | 03-06-2022.pdf  | Apri             |                    |
| Rendicontazione_Incarico           | _03-06-2022.pdf | Apri             |                    |
| RicevutaDiTrasmissione.pdf         |                 | Apri             |                    |

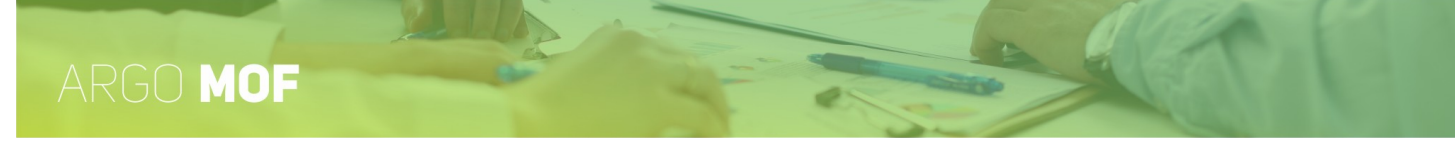

# Liquidazione

Dal menù principale l'utente, selezionando "Mof" e di seguito "Liquidazione", visualizzerà le funzionalità che consentono, alla fine dell'anno scolastico, la liquidazione del lavoro svolto. Cliccando sul pulsante "Apri" si entra nel dettaglio di ogni singola voce di menù.

|           | Ripartizione<br>Approvazione Mof     | Liquidazione                            |      |
|-----------|--------------------------------------|-----------------------------------------|------|
|           | Incarichi                            | Liquidazione per dipendente             | Apri |
| MOF       | Stampe                               | Liquidazione per Attività               | Apri |
| ×         | Altre Stampe<br>Gestione cambio anno | Liquidazione indennità DSGA e sostituto | Apri |
| STRUMENTI | Riporto economie                     | Prospetto liquidazione MOF              | Apri |
|           |                                      | Prospetto liquidazione per attività     | Apri |
|           |                                      | Approvazione liquidazione               | Apri |

Nell'ufficio di segreteria si raccolgono tutti i documenti e le dichiarazioni che lo attestano: relazioni, registri presenza, ecc. Sulla base di questi dati sono confermati oppure ridotti le ore/importi stabiliti negli incarichi del personale. Al fine di rendere agevole questa fase il programma offre tre funzionalità: una specifica per la liquidazione delle indennità del DSGA e del Sostituto, le altre due relative alle rimanenti attività ma con delle viste diverse: per dipendente, per attività.

Il prospetto di liquidazione MOF riepiloga per ogni dipendente gli incarichi attribuiti evidenziandone lo stato (Confermato, Non Confermato).

L'approvazione, infine, rende definitiva la rendicontazione e disponibili i compensi per le successive fasi di elaborazione e trasmissione a NoiPA che saranno effettuate tramite l'applicativo Argo Emolumenti.

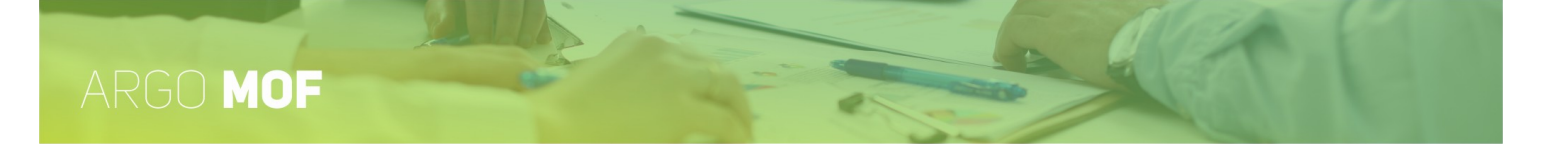

#### Liquidazione per dipendente

Dal menù "Mof" / "Liquidazione" si accede alla funzionalità "Liquidazione per dipendente" cliccando sul pulsante "Apri". Una volta selezionato il dipendente saranno elencati tutti gli incarichi a lui assegnati in modo da poter confermare o ridurre le ore svolte o i compensi spettanti.

| Liquidaz                  | Liquidazione per dipendente - Anno scolastico 2021/2022 |                         |                             |                              |                                  |                                              |                                         |  |
|---------------------------|---------------------------------------------------------|-------------------------|-----------------------------|------------------------------|----------------------------------|----------------------------------------------|-----------------------------------------|--|
| Elenco diper              | ndenti                                                  |                         |                             |                              |                                  |                                              |                                         |  |
| O Docente                 | AT.A cerca per cognome nome                             |                         | Codice fiscale:             |                              | Q                                |                                              |                                         |  |
| Cognome                   |                                                         | Nome                    |                             | Tipo perso<br>AT.A.          | nale                             |                                              | Codice fiscale                          |  |
|                           |                                                         |                         |                             | AT.A.                        |                                  |                                              |                                         |  |
|                           |                                                         |                         |                             |                              |                                  |                                              |                                         |  |
|                           |                                                         |                         |                             |                              |                                  |                                              |                                         |  |
| $\langle \langle \rangle$ | Pagina 1 di 1   📎 🔊   🗷                                 |                         |                             |                              |                                  |                                              | Mostrati 1 - 2 di 2                     |  |
| Elenco incar              | richi ANGELONI LORELLA - A.T.A.                         |                         |                             |                              |                                  |                                              | Conferma                                |  |
| Seleziona/[               | Deseleziona Tutti                                       |                         |                             |                              |                                  |                                              |                                         |  |
| Stato                     | Attività previste                                       | Ore/Importo<br>previsto | Ore/Importo da<br>liquidare | Lordo dipendente<br>previsto | Lordo dipendente<br>da liquidare | Rendicontazione<br>dipendente<br>forfettaria | Rendicontazione<br>dipendente<br>oraria |  |
|                           | Fis-Ata Collaborazione segreteria                       | 12,00                   | 12,00                       | 12,00                        | 12,00                            | Svolta                                       |                                         |  |
|                           | Fis-Ata Impegno ufficio didattici                       | 3                       | 3                           | 43,50                        | 43,50                            |                                              | 2                                       |  |
|                           | Fis-Ata SUPPORTO A SPECIFICI PROGETTI<br>DIDATTICI      | 12                      | 12                          | 174,00                       | 174,00                           |                                              | 10                                      |  |
|                           | Fis-Ata DSGA - Attività 1                               | 79,00                   | 79,00                       | 79,00                        | 79,00                            | Non Svolta                                   |                                         |  |

Il filtro Docente / ATA, dopo aver cliccato sull'icona di ricerca, consente la visualizzazione alternativa dell'elenco del personale Docente o degli ATA. Il dipendente può essere selezionato scorrendo la lista oppure dopo averlo ricercato per "cognome nome" o per "codice fiscale". La ricerca è coerente con il filtro Docente / ATA attivo: se è impostato il filtro Docente e si digita il cognome di un Assistente Amministrativo non si otterranno risultati.

Selezionato il dipendente saranno elencati tutti gli incarichi attribuiti con le ore / compensi previsti, riproposti nelle celle evidenziate con il riquadro. Questi campi sono editabili e i valori in essi contenuti possono essere ridotti se ne ricorrono le condizioni. Inoltre verrà visualizzato ciò che ha dichiarato il dipendente in fase di rendicontazione, tale informazione sarà presente in "Rendicontazione dipendente forfettaria / Oraria". Ad ogni modo per confermare il dato proposto o quello modificato è necessario apporre il segno di spunta nella colonna "*Approvato DSGA*" in corrispondenza di ogni incarico oppure, impostando la casella "Seleziona/Deseleziona Tutti", potranno essere selezionati tutti con una unica azione.

Cliccando sul pulsante "Conferma" gli incarichi segnati come "Approvato DSGA" saranno presi in considerazione nelle fase di approvazione finale.

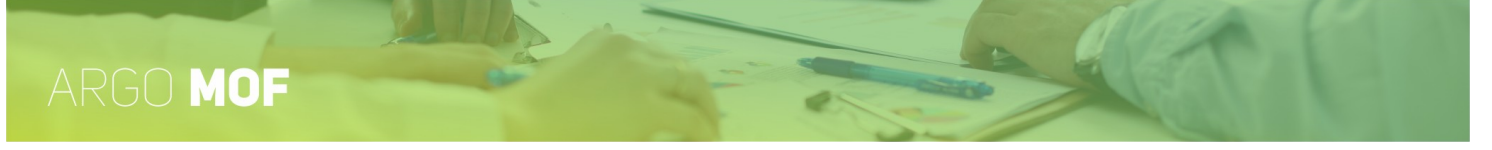

### Liquidazione per attività

Dal menù "Mof" / "Liquidazione" si accede alla funzionalità "Liquidazione per dipendente" cliccando sul pulsante "Apri". Una volta selezionata l'attività saranno elencati tutti i dipendenti incaricati di svolgerla al fine di confermare o modificare le ore o i compensi previsti.

| Liquidazione per | attività - Anno | scolastico | 2021/2022 |
|------------------|-----------------|------------|-----------|
|------------------|-----------------|------------|-----------|

| ● FIS DOC                     | O Attività compl.Ed.Fisica      | $\bigcirc$ | Indennità lavoro notturno/festivo       |
|-------------------------------|---------------------------------|------------|-----------------------------------------|
| ◯ FIS ATA                     | O Area rischio                  | $\bigcirc$ | Indennità di bilinguismo e trilinguismo |
| O Funzioni strumentali al POF | Ore eccedenti scuola primaria   | $\bigcirc$ | Straordinario ATA                       |
| O Incarichi specifici ATA     | Ore eccedenti scuola secondaria |            |                                         |

| Elenco diper | ndenti con incarico<br>Deseleziona Tutti |      |                     |      |                         |                             |                                 |                                        |                                              | Conferma                                |
|--------------|------------------------------------------|------|---------------------|------|-------------------------|-----------------------------|---------------------------------|----------------------------------------|----------------------------------------------|-----------------------------------------|
| Stato 个      | Cognome                                  | Nome | Attività previste   | Info | Ore/Importe<br>previsto | Ore/Importo da<br>liquidare | Lordo<br>dipendente<br>previsto | Lordo<br>dipendente<br>da<br>liquidare | Rendicontazione<br>dipendente<br>forfettaria | Rendicontazione<br>dipendente<br>oraria |
|              |                                          |      | bonus Docente       | i    | 1.250,00                | 1.250,00                    | 1.250,00                        | 1.250,00                               | Svolta                                       |                                         |
| $\searrow$   |                                          |      | Lettera L - Attivit | i    | 11                      | 11                          | 192,50                          | 192,50                                 |                                              | Non rendicontato                        |

Per ogni dipendente, nelle celle evidenziate con il riquadro, sono riproposti i valori delle ore o dei compensi previsti negli incarichi. Questi campi sono editabili e i valori in essi contenuti possono essere ridotti se ne ricorrono le condizioni. Inoltre verrà visualizzato ciò che ha dichiarato il dipendente in fase di rendicontazione, tale informazione sarà presente in "Rendicontazione dipendente forfettaria / Oraria". Ad ogni modo per confermare il dato proposto o quello modificato è necessario apporre il segno di spunta nella colonna "*Approvato DSGA*" in corrispondenza di ogni incarico oppure, impostando la casella "Seleziona/Deseleziona Tutti", potranno essere selezionati tutti con una unica azione.

Cliccando sul pulsante "Conferma" gli incarichi segnati come "Approvato DSGA" saranno presi in considerazione nelle fase di approvazione finale.

Indietro

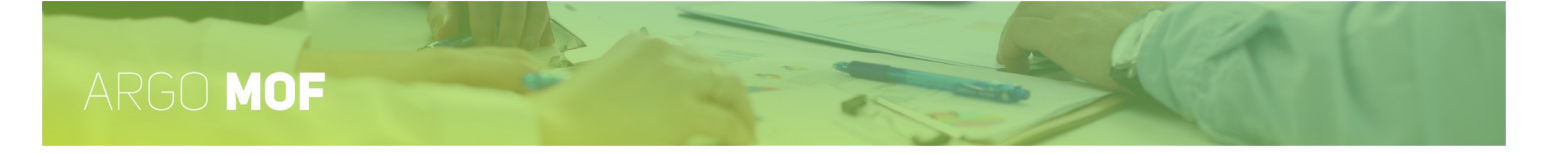

## Liquidazione indennità DSGA e Sostituto

Dal menù "Mof" / "Liquidazione" si accede alla funzionalità "Liquidazione indennità DSGA e Sostituto" cliccando sul pulsante "Apri".

| SERVIZI   | Liquidazione indennità [ | DSGA e Sostituto - Anno scolastico 202 | 0/2021  | Indietro Approva indennità |
|-----------|--------------------------|----------------------------------------|---------|----------------------------|
| MOF       | DSGA<br>Dipendente:*     |                                        | 0       |                            |
| STRUMENTI |                          | Indennità<br>Totale da liquidare       | 3500,00 |                            |
|           | Sostituto DSGA           |                                        | 2500,25 |                            |
|           | Dipendente:*             |                                        | 0       |                            |
|           |                          | Indennità                              | 123,43  |                            |
|           |                          | Risorse utilizzate dal fondo           | 376,57  |                            |
|           |                          | Totale da liquidare                    | 500,00  |                            |

Tramite le icone di "Ricerca" è possibile selezionare il personale al quale corrispondere le indennità.

L'indennità del DSGA può essere modificata impostando nel "Totale da liquidare" l'importo desiderato, tale valore non potrà superare la somma stabilità in fase di ripartizione. Per quanto riguarda l'indennità del Sostituto anch'essa può essere modificata impostando nel "Totale da liquidare" un importo minore o maggiore (in questo ultimo caso si attingerà al Fondo di riserva).

Cliccando sul pulsante "Approva indennità", i dati sono resi definitivi.

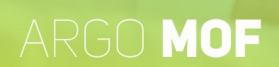

#### **Prospetto liquidazione MOF**

Dal menù "Mof" / "Liquidazione" si accede alla funzionalità "Prospetto liquidazione MOF" cliccando sul pulsante "Apri". Nel prospetto sono riportati tutti i dipendenti con i rispettivi incarichi, evidenziando anche lo stato della liquidazione: Confermata / non Ancora confermata.

E' visualizzata la pagina che consente l'attribuzione di un titolo al prospetto e la selezione di una delle tipologie di personale, se non verrà fatta alcuna scelta il sistema includerà sia il personale Docente che Ata.

| Prospett     | (Indietro) Continua       |  |
|--------------|---------------------------|--|
| Titolo:      |                           |  |
| Mof 2019/202 | 20 Prospetto Liquidazione |  |
| 🔽 Docente    | AIA                       |  |
|              |                           |  |

### Cliccando sul pulsante "Continua" sarà generata l'anteprima di stampa del prospetto.

| SERVIZI              | Anteprima di stampa                                                                                             |                                                    |                 |               |                     |                         | ex Indietro Opzioni di stampa           |
|----------------------|----------------------------------------------------------------------------------------------------|----------------------------------------------------|-----------------|---------------|---------------------|-------------------------|-----------------------------------------|
| t t                  | D P 🛨 🖡 Pagina: 1 di 1                                                                                          | - + Zoom automatic                                 | o :             |               |                     |                         | 2 tr 🖨 tr 🔳 » 🧶                         |
| ASSENZE              |                                                                                                    | ISTITUTO -                                         | AGUSA           | 25            |                     |                         | Î                                       |
| ++<br>0 0 X<br>0 X 0 |                                                                                                    | Dipendente :                                       |                 |               |                     | 1                       |                                         |
| TFR                  |                                                                                                    | Descrizione incarico                               | previste        | svolte        | previsto            | liquidare               |                                         |
|                      |                                                                                                    | CORSI DI RECUPERO MATEMATICA                       | 50              | 50            | 1750.00             | 1750.00                 | (*)                                     |
|                      |                                                                                                    | CORSO FISICA                                       | 10              | 10            | 350.00              | 350.00                  | 0                                       |
|                      | A DECEMBER OF A DECEMBER OF A DECEMBER OF A DECEMBER OF A DECEMBER OF A DECEMBER OF A DECEMBER OF A DECEMBER OF | ATTIVITÀ COMPLEMENTARE EDUCAZIONE FISICA           | 6               | 6             | 148.08              | 148.08                  | (7) (7) (7) (7) (7) (7) (7) (7) (7) (7) |
| 285                  |                                                                                                    | PROGETTO PON Data incarico : 27/05/2020            | 15              | 15            | 278.85              | 278.85                  | 0                                       |
| MOF                  |                                                                                                    | AREA RISCHIO - DOCENTE                             | 15              | 15            | 282.50              | 262.50                  | ( <sup>1</sup> )                        |
| D.C.S.C.L.           |                                                                                                    | Totali per dipendente                              | 96              | 96            | 2789.43             | 2789.43                 |                                         |
|                      |                                                                                                    | Dipendente :                                       |                 |               |                     |                         |                                         |
|                      | 김 씨 김 씨 김 씨 김 씨가 다 봐?                                                                                           | Descrizione incarico                               | Ore<br>previste | Ore<br>avolte | Importo<br>previsto | Importo da<br>liquidare |                                         |
|                      |                                                                                                    | INVENTARIO                                         |                 |               | 1400.00             | 1400.00                 | <ul> <li>(*)</li> </ul>                 |
| STAMPE               |                                                                                                    | CORSO DI INGLESE Data incarico : 31/01/2020        | 15              | 15            | 420.15              | 420.15                  | (*)                                     |
|                      |                                                                                                    | AREA RISCHIO - DOCENTE                             | 35              | 35            | 612.50              | 612.50                  | (*)                                     |
| 5.12                 |                                                                                                    | DOCENTE - INDENNITÀ LAVORO NOTTURNO/FESTIVO        |                 |               | 300.00              | 300.00                  | (*)                                     |
| × .                  | the second second second second second second second second second second second second second second second s  | DOCENTE - INDENNITÀ DI BILINGUISMO E. TRILINGUISMO |                 |               | 50.00               | 50.00                   | 0                                       |
| ~~                   |                                                                                                    | Totali per dipendente                              | 50              | 50            | 2782.65             | 2782.65                 |                                         |
| STRUMENTI            |                                                                                                    | Totali generali                                    | 146             | 146           | 5572.08             | 5572.08                 |                                         |
|                      |                                                                                                    | ('): liquidazione non ancora approvata             |                 |               |                     |                         |                                         |

Le icone poste sulla barra degli strumenti consentono la stampa, la generazione del file pdf con i dati dell'elenco, etc.

Anteprima di stampa

🔲 🔎 🛧 🐥 Pagina: 1 di 1

+ Zoom automatico ÷

8 8 8 8 8 N >

<< Indiet

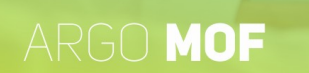

#### Prospetto liquidazione per attività

Dal menù "Mof" / "Liquidazione" si accede alla funzionalità "Prospetto liquidazione per attività" cliccando sul pulsante "Apri". Nel prospetto sono riportate tutte le attività con i rispettivi dipendenti assegnati ad essa, evidenziando anche lo stato della liquidazione: Confermata / non Ancora confermata.

E' visualizzata la pagina che consente l'attribuzione di un titolo al prospetto e la selezione di una delle tipologie di personale, se non verrà fatta alcuna scelta il sistema includerà sia il personale Docente che Ata.

# Prospetto liquidazione per Attività - Anno scolastico 2020/2021 Titolo: MOF 2020/2021 Prospetto Liquidazione per Attività Docente ATA Cliccando sul pulsante "Continua" sarà generata l'anteprima di stampa del prospetto. Cliccando sul pulsante di stampa (<Indietro) (Dezioni di stampa (Cliccando stampa (Clictardo stampa (Clictar

| MOF       | • م 🗆 | t 🖡 Pagina | : 1 di 2               |                                         | – + Zoom automatic       | o ÷                   |                     |                               | 57                                | đ          | 0 | C | <b>»</b> | 0 |
|-----------|-------|------------|------------------------|-----------------------------------------|--------------------------|-----------------------|---------------------|-------------------------------|-----------------------------------|------------|---|---|----------|---|
| ×         |       | Δttivi     | ità · Aree rischio     | Prospetto liquida                       | zione per Attività 01/09 | 9/2020 al 3           | 31/08/2021          |                               |                                   |            |   |   |          |   |
| STRUMENTI |       |            |                        | Dipendente                              |                          | Ore<br>previste<br>25 | Ore<br>svolte<br>25 | Importo<br>previsto<br>462.50 | Importo da<br>liquidare<br>462.50 | (*)        |   |   |          | Ľ |
|           |       |            |                        |                                         | Totali attività          | 10<br>10<br>45        | 10<br>10<br>45      | 350.00<br>957.50              | 350.00<br>957.50                  |            |   |   |          |   |
|           |       | Attivi     | ità : Attività compler | nentare educazione fisica<br>Dipendente |                          | Ore<br>previste<br>25 | Ore<br>svolte<br>25 | Importo<br>previsto<br>641.75 | Importo da<br>liquidare<br>641.75 | (*)        |   |   |          |   |
|           |       | Attivi     |                        |                                         | Totali attività          | 25                    | 25                  | 641.75                        | 641.75                            |            |   |   |          |   |
|           |       | Auv        | I. 113-ATA             | Dipendente                              |                          | Ore<br>previste       | Ore<br>svolte       | Importo<br>previsto           | Importo da<br>liquidare           | ]          |   |   |          |   |
|           |       |            |                        |                                         |                          | 13                    | 13                  | 188.50                        | 188.50                            | (*)<br>(*) |   |   |          |   |
|           |       |            |                        |                                         |                          | 60<br>10              | 60<br>10            | 870.00<br>125.00              | 870.00<br>125.00                  |            |   |   |          |   |

Le icone poste sulla barra degli strumenti consentono la stampa, la generazione del file pdf con i dati dell'elenco, etc.

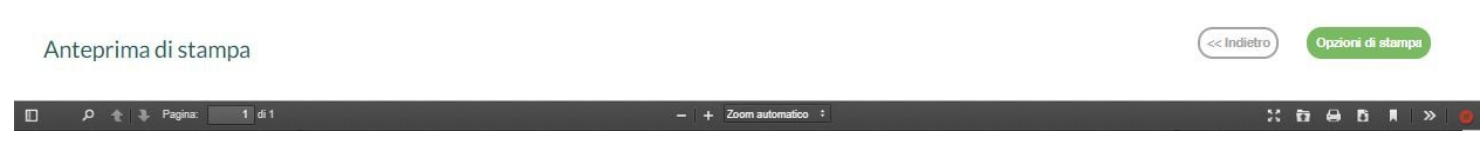

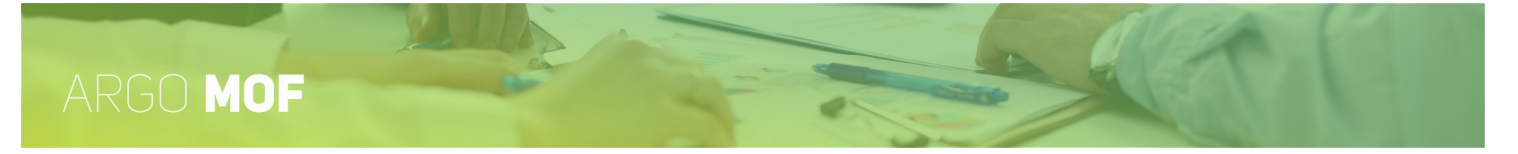

### Approvazione liquidazione

Dal menù "Mof" / "Liquidazione" si accede alla pagina "Approvazione liquidazione" cliccando sul pulsante "Apri".

|      | Approvazione Liquidazione - Anno scolastico 2019/2020                | Indietro |
|------|----------------------------------------------------------------------|----------|
| ÷    | Dati approvazione liquidazione                                       |          |
| ENZE | Approvazione liquidazione Data approvazione liquidazione: 27/05/2020 |          |

Inserendo la spunta su "Approvazione liquidazione" ed indicando la "Data approvazione liquidazione" la liquidazione viene approvata in una unica soluzione.

Il programma consente l'approvazione solo se tutti i compensi per ogni incarico sono stati confermati ed approvati.

Con l'approvazione i compensi saranno resi disponibili al programma ARGO Emolumenti per la successiva gestione e trasmissione al Service Personale Tesoro ai fini dell'elaborazione del cedolino unico.

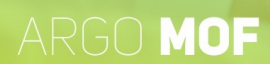

# Stampe

L'utente selezionando dal menù principale "Mof" e di seguito "Stampe" può procedere alla stampa della modulistica necessaria per la contrattazione di Istituto con cui il dirigente scolastico e l'RSU dell'istituto, in presenza del DSGA sottoscrivono il contratto di II livello.

| SERVIZI                                         | Ripartizione<br>Approvazione Mof         | Stampe                                                                  |                    |
|-------------------------------------------------|------------------------------------------|-------------------------------------------------------------------------|--------------------|
|                                                 | Incarichi                                | Comunicazione delle risorse disponibili al Dirigente Scolastico         | Visualizza PDF   > |
| MOF Stampe                                      | Stampe                                   | Relazione Tecnico Finanziaria DSGA                                      | Visualizza PDF V   |
| <u> </u>                                        | Altre Stampe                             | Relazione Tecnico Finanziaria DSGA -FIS netto compenso collaboratori DS | Visualizza PDF V   |
| Gestione cambio anno STRUMENTI Riporto economie | Gestione cambio anno<br>Riporto economie | Relazione DS                                                            | Visualizza PDF   > |
|                                                 |                                          | Verbale Revisori dei Conti                                              | Visualizza PDF V   |
|                                                 |                                          | Dati variabili Tabellari Mof                                            | Visualizza PDF V   |
|                                                 |                                          | Utilizzo fondo riserva                                                  | Visualizza PDF   > |
|                                                 |                                          | Prospetto delle economie per singola voce contrattuale                  | Visualizza PDF   > |
|                                                 |                                          | Prospetto delle economie per singola attività                           | Visualizza PDF V   |
|                                                 |                                          |                                                                         |                    |

**Comunicazione delle risorse disponibili al Dirigente Scolastico:** il documento dove evidenzia la disponibilità finanziaria stanziata per l'anno scolastico corrente, le economie del precedente esercizio finanziario e la disponibilità complessiva utile alla contrattazione.

Relazione tecnico finanziaria DSGA ha una struttura standardizzata, suddivisa in moduli e sezioni.

**Relazione tecnico finanziaria DSGA – Fis al netto compenso ai collaboratori del DS:** ha struttura identica alla precedente con l'eccezione che nelle "Destinazioni non disponibili (Modulo II sez. I)" e negli "Esiti complessivi solo Fis (Modulo II sez. VI)" è presente anche il compenso ai Collaboratori del Dirigente Scolastico (art. 88 c. 2 l. k).

La Relazione DS alla contrattazione integrativa d'istituto è predisposta dal DS, i contenuti sono predefiniti da ARGO, ma evidentemente ogni istituzione scolastica predispone il proprio documento. All'interno in particolare sono allegati: "Ia tabella analitica della costituzione del fondo" e il "quadro di sintesi delle modalità di utilizzo delle risorse".

#### Verbale revisori dei conti

**Dati variabili tabellari MOF:** Documento di supporto contenente tutte le Variabili Tabellari estratte dai Dati Mof da utilizzare per la creazione di documenti personalizzati.

Utilizzo fondo di riserva: evidenzia come è stato utilizzato il fondo di riserva nei vari incarichi attribuiti ai dipendenti.

# ARGO MOF

**Prospetto delle economie per singola voce contrattuale:** il documento evidenzia come sono state distribuite le risorse finanziarie, nella fase di ripartizione, fra le voci contrattuali, quanto è stato assegnato con gli incarichi ai dipendenti e quanto è stato liquidato.

**Prospetto delle economie per singola attività:** il documento evidenzia come sono state distribuite le risorse finanziarie, nella fase di ripartizione, fra le attività relative alle voci contrattuali, quanto è stato assegnato con gli incarichi ai dipendenti e quanto è stato liquidato.

**Prospetto delle economie complessivo:** il documento evidenzia come sono state distribuite le risorse finanziarie, nella fase di ripartizione, fra le voci contrattuali, quanto è stato impegnato con gli incarichi ai dipendenti e quanto è stato liquidato.

A fianco ad ogni voce è posto il pulsante composito "Visualizza PDF", agendo sul quale è possibile visualizzare l'anteprima della stampa selezionata. Le icone poste sulla barra degli strumenti dell'anteprima consentono la stampa, la generazione del file pdf, etc.

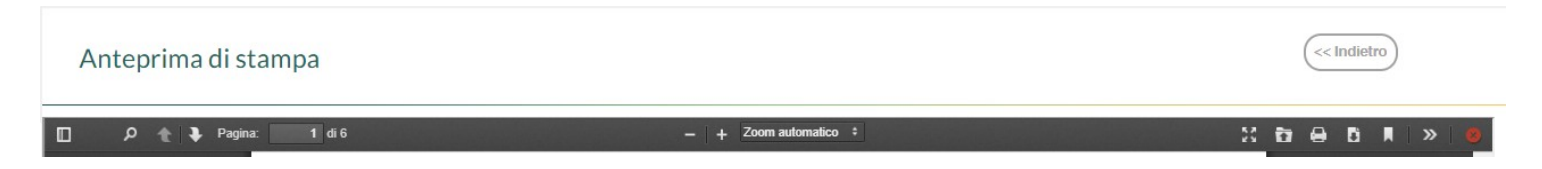

Tramite "Scarica ODT" il programma produce le stampe in formato OpenOffice contenente i dati finanziari; Il documento potrà essere scaricato e redatto integrandolo con i dati specifici della scuola.

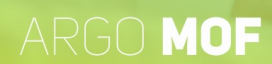

## **Altre Stampe**

L'utente, selezionando dal menù principale "Mof" e di seguito "Altre Stampe", può procedere alle stampe relative al "Conferimento degli incarichi per dipendente", alla "Rendicontazione degli Incarichi", allo "Stato notifica incario" o ai "Modelli di uso generale"

**Conferimento incarichi per dipendente:** cliccando sul pulsante "Apri", sarà mostrato l'elenco del personale Docente o degli ATA per quali sono state assegnati dei incarichi nell'anno scolastico di riferimento.

|           | Conferimento Incarich   | i per dipendente - Anno s | scolastico 2020/2021 |                |                | Indietro  |
|-----------|-------------------------|---------------------------|----------------------|----------------|----------------|-----------|
| MOF       | Elenco dipendenti       |                           |                      |                |                |           |
| ×         | O Docente    AT.A cerca | a per cognome nome        | Codice fiscale:      | Q              |                |           |
| STRUMENTI | Cognome                 | Nome                      |                      | Tipo personale | Codice fiscale | Azioni    |
|           |                         |                           |                      | A.T.A          |                | Seleziona |
|           |                         |                           |                      | ATA            |                | Seleziona |

Il dipendente può essere selezionato scorrendo la lista oppure dopo averlo ricercato per "cognome nome" o per "codice fiscale". La ricerca è coerente con il filtro Docente / ATA attivo: se è impostato il filtro Docente e si digita il cognome di un Assistente Amministrativo non si otterranno risultati.

Selezionato il dipendente tramite il pulsante "Seleziona", sarà visualizzato l'anteprima del modello che riepiloga tutti gli incarichi del dipendente:

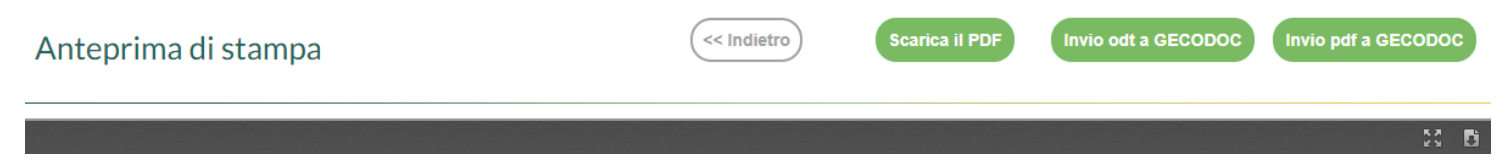

Le icone poste sulla barra degli strumenti consentono la generazione del file editabile con i dati dell'incarico, etc.

I pulsanti "Invio odt a GECODOC" e "Invio pdf a GECODOC" consentono l'invio del documento all'applicativo Argo per la Gestione documentale.

La funzionalità appena descritta è accessibile anche per gli utente abilitati alla "gestione degli Incarichi"

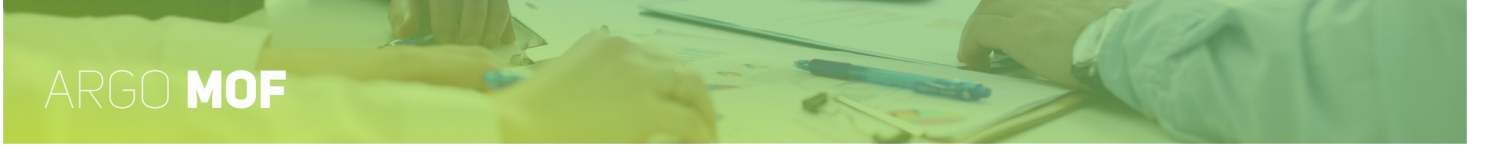

**Rendicontazione degli Incarichi:** cliccando sul pulsante "Apri", sarà mostrato l'elenco del personale Docente o degli ATA per quali sarà possibile inviare per email gli incarichi assegnati nell'anno scolastico di riferimento, affinché ne effettuino la rendicontazione.

| SERVIZI   | Rendicontazione degli incarichi - Anno scolastico 2020/2021 |                        |                 |                |             | (Invio mail a tutti @) |
|-----------|-------------------------------------------------------------|------------------------|-----------------|----------------|-------------|------------------------|
| MOF       | Elenco dipendenti                                           |                        |                 |                |             |                        |
| <u></u>   | O Docente 💿 A.T.A                                           | cerca per cognome nome | Codice fiscale: | Q              |             |                        |
| STRUMENTI | Cognome                                                     | Nome 个                 | Tipo personale  | Codice fiscale | Mail        | Azioni                 |
|           |                                                             |                        | A.T.A.          |                | $\triangle$ | Seleziona              |
|           |                                                             |                        | A.T.A.          |                |             | Seleziona              |

Il dipendente può essere selezionato scorrendo la lista oppure dopo averlo ricercato per "cognome nome" o per "codice fiscale". La ricerca è coerente con il filtro Docente / ATA attivo: se è impostato il filtro Docente e si digita il cognome di un Assistente Amministrativo non si otterranno risultati.

Nella lista proposta verrà evidenziato la correttezza della formattazione della mail tramite le seguente due icone:

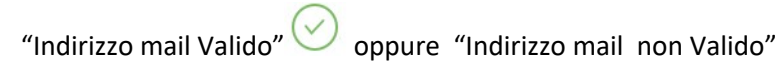

Selezionato il dipendente, tramite il pulsante "Seleziona", sarà visualizzato l'anteprima del modello che riepiloga tutti gli incarichi assegnati:

| Anteprima di stampa | << Indietro | Scarica il PDF | Invio pdf per mail @ |
|---------------------|-------------|----------------|----------------------|
|                     |             |                | M 6                  |

Le icone poste sulla barra degli strumenti consentono la generazione del file editabile con i dati dell'incarico, etc.

Il pulsante "Invio pdf per mail @" consentirà l'invio della richiesta di rendicontazione al dipendente selezionato.

Dalla pagina con la lista dei dipendenti, è possibile inviare le mail a tutto il personale tramite il pulsante "Invio mail a tutti

.

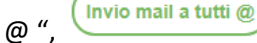

# ARGO MOF

**Stato notifica incarico:** cliccando sul pulsante "Apri" l'operatore accede alla procedura guidata che consente di impostare la scelta della visualizzazione della tipologia del documento:

- "Per dipendente": mostra, per ogni dipendente a cui sono stati assegnati gli incarichi, lo stato della notifica, evidenziando se l'incarico è stato "Notificato", ancora "Da notificare", "Accettato" o "Rifiutato";
- "Per Attività": mostra per ogni attività i dipendenti a cui sono stati assegnati gli incarichi, il relativo stato della notifica, evidenziando se l'incarico è stato "Notificato", ancora "Da notificate", "Accettato" o "Rifiutato".

#### Stato notifica incarichi - Anno scolastico 2022/2023

| Opzioni Stampa                  |
|---------------------------------|
| Titolo:                         |
|                                 |
| Docente ATA                     |
|                                 |
| Scelta tipologia                |
| O Per dipendente O Per attività |

Cliccando sul pulsante "Continua", sarà generata l'anteprima di stampa dello stato di notifica dei incarichi.

#### Attività: Aree rischio

| Dipendente | Data Prot. | N. Prot. | Ore<br>previste | Importo<br>previsto | Stato<br>Notifica |
|------------|------------|----------|-----------------|---------------------|-------------------|
|            | 05/12/2022 | 175      | 1               | 17.50               | Notificato        |
|            |            |          | 0               | 0.00                | Rifiutato         |
|            |            |          | 1               | 17.50               | Accettato         |
|            |            |          | 1               | 17.50               | Accettato         |
|            |            |          | 1               | 17.50               | Da<br>notificare  |

Le icone poste sulla barra degli strumenti consentono la stampa, la generazione del file pdf con i dati dell'elenco, etc.

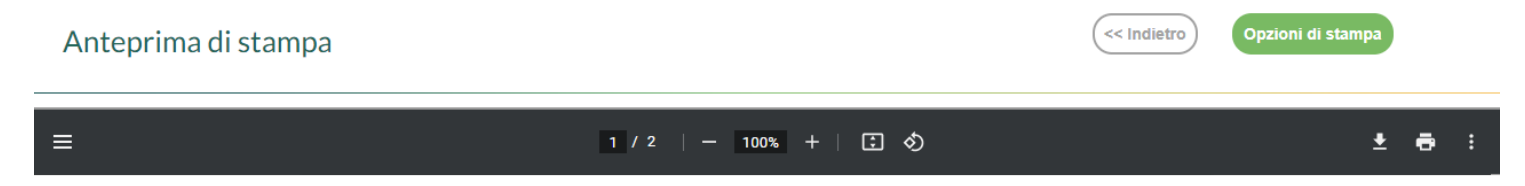

Il pulsante "Opzioni di stampa" consente la selezione dell'intestazione (nessuna, semplice, personalizzata) da utilizzare per l'elenco, l'impostazione dei margini di stampa e la valorizzazione della data di stampa con la data di sistema.

# ARGO MOF

**Stato esportazione dati per Argo Emolumenti:** cliccando sul pulsante "Apri" l'operatore accede alla procedura guidata che consente di impostare la scelta della visualizzazione della tipologia del documento:

- "Per dipendente": mostra, per ogni dipendente a cui sono stati assegnati gli incarichi, il relativo stato di trasferimento versus Argo Emolumenti, evidenziando se l'incarico è stato "Trasferito" o "Da Trasferire";
- "Per Attività": mostra per ogni attività i dipendenti a cui sono stati assegnati gli incarichi, il relativo stato della di trasferimento versus Argo Emolumenti, evidenziando se l'incarico è stato "Trasferito" o "Da Trasferire";

#### Stato esportazione dati MOF per Argo Emolumenti - Anno scolastico 2022/2023

| Indiet | tro) | Contin | ua |
|--------|------|--------|----|
|        |      |        |    |

| Titolo:                         |       |
|---------------------------------|-------|
| Docente ATA                     |       |
| Scelta tipologia                |       |
| Per dipendente     Per attività |       |
| Incarichi                       |       |
| O Traferiti                     | Tutti |

Cliccando sul pulsante "Continua", sarà generata l'anteprima di stampa dello stato di trasferimento versus Argo Emolumenti.

| Dipendente :                             |            |          |               |         |                   |
|------------------------------------------|------------|----------|---------------|---------|-------------------|
| Descrizione incarico                     | Data Prot. | N. Prot. | Ore<br>svolte | Importo | Stato             |
| CORSO DI FORMAZIONE                      |            |          |               | 250.00  | Non<br>trasferito |
| ORE ECCEDENTI Data incarico : 25/01/2023 |            |          | 5             | 96.45   | Trasferito        |
| Totali per dipendente                    |            | ×        | 5             | 346.45  | 1                 |

Le icone poste sulla barra degli strumenti consentono la stampa, la generazione del file pdf con i dati dell'elenco, etc.

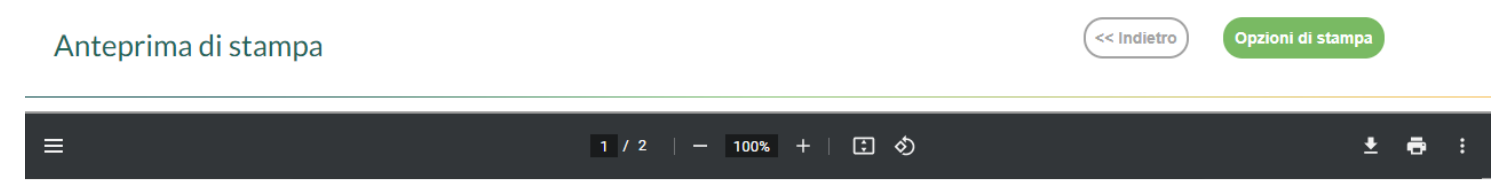

Il pulsante "Opzioni di stampa" consente la selezione dell'intestazione (nessuna, semplice, personalizzata) da utilizzare per l'elenco, l'impostazione dei margini di stampa e la valorizzazione della data di stampa con la data di sistema.

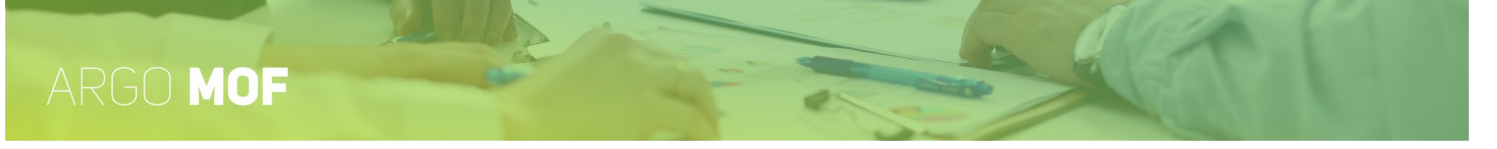

**Uso Generale:** accendendo a questa funzionalità l'utente può procedere alla stampa della modulistica che può personalizzare liberamente da "Strumenti \ Personalizza Modelli \ Mof -Relazioni".

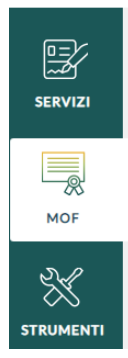

| Modelli uso generale                    | Indietro           |
|-----------------------------------------|--------------------|
| Modello-Uso Generale Personalizzabile 1 | Visualizza PDF   > |
| Modello-Uso Generale Personalizzabile 2 | Visualizza PDF   > |
| Modello-Uso Generale Personalizzabile 3 | Visualizza PDF   > |
| Modello-Uso Generale Personalizzabile 4 | Visualizza PDF   > |

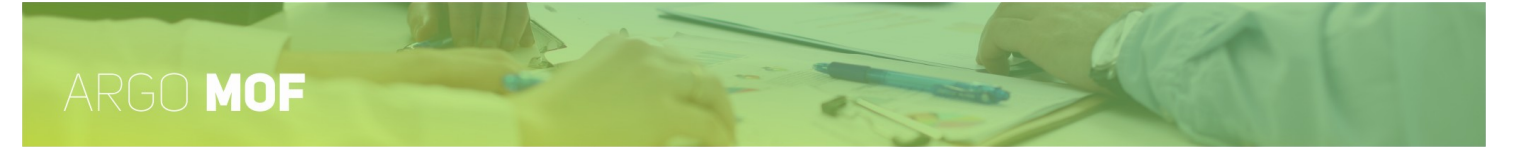

# **Gestione Cambio Anno**

L'utente selezionando dal menù principale "Mof" e di seguito "Gestione Cambio Anno" può selezionare l'anno scolastico per il quale vuol gestire i dati.

| Gestione cambio anno                                 |
|------------------------------------------------------|
| Selezionare un anno tra quelli presenti nella lista: |
| 2019/2020<br>2018/2019                               |
| Annulla Salva                                        |

L'applicativo, all'accesso, è predisposto per la gestione del corrente anno scolastico, se si vogliono controllare i dati di un precedente anno scolastico è necessario selezionarlo nella lista. Una volta selezionato (ad esempio 2018/2019), cliccando sul pulsante "Salva" si conferma la scelta dopodiché, accedendo alle varie funzionalità, ne sono visualizzati i relativi dati contabili.

|             | Dati MOF - Anno scolastico 2018<br> | 3/2019               |                          | Indietro Salve   |
|-------------|-------------------------------------|----------------------|--------------------------|------------------|
| <b></b>     | Descrizione                         | Budget anno corrente | Economia anni precedenti | Lordo dipendenti |
| MOF         | Fondo di Istituto (FIS)             | 45000,00             | 0,00                     | 45000,00         |
| 2           | Funzioni Strumentali al POF         | 2000,00              | 100,00                   | 2100,00          |
| I MIEI DATI | Incarichi specifici ATA             | 0,00                 | 0,00                     | 0,00             |
|             |                                     |                      |                          |                  |

Per ritornare alla gestione del corrente anno scolastico, è necessario accedere alla funzionalità di Cambio Anno e selezionarlo.

I titoli delle pagine del MOF sono colorati in rosso quando, a seguito della scelta operata, i dati contabili si riferiscono ad anni scolastici precedenti a quello attuale, in verde quando si riferiscono all'anno corrente.

La funzionalità Gestione Cambio Anno, nel primo anno scolastico di utilizzo dell'applicativo, potrà essere utilizzata solo dal 01-09 dell'anno scolastico successivo; ad esempio, nell'anno scolastico 2019-2020, a decorrere dal 01-09-2020.

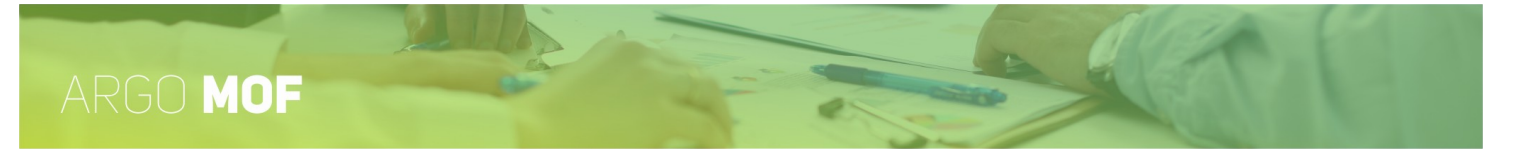

# **Riporto Economie**

L'utente selezionando dal menù principale "MOF" e di seguito "Riporto Economie" può ribaltare le economie dell'anno precedente su quello corrente.

| SERVIZI   | Ripartizione<br>Approvazione Mof<br>Incarichi | Riporto economie - anno 2018/           | 2019 nell' anno : | 2019/2020     |                       |                   | Indietro Selva |
|-----------|-----------------------------------------------|-----------------------------------------|-------------------|---------------|-----------------------|-------------------|----------------|
|           | Liquidazione                                  | Descrizione                             | Budget a.p        | Economia a.p. | Lordo dipendenti a.p. | Liquidazione a.p. | Economia       |
| MOF       | Stampe<br>Gestione cambio anno                | Fondo di Istituto (FIS)                 | 1000,00           | 100,00        | 1100,00               | 300,00            | 800,00         |
| X         | Riporto economie                              | Funzioni Strumentali al POF             | 2000,00           | 200,00        | 2200,00               | 0,00              | 2200,00        |
| STRUMENTI |                                               | Incarichi specifici ATA                 | 3000,00           | 300,00        | 3300,00               | 0,00              | 3300,00        |
|           |                                               | Indennità di lavoro notturno/festivo    | 4000,00           | 400,00        | 4400,00               | 0,00              | 4400,00        |
|           |                                               | Indennità di bilinguismo e trilinguismo | 8000,00           | 800,00        | 8800,00               | 0,00              | 8800,00        |
|           |                                               | Ore eccedenti scuola primaria           | 6000,00           | 600,00        | 6600,00               | 0,00              | 6600,00        |
|           |                                               | Ore eccedenti scuola secondaria         | 9000,00           | 900,00        | 9900,00               | 0,00              | 9900,00        |
|           |                                               | Attività complementari ed.fisica        | 5000,00           | 500,00        | 5500,00               | 0,00              | 5500,00        |
|           |                                               | Aree a rischio                          | 7000,00           | 700,00        | 7700,00               | 0,00              | 7700,00        |
|           |                                               | TOTALI                                  | 45000,00          | 4500,00       | 49500,00              | 300,00            | 49200,00       |

Se con la funzionalità "Cambio Anno" si è selezionato, ad esempio, l'anno 2018/19 e si attiva il ribaltamento delle economie allora come anno precedente viene inteso il 2017/18 quindi le relative economie saranno ribaltate nel 2018/19. Ad ogni buon conto nel titolo della pagina sono sempre evidenziati l'anno scolastico di origine delle economie e quello di destinazione.

Cliccando sul pulsante "Salva", i dati delle economie sono ribaltati e possono essere verificati dalla funzionalità "Dati MOF" alla quale si accede da MOF \ Ripartizione.

| SERVIZI   | Dati MOF - Anno scolastico 2019/2       | 2020                 |                          | Indietro Salva   |
|-----------|-----------------------------------------|----------------------|--------------------------|------------------|
|           | Descrizione                             | Budget anno corrente | Economia anni precedenti | Lordo dipendenti |
| MOF       | Fondo di Istituto (FIS)                 | 50000,00             | 800,00                   | 50800,00         |
| X         | Funzioni Strumentali al POF             | 11000,00             | 2200,00                  | 13200,00         |
| STRUMENTI | Incarichi specifici ATA                 | 12000,00             | 3300,00                  | 15300,00         |
|           | Indennità di lavoro notturno/festivo    | 13000,00             | 4400,00                  | 17400,00         |
|           | Indennità di bilinguismo e trilinguismo | 14000,00             | 8800,00                  | 22800,00         |
|           | Ore eccedenti scuola primaria           | 15000,00             | 6600,00                  | 21600,00         |
|           | Ore eccedenti scuola secondaria         | 9900,00              | 9900,00                  | 19800,00         |
|           | Attività complementari ed.fisica        | 17000,00             | 5500,00                  | 22500,00         |
|           | Aree a rischio                          | 18000,00             | 7700,00                  | 25700,00         |
|           | TOTALI                                  | 159900,00            | 49200,00                 | 209100,00        |

La funzionalità Riporto Economie, nel primo anno scolastico di utilizzo dell'applicativo, potrà essere utilizzata solo dal 01-09 dell'anno scolastico successivo; ad esempio, nell'anno scolastico 2019-2020, a decorrere dal 01-09-2020.

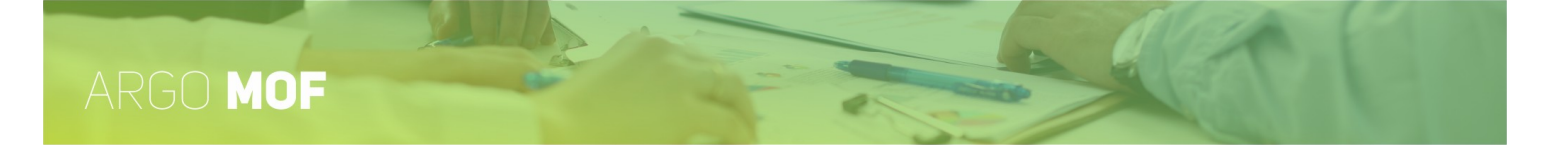

# Strumenti

L'utente cliccando su "Strumenti", nel menù principale, accede alle funzioni che consentono la gestione dell'anagrafica dei dipendenti, la raccolta dei dati che caratterizzano la Scuola, la personalizzazione dei modelli, delle firme etc.

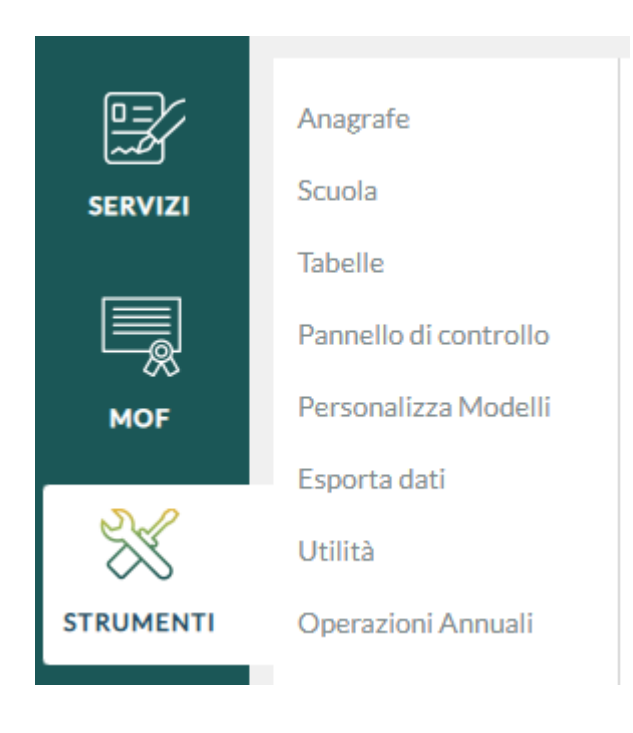

# ARGO MOF

# Anagrafe

Dal menù principale l'utente, selezionando "Strumenti" e di seguito "Anagrafe" attiva la pagina in cui è visualizzata la lista dei dipendenti per i quali sono registrati servizi, assenze, etc.

#### Lista dipendenti presenti nell'applicativo

|           | Anagrafe              | Ricerca Anagrafe |                        |                |              | Nuova anagrafe |
|-----------|-----------------------|------------------|------------------------|----------------|--------------|----------------|
| SERVIZI   | Scuola                |                  |                        |                |              |                |
|           | Tabelle               |                  |                        |                |              |                |
|           | Accorpa assenze       |                  | cerca per cognome nome | Codice fiscal  | e:           | Q              |
| ASSENZE   | Codici non conformi   |                  |                        |                |              |                |
|           | Personalizza Modelli  | C                |                        |                |              |                |
|           | Personalizza Firme    | Cognome          | Nome                   | Codice fiscale |              | Azioni         |
| STAMPE    | Operazioni Annuali    |                  |                        |                | ( i )        | (Modifica   ~  |
| 2./       | Azzera archivio       |                  |                        |                | Dettagli     | $\otimes$      |
| $\sim$    | Assegna giorno libero |                  |                        |                |              | 5              |
| STRUMENTI | Pannello di controllo |                  |                        |                | Data Nascita | 29/07/1959     |
|           | Esporta dati          |                  |                        |                |              |                |

Per poter consultare o modificare i dati occorre scegliere il dipendente dalla lista proposta: è possibile effettuare una ricerca, digitando anche parzialmente il Cognome e/o il Nome e/o il Codice fiscale e di seguito cliccando sull'icona di "Ricerca"  $\bigcirc$  .

Agendo sull'icona, presente nella colonna "Info", saranno visualizzati ulteriori dati del dipendente selezionato.

A fianco di ogni anagrafe è posto il pulsante composito "Modifica", agendo sul quale è possibile accedere alla gestione dei dati del dipendente, oppure, cliccando sulla parte destra dello stesso, alle azioni secondarie: *Elimina, Servizi*.

Cliccando su "Modifica" l'utente accede alla gestione dei dati del dipendente.

|               | Modifica Anagrafe -                                                             |
|---------------|---------------------------------------------------------------------------------|
|               | + Dati Anagrafici                                                               |
| ASSENZE       | + Dati Residenza/Recapito                                                       |
| Ē,            | + Altri dati                                                                    |
| لے۔<br>STAMPE | × Dati per calcolo ferie                                                        |
| N./           | A.S. da cui decorrono 32 gg:                                                    |
| ×             | Glorni residui da fruire a.s. : Glorni ferie residue: Glorni festività residue: |
| STRUMENTI     | Giorni di ferie liquidate:                                                      |

I dati del dipendente sono raggruppati in diverse sezioni: Dati anagrafici, Dati Residenza/Recapito, Altri Dati, etc..

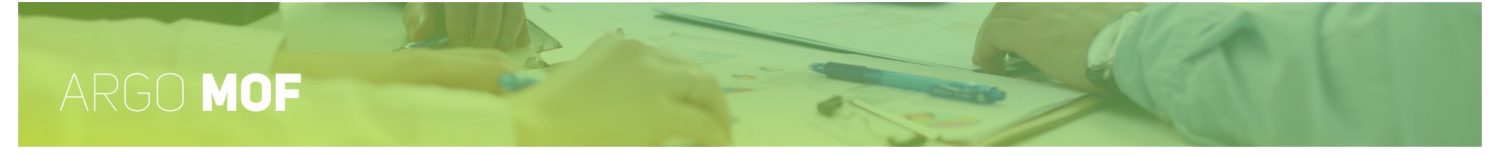

## Lista dipendenti gestiti da altri applicativi

Qualora il dipendente non risultasse ancora presente occorre cliccare su "Nuova Anagrafe", il sistema proporrà la lista dei dipendenti (Anagrafe Generale) gestiti da altri applicativi in uso alla Scuola.

| SERVIZI   | Ricerca in anagrafe generale |                        |                 | Indietro   | Nuova anagrafe     |
|-----------|------------------------------|------------------------|-----------------|------------|--------------------|
| ASSENZE   |                              | cerca per cognome nome | Codice fiscale: |            | Q                  |
|           | Cognome                      | Nome                   | Codice fiscale  | Info       | Azioni<br>Importa  |
|           |                              |                        |                 | (i)        | Importa<br>Importa |
| STRUMENTI |                              |                        |                 | $\bigcirc$ |                    |

Le modalità di ricerca sono identiche a quelle già descritte nel paragrafo precedente: digitazione, anche parziale, del cognome e/o nome o codice fiscale e attivazione della ricerca tramite l'icona di "Ricerca".

Individuato il dipendente, cliccando sul pulsante "Importa" si aprirà un'anteprima con i dati registrati negli altri applicativi. Sarà possibile integrare gli ulteriori dati necessari per la gestione in "Personale Web" dopodichè, agendo su "Salva", il dipendente sarà inserito nell'anagrafica dell'applicativo e potranno essere registrati i servizi, le assenze etc.

|                                                                                                    | Modifica Anagrafe - 🖊     |        | A                | nnulla) (Salva   >) |
|----------------------------------------------------------------------------------------------------|---------------------------|--------|------------------|---------------------|
|                                                                                                    | 🛞 Dati Anagrafici         |        |                  |                     |
| ASSENZE                                                                                                    | Cognome:*                 | Nome:* | Data Na          | ascita:*            |
|                                                                                                    | Comune Nascita:*          |        |                  |                     |
| STAMPE                                                                                                    | Sesso:*                   |        | Codice fiscale:* |                     |
|                                                                                                    | Ţ,                        |        |                  |                     |
|                                                                                                    | + Dati Residenza/Recapito |        |                  |                     |
| , and the second second s | + Altri dati              |        |                  |                     |
| , and the second second s | + Dati per calcolo ferie  |        |                  |                     |

Qualora il dipendente cercato non fosse presente neanche nell'Anagrafe Generale lo si dovrà inserire agendo sul pulsante "Nuova Anagrafe".

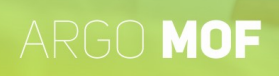

| Ricerca in anagrafe generale |      |                 | Indietro | Nuova anagrafe |
|------------------------------|------|-----------------|----------|----------------|
|                              | ver  | Codice fiscale: |          | Q              |
| Cognome                      | Nome | Codice fiscale  | Info     | Azioni         |

Nessun risultato ottenuto

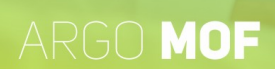

# Scuola

#### Sedi di Organico

Dal menù principale l'utente, selezionando "Strumenti" e di seguito "Scuola" attiva la pagina in cui è possibile inserire le sedi di organico da associare ai servizi.

Cliccando sul pulsante "Apri" si entra nella lista delle sedi esistenti.

|           | Anagrafe<br>Scuola                                       | Scuola           |      |
|-----------|----------------------------------------------------------|------------------|------|
| MOF       | Tabelle<br>Pannello di controllo<br>Personalizza Modelli | Sedi di Organico | Apri |
| STRUMENTI |                                                          |                  |      |

Tramite il pulsante "Nuova Sede Organico" si attiva l'inserimento dei dati.

|         | Sedi di Organico                  | Indietro Nuova Sede Organico |
|---------|-----------------------------------|------------------------------|
| ASSENZE | Codice meccanografico Descrizione | Attiva Azioni                |
| STAMPE  |                                   |                              |

Fra i dati che possono essere indicati, assumono particolare importanza i seguenti:

- Sede Attiva, in quanto solo le sedi di organico attive saranno visualizzate nei servizi per l'associazione agli stessi.
- Sede Principale, ne può essere impostata solo una.

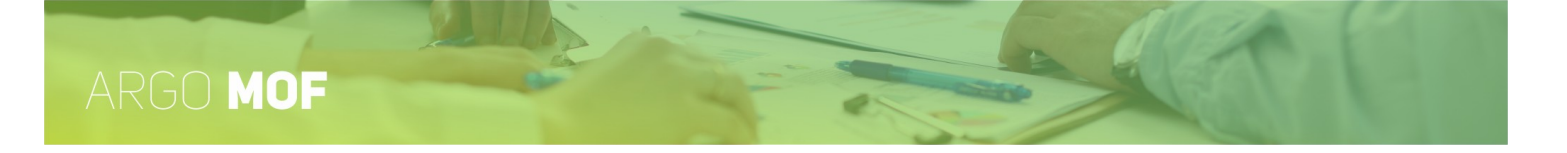

# Tabelle

Dal menù principale l'utente, selezionando "Strumenti" e di seguito "Tabelle" attiva la pagina in cui è visualizzata la lista delle tabelle: *ASL/ASP, Altre Scuole*. Cliccando sul pulsante "Apri" si entra nel dettaglio di ogni singola voce di menu.

| SERVIZI   | Anagrafe<br>Scuola<br>Tabelle<br>Pannello di controllo | Tabelle<br>ASL/ASP | (Apri) |
|-----------|--------------------------------------------------------|--------------------|--------|
| ₩оғ       | Personalizza Modelli                                   | Altre Scuole       | Apri   |
| STRUMENTI |                                                        |                    |        |

#### ASL/ASP

Contiene l'elenco delle "ASL/ASP" di appartenenza dei dipendenti inseribili cliccando sul pulsante "Nuova ASL/ASP".

#### Altre Scuole

Contiene l'elenco delle scuole già associate ai servizi dei dipendenti, cliccando sul pulsante "Nuova Scuola" si apre una tabella contenente l'elenco di tutte le scuole d'Italia, dalla quale sarà possibile selezionare e salvare la scuola desiderata. Cliccando ulteriormente sul pulsante "Nuova Scuola" sarà possibile procedere con l'inserimento di una scuola non presente in archivio.
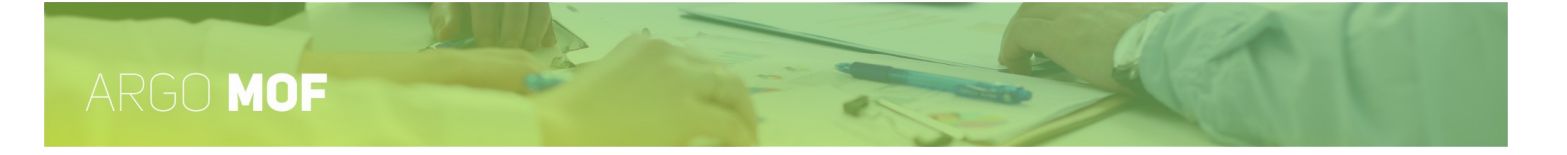

# Pannello di controllo

Dal menù principale l'utente, selezionando "Strumenti" e di seguito "Pannello di controllo", accede alle funzionalità che gli consentono di influire su alcune procedure dell'applicativo: Personalizzazione delle firme e Opzioni Calcolo.

| SERVIZI   | Anagrafe<br>Scuola                            | Opzioni            |  |           |
|-----------|-----------------------------------------------|--------------------|--|-----------|
|           | Tabelle                                       | Personalizza firme |  | Seleziona |
| MOF       | Pannello di controllo<br>Personalizza Modelli | Opzioni Calcolo    |  | Seleziona |
| D.C.      | Esporta dati                                  |                    |  |           |
| ×         | Utilità                                       |                    |  |           |
| STRUMENTI | Operazioni Annuali                            |                    |  |           |

Cliccando sul pulsante "Seleziona" sarà visualizzata la pagine con il dettaglio dati che è possibile modificare.

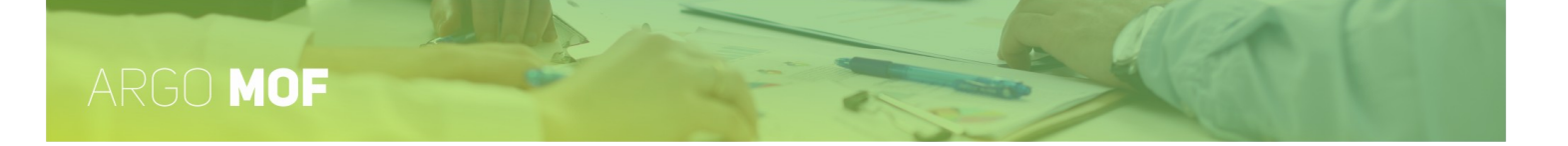

## Personalizza firme

L'utente accede alla funzionalità da "Strumenti \ Pannello di controllo" selezionando "Personalizza firme".

Sarà possibile personalizzare la descrizione dell'etichetta e della firma per DS e DSGA, in uso in vari modelli.

|         | Personalizza firme                |             | Indietro Selva |
|---------|-----------------------------------|-------------|----------------|
|         | Descrizione etichetta firma DS:   | Firma DS:   |                |
|         | II Dirigente Scolastico           |             |                |
| ASSENZE | Descrizione etichetta firma DSGA: | Firma DSGA: |                |
| _       | Il Direttore dei Servizi          |             |                |
| Ē       | Compilatori:                      |             |                |
| STAMPE  |                                   |             |                |
| 83      |                                   |             |                |
|         |                                   |             |                |
|         |                                   |             |                |

Gli ulteriori dati non sono utilizzati nell'applicativo MOF.

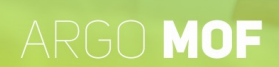

# **Opzione Calcolo**

L'utente accede alla funzionalità da "Strumenti \ Pannello di controllo" selezionando "Opzione Calcolo".

Sarà possibile personalizzare la gestione della "Valorizzazione del personale Scolastico" e "Tutor scolastico e orientatore" in due modalità, all'interno di "Ripartizione \ FIS-DOC e FIS-ATA" o in modalità "Autonoma" all'interno della ripartizione del MOF.

| Opzioni Calcolo MOF               |                                      |  |  |  |  |
|-----------------------------------|--------------------------------------|--|--|--|--|
| Gestione Valorizzazione           | ◯ Gestione all'interno del Fondo FIS |  |  |  |  |
| Gestione Tutor Scolastico e Orien | tatore                               |  |  |  |  |
| Gestione Autonoma                 | O Gestione all'interno del Fondo FIS |  |  |  |  |

A seconda della scelta effettuata, l'applicativo verrà configurato sia nella fase di inserimento dei "Dati MOF", sia nella fase di ripartizione con i relativi incarichi, includendo queste due voci all'interno di FIS-DOC e FIS-ATA o in modalità autonoma.

Inoltre, anche le stampe presenti nell'applicativo si adatteranno alla configurazione selezionata.

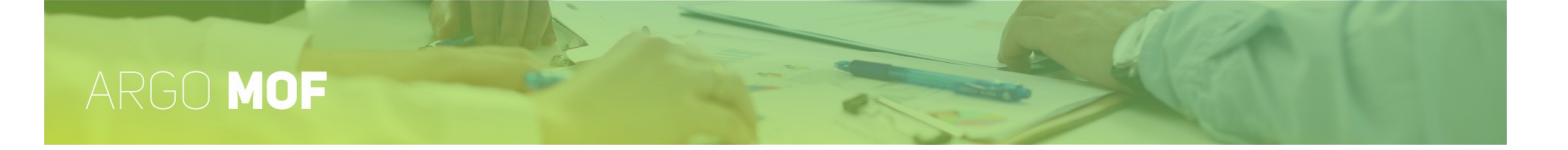

## Personalizza Modelli

Dal menù principale l'utente, selezionando "Strumenti" e di seguito "Personalizza Modelli" visualizzerà i tipi stampato personalizzabili: "Intestazione", "MOF-Incarichi" e "MOF-Relazioni". Cliccando sul pulsante "Apri" si entra nel dettaglio di ogni singola voce di menù.

| SERVIZI   | Anagrafe<br>Scuola   | Tipi stampato |      |
|-----------|----------------------|---------------|------|
|           | Tabelle              | Intestazione  | Apri |
|           | Personalizza Modelli | MOF-Incarichi | Apri |
| 2         |                      | MOF-Relazioni | Apri |
| STRUMENTI |                      |               |      |

#### Intestazione

Tramite questa funzione è possibile caricare l'intestazione personalizzata per i documenti ODT e per i documenti PDF con orientamento sia verticale che orizzontale.

| SERVIZI    | Personalizza Intestazione                                                 | (Indietro)     |
|------------|---------------------------------------------------------------------------|----------------|
|            | Intestazione Personalizzata documenti ODT - Non disponibile in anteprima  | Carica Scarica |
| MOF        | Intestazione Personalizzata documenti PDF orientamento foglio verticale   | Carica Soarica |
| *          | Intestazione Personalizzata documenti PDF orientamento foglio orizzontale | Carica Scarica |
| CTRUNCTUTI |                                                                           |                |

Per la corretta compilazione dell'intestazione dei modelli ODT si rimanda alla guida disponibile Cliccando quì

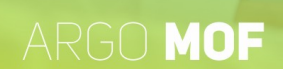

#### **MOF – Incarichi**

L'utente accede alla funzionalità da "Strumenti \ Personalizza Modelli" selezionando "MOF - Incarichi".

Il sistema visualizza la lista dei modelli di incarico già inseriti da ARGO. E' possibile filtrare i dati effettuando una ricerca, digitando anche parte della descrizione del modello e cliccando sull'icona di "Ricerca"  $\bigcirc$  .

| ASSENZE   | Personalizza - MOF-Incarichi                  | Indietro  |
|-----------|-----------------------------------------------|-----------|
| МОР       | Cerca per descrizione Q. Incarico FIS-DOCENTI | Azioni V  |
| *         | Incarico FIS-ATA-COLL-SCOLASTICO              | Azioni v  |
| STRUMENTI | Incarico FUNZIONI STRUMENTALI                 | Azioni v. |

Dal menù a discesa che si attiva in corrispondenza del pulsante "Azioni" è possibile gestire le attività: "Modifica", "Scarica", "Carica", "Ripristina modello".

Modifica: la funzione permette la modifica della descrizione del modello di incarico e la scelta sull'inserimento o meno dell'intestazione nello stesso.

Scarica: la funzione permette di scaricare il modello presente, in modo da poterlo personalizzare.

Carica: la funzione permette di caricare nel programma un modello personalizzato dall'utente. Per la corretta compilazione del modello ODT si rimanda alla guida disponibile <u>Cliccando quì</u>

Ripristina Modello: la funzione permette di ripristinare il singolo modello inserito originariamente da ARGO.

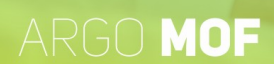

#### **MOF-Relazioni**

L'utente accede alla funzionalità da "Strumenti \ Personalizza Modelli" selezionando "MOF - Relazioni".

Il sistema visualizza la lista dei modelli di relazione già inseriti da ARGO. E' possibile filtrare i dati effettuando una ricerca, digitando anche parte della descrizione del modello e cliccando sull'icona di "Ricerca"  $\bigcirc$  .

| ASSENZE   | Personalizza - MOF-Relazioni                                              | Indietro   |
|-----------|---------------------------------------------------------------------------|------------|
| MOF       | Cerca per descrizione                                                     | Azioni V   |
| *         | Relazione DS                                                              | Azioni 🗸 🗸 |
| STRUMENTI | Relazione tecnico finanaziaria DSGA                                       | Azioni V   |
|           | Verbale revisore dei conti                                                | Azioni V   |
|           | Releazione tecnico finanziaria DSGA - FIS netto compenso Collaboratori DS | Azioni V   |
|           | Modello uso generale personalizzabile - 1                                 | Azioni V   |
|           | Modello uso generale personalizzabile - 2                                 | Azioni V   |

Dal menù a discesa che si attiva in corrispondenza del pulsante "Azioni" è possibile gestire le attività: "Modifica", "Scarica", "Carica", "Ripristina modello".

Modifica: la funzione permette la modifica della descrizione del modello di relazione e la scelta sull'inserimento o meno dell'intestazione nello stesso.

Scarica: la funzione permette di scaricare il modello presente, in modo da poterlo personalizzare.

Carica: la funzione permette di caricare nel programma un modello personalizzato dall'utente. Per la corretta compilazione del modello ODT si rimanda alla guida disponibile <u>Cliccando quì</u>

Ripristina Modello: la funzione permette di ripristinare il singolo modello inserito originariamente da ARGO.

I modelli di uso generale sono vuoti pertanto l'utente può personalizzarli in base alle proprie specifiche esigenze.

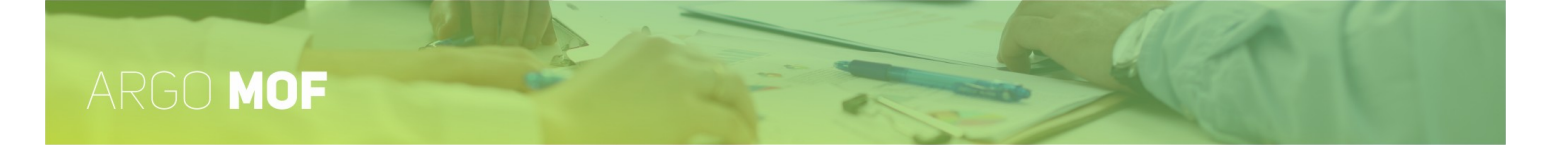

## **Esporta Dati**

Dal menù principale l'utente, selezionando "Strumenti" e di seguito "Esporta Dati" accederà alle funzionalità di esportazione dei dati: "*Esportazione dati MOF per Argo Emolumenti*"; tale sarà visibile solo per gli utenti che, con le usuali procedure di prelievo diretto, non sono riusciti a sincronizzare i dati e che ne abbiano fatto richiesta.

|           | Anagrafe<br>Scuola                                       | Esporta dati                              |      |
|-----------|----------------------------------------------------------|-------------------------------------------|------|
| MOF       | Tabelle<br>Pannello di controllo<br>Personalizza Modelli | Esportazione dati MOF per Argo Emolumenti | Apri |
| STRUMENTI | Esporta dati                                             |                                           |      |

## Esportazione dati MOF per Argo Emolumenti

L'utente accede alla funzionalità da "Strumenti \ Esporta Dati", cliccando su "Apri" in corrispondenza dell' "Esportazione dati MOF per Argo Emolumenti".

| SERVIZI | Filtro esporta dati Mof per Argo-Emolumenti | Indietro Continua |
|---------|---------------------------------------------|-------------------|
| ASSENZE | Anno scolastico:* 2020/2021                 |                   |

L'utente imposta il periodo da considerare ai fini dell'estrazione e clicca sul pulsante "Continua", in modo da generare il file zip, protetto da password, con i dati: nel ns. caso dati-MOF-2020.zip.

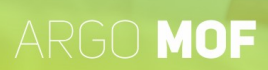

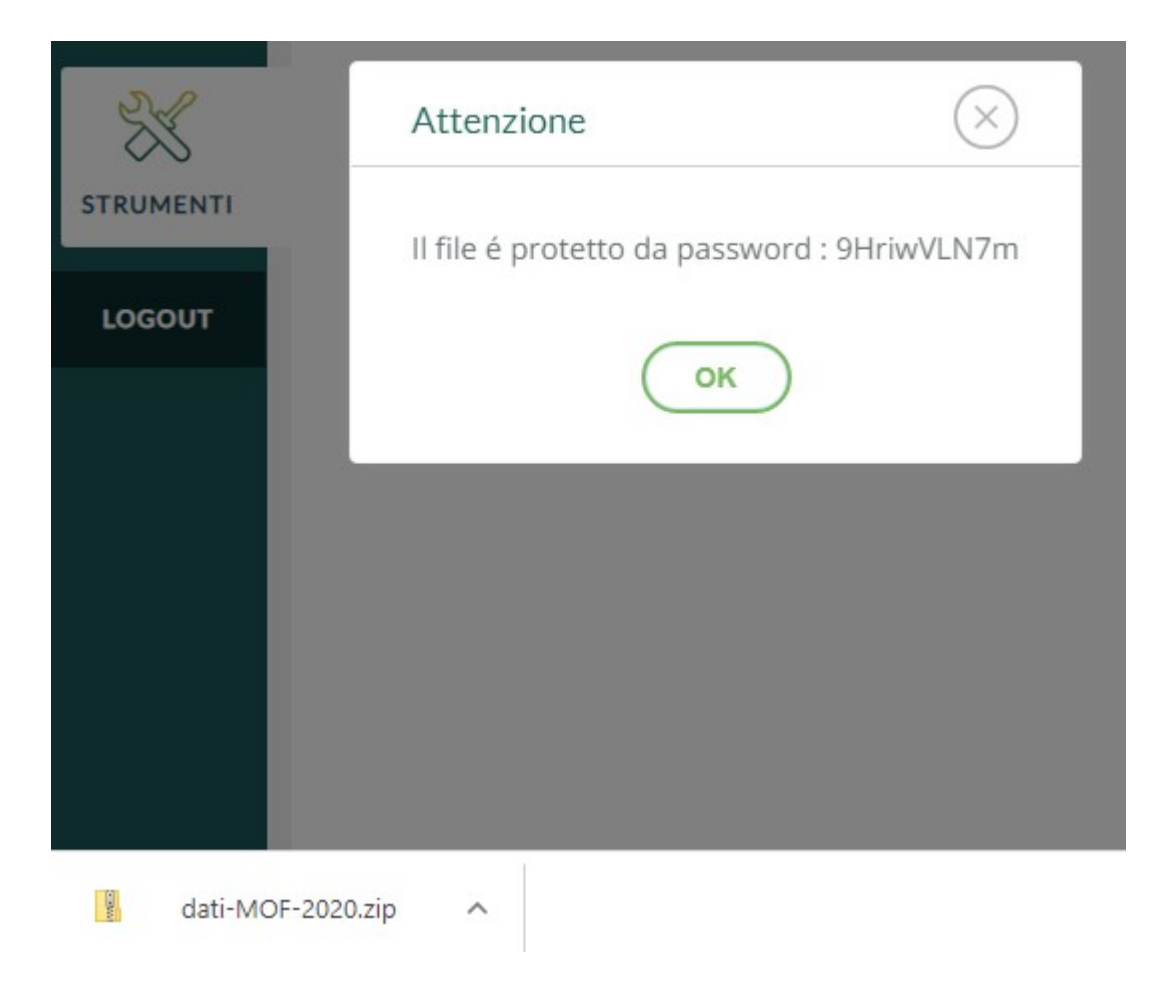

Il file dati-MOF-2020.zip contiene al suo interno il file dati-MOF-2020.txt, che può essere estratto usando la password visualizzata dal sistema; in Argo Emolumenti va importato il file con estensione txt.

# ARGO MOF

## Utilità

Dal menù principale l'utente, selezionando "Strumenti" e di seguito "Utilità", accederà alle diverse funzionalità tramite il pulsante "Apri"

| Anagrafe<br>Scuola<br>Tabelle<br>Pannello di controllo<br>Personalizza Modelli | Utilità<br>Sincronizza protocollazione Incarichi MOF<br>Attiva rendicontazione Incarichi MOF | Apri<br>(Apri |
|--------------------------------------------------------------------------------|----------------------------------------------------------------------------------------------|---------------|
| Esporta dati<br>Utilità                                                        |                                                                                              |               |

## Sincronizza protocollazione Incarichi MOF

Tramite questa funzione è possibile recuperare il Numero protocollo e la Data protocollo relativi agli incarichi inviati al programma Gecodoc.

Dopo aver cliccato su "Apri" in corrispondenza della riga che identifica la funzionalità, viene chiesto all'utente se vuole che vengano riportati negli appositi campi le informazioni relative al numero e data di protocollo. L'operazione viene effettuata in modalità asincrona nelle ore notturne, in modo da rendere disponibili i dati all'utente a partire dal giorno successivo alla richiesta.

## Attiva rendicontazione Incarichi MOF

Tramite questa funzione è possibile attivare la fase di rendicontazione degli incarichi per i dipendenti, in modo tale che possano dichiarare le attività svolte nell'anno scolastico di riferimento. Una volta attivata, i Docenti e gli ATA, accedendo da Personale Web alla "Gestione Incarichi" visualizzeranno all'interno degli stessi la funzionalità "Rendicontazione".

Incarico

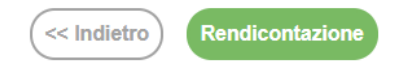

Specifici Ata laboratori scientifici

Stato incarico: ACCETTATO

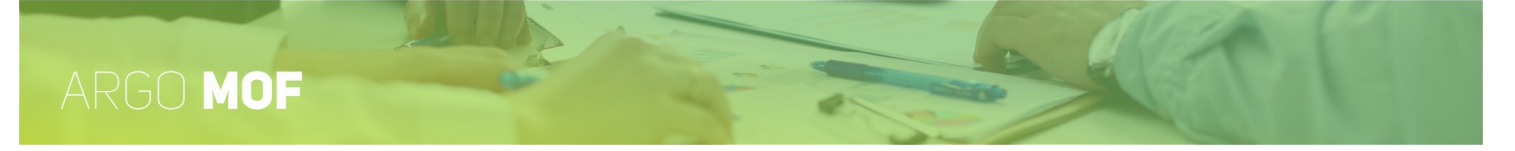

# **Operazioni Annuali**

Dal menù principale, selezionando "Strumenti" e di seguito "Operazioni Annuali", sarà possibile visualizzare la funzionalità Generazione dei Servizi. Il sistema genererà i servizi del personale a tempo indeterminato attingendo a quelli esistenti nel precedente anno scolastico. A questi servizi saranno collegate anche le sedi.

| SERVIZI | Anagrafe<br>Scuola                                       | Lista operazioni annuali |                                                            |
|---------|----------------------------------------------------------|--------------------------|------------------------------------------------------------|
|         | Tabelle<br>Pannello di controllo<br>Personalizza Modelli |                          | Anno scolastico per il quale duplicare i dati: 2024/2025 💌 |
|         | Esporta dati<br>Utilità<br>Operazioni Annuali            | Generazione dei Servizi  | Esegui                                                     |

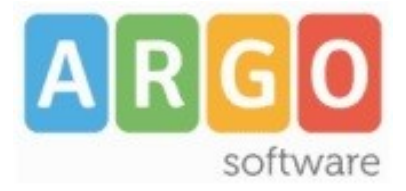

Zona Industriale III FASE 97100 Ragusa http://www.argosoft.it\_email: info@argosoft.it\_pec: assistenza.argo@pec.ecert.it\_